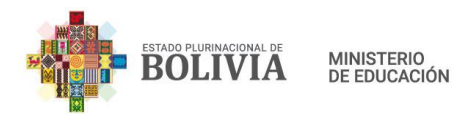

# MANUAL DE USUARIO

# SISTEMA DE REGISTRO EN LÍNEA PARA TRÁMITES DE APERTURA Y MODIFICACIÓN DE CENTROS DE EDUCACIÓN ALTERNATIVA

17 de diciembre de 2021

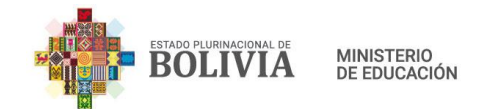

# CONTENIDO

| 1.  | INT  | RODUCCIÓN                                                   | 3  |
|-----|------|-------------------------------------------------------------|----|
| 2.  | OB   | JETIVO                                                      | 3  |
| 3.  | ACT  | TORES                                                       | 3  |
| 4.  | FLU  | JJO DE INFORMACIÓN                                          | 4  |
| 5.  | ING  | GRESO AL SISTEMA ACADÉMICO                                  | 5  |
| 7.  | บรเ  | UARIOS SIN CREDENCIALES 1                                   | 0  |
| 7   | .1.  | Apertura de nuevo Centro de Educación Alternativa 1         | 0  |
| 7   | .2.  | Reapertura de Centros de Educación Alternativa1             | 6  |
| 8.  | USI  | UARIO DIRECTOR 2                                            | 0  |
| 8   | .1.  | Apertura de Sub centro 2                                    | 0  |
| 8   | .2.  | Ampliación de nivel 2                                       | 5  |
| 8   | .3.  | Ampliación o cambio de especialidades técnicas              | 0  |
| 8   | .4.  | Cambio de dependencia 3                                     | 3  |
| 8   | .5.  | Cambio de Infraestructura 3                                 | 6  |
| 8   | .6.  | Cambio de Jurisdicción Administrativa 3                     | 9  |
| 8   | .7.  | Cierre de especialidades técnicas 4                         | .2 |
| 8   | .8.  | Cierre Definitivo                                           | -5 |
| 8   | .9.  | Cierre Temporal 4                                           | 8  |
| 8   | .10. | Modificación de Denominación5                               | 1  |
| 8   | .11. | Reducción de Nivel                                          | 4  |
| 8   | .12. | Nuevo Certificado RUE 5                                     | 8  |
| 9.  | บรเ  | UARIO DISTRITAL                                             | 0  |
| 9   | .1.  | Modificación de datos de Centros de Educación Alternativa 6 | 1  |
| 9   | .2.  | Apertura/Reapertura de Centros de Educación Alternativa 6   | 4  |
| 10. | บรเ  | UARIO DEPARTAMENTAL 6                                       | 8  |
| 11. | บรเ  | UARIO TÉCNICO NACIONAL                                      | 2  |

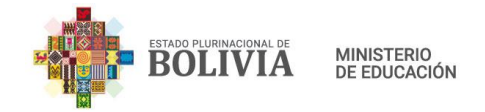

# 1. INTRODUCCIÓN

El presente documento es una guía de uso y funcionalidad de las diferentes solicitudes de trámites para el registro y/o modificación de datos de Centros de Educación Alternativa.

La misma será categorizada en base al tipo de usuario o rol de responsabilidades con el sistema, enfatizados en los diferentes tipos de trámites, específicamente usuario Director del Centro de Educación Alternativa, Técnico SIE Distrital, Técnico SIE Educación Alternativa y Especial, y Técnico SIE Nacional.

# 2. OBJETIVO

Mostrar los procesos de solicitud, registro y seguimiento a los diferentes tipos de tramites RUE Alternativa:

- Apertura de Centros de Educación Alternativa.
- Apertura de Sub centro.
- Ampliación de Nivel.
- Reducción de Nivel.
- Ampliación o cambio de Especialidad.
- Cambio de Dependencia.
- Cambio de Infraestructura.
- Cambio de Jurisdicción Administrativa.
- Modificación de Denominación.
- Cierre de Especialidades Técnicas.
- Cierre Temporal.
- Cierre Definitivo.
- Nuevo Certificado RUE.

#### 3. ACTORES

**Solicitante de apertura CEA**: No requiere autenticación en el sistema, y el llenado del formulario lo realiza a través de un enlace habilitado en la pantalla de autenticación.

**Director CEA:** Los usuarios con rol o función director, son los responsables de iniciar las solicitudes de tramites de modificación de datos de sus Centros de Educación Alternativa.

Técnico SIE Distrital: Los usuarios con rol Técnico SIE Distrital, son los responsables de

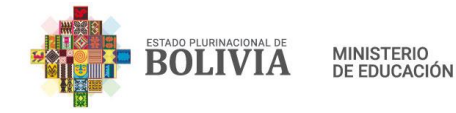

verificar la documentación técnico legal en físico, recibir y enviar las solicitudes de sus respectivos distritos con el informe técnico correspondiente.

**Técnico SIE Departamental**: Los usuarios con rol Técnico SIE Departamental, son los responsables de recibir, verificar la documentación técnico legal en físico, analizar y enviar las solicitudes de sus respectivos departamentos con los Informes Técnicos, Informes Jurídicos y las Resoluciones Administrativas correspondientes.

**Técnico SIE Nacional**: El usuario con rol Técnico SIE Nacional, es el responsable de recibir, analizar y registrar en la Base de Datos del RUE (si corresponde) las solicitudes a nivel nacional. Caso contrario envía la correspondiente observación al Técnico SIE Departamental que corresponda.

# 4. FLUJO DE INFORMACIÓN

A continuación, se describen los procesos de forma general para el sistema, reflejando el flujo de trámites RUE Alternativa y actores.

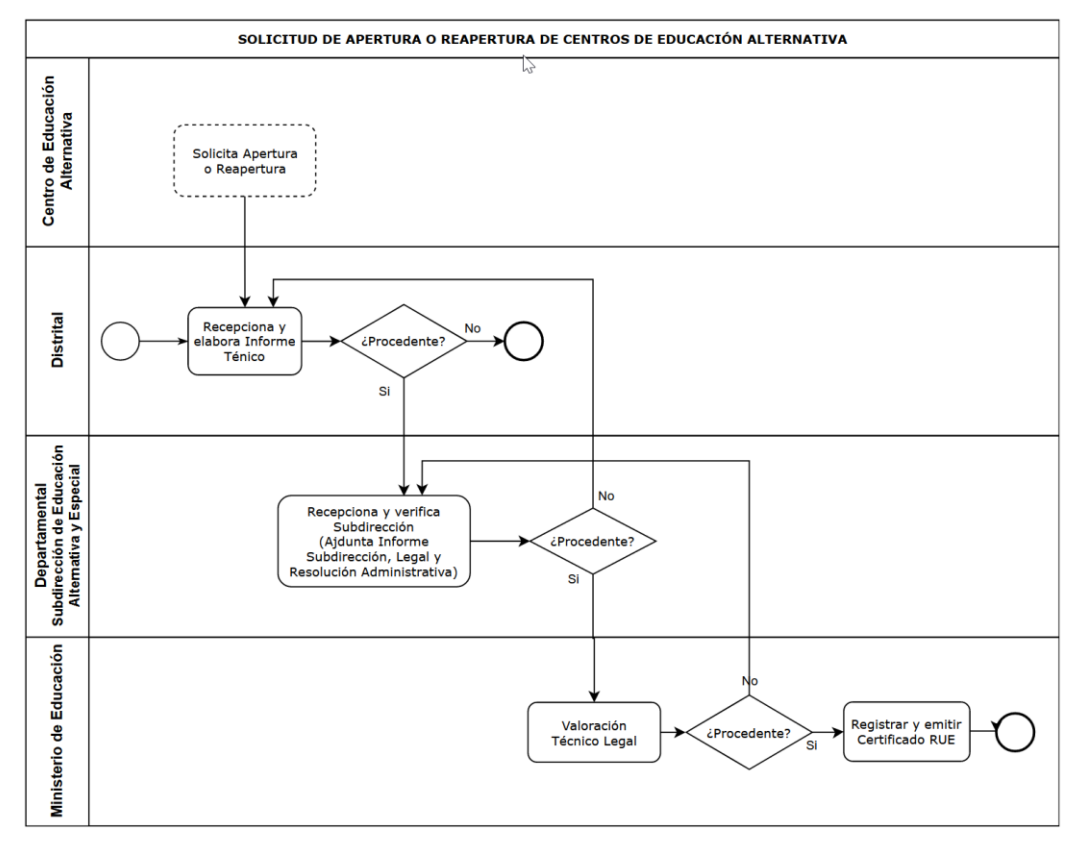

Figura 1. Diagrama de flujo de apertura/reapertura CEA

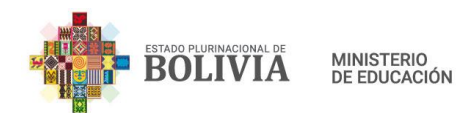

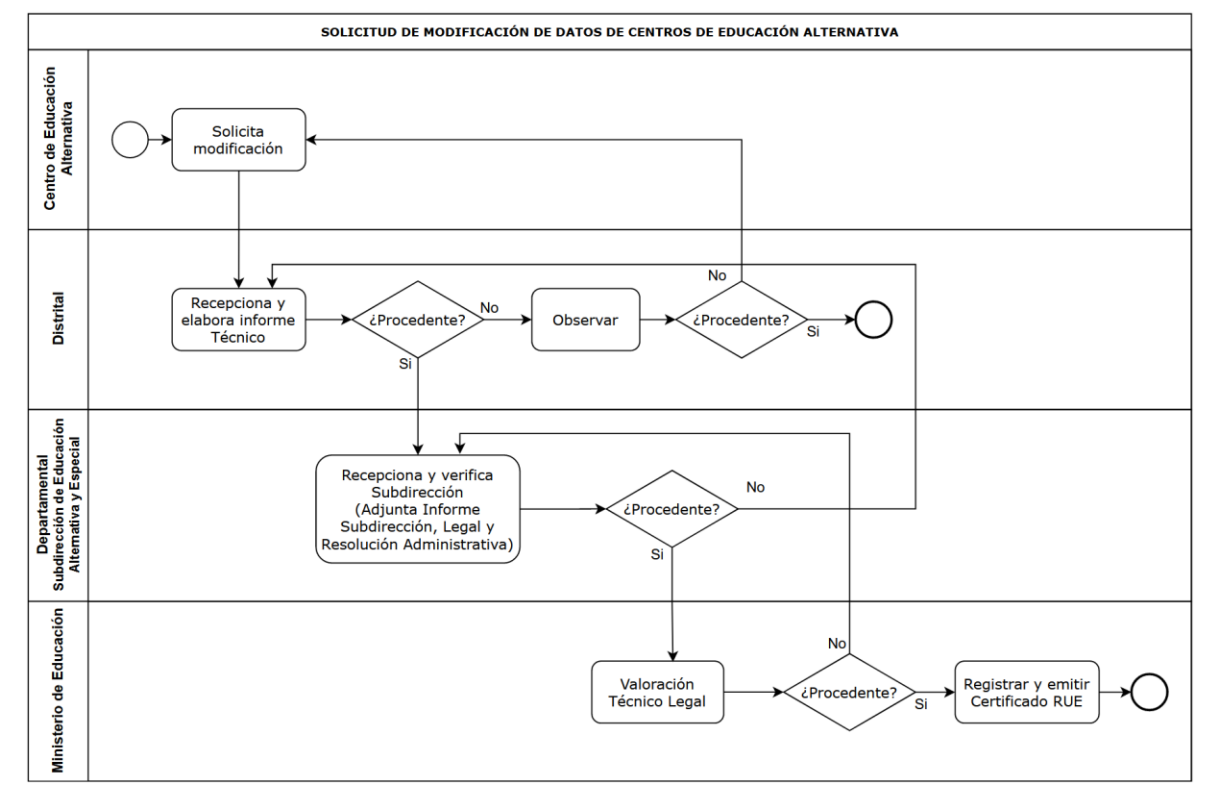

Figura 2. Diagrama de flujo de Modificaciones CEA

# 5. INGRESO AL SISTEMA ACADÉMICO

Ingrese a la siguiente dirección web: https://alternativa.sie.gob.bo/

Escriba sus credenciales de acceso proporcionados (Usuario y Contraseña), seleccione la opción "Validar los datos" y a continuación presione el botón "Aceptar".

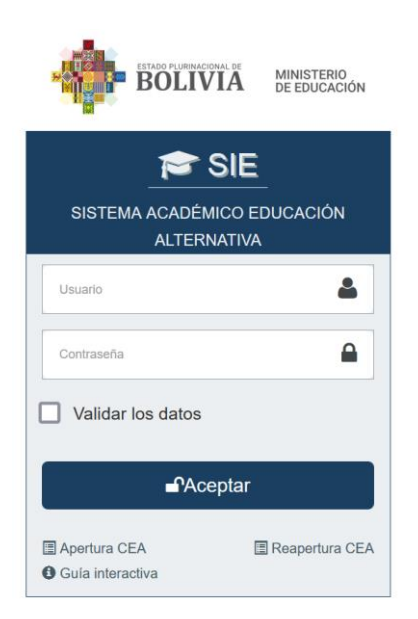

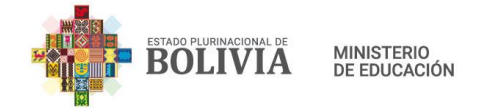

Seguidamente el sistema le mostrará un listado de opciones que tiene asignado su Usuario.

|                                                    |                       |              | BO               | LURINACIONAL DE MINIS        | STERIO<br>UCACIÓN       |                           |  |  |
|----------------------------------------------------|-----------------------|--------------|------------------|------------------------------|-------------------------|---------------------------|--|--|
|                                                    |                       |              |                  | SIE SIE                      |                         |                           |  |  |
|                                                    | ę                     | SISTEMA      | ACADÉMIC         | CO EDUCACIÓN ALI             | FERNATIVA               |                           |  |  |
| USUARIO:<br>Usuario:<br>Nombre y Apellido: ELVIC Z |                       |              |                  |                              |                         |                           |  |  |
| ¡Su contraseña ha expirado! La                     | omisión reiterada a e | esta observi | ación derivara e | n la <b>DESACTIVACIÓN DE</b> | SU CUENTA. 🖨 Solucional | 1                         |  |  |
| Rol                                                | Nivel                 | Lugar        | Cod. Sie.        | Institución Educativa        | Sub sistema             |                           |  |  |
| Director (Inst. Educativa)                         | Nacional 2001         | Bolivia      | 4                | COLOD                        | Alternativa y Especial  | € Registrar mi ingreso -> |  |  |
| 🌣 Salir                                            |                       |              |                  |                              |                         |                           |  |  |

Haga clic en el botón "Registrar mi ingreso".

#### 6. PANEL DE TRÁMITES

Una vez autenticado en el sistema, en la parte lateral izquierda, se encuentra el menú principal, desde el cual se pueden realizar distintos procesos o tareas para los cuales tiene acceso. Haga clic en "Tramites".

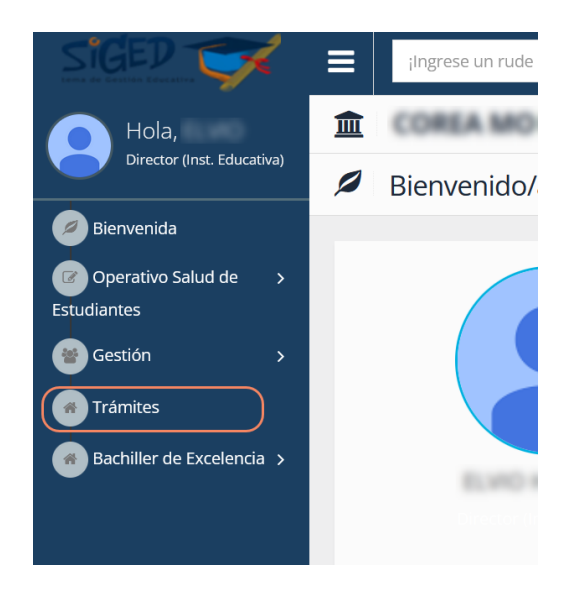

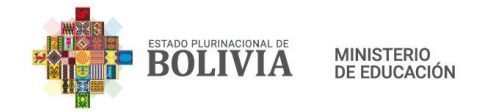

Al hacer clic en la opción de "Trámites", se desplegará la pantalla de tramites con una lista de opciones.

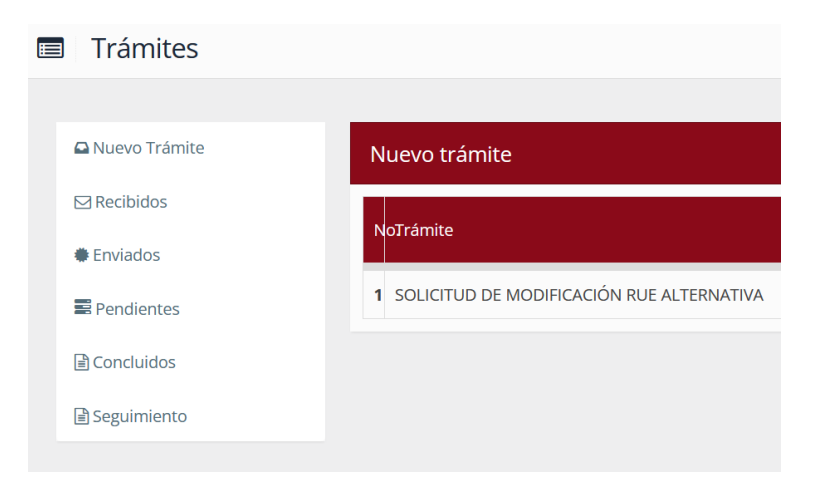

**Nuevo Trámite:** Muestra una lista de los diferentes tramites disponibles según la tuición de cada usuario.

| Nue | Nuevo trámite                             |                  |  |  |  |  |  |  |
|-----|-------------------------------------------|------------------|--|--|--|--|--|--|
| No. | Trámite                                   | Nuevo<br>Trámite |  |  |  |  |  |  |
| 1   | SOLICITUD DE MODIFICACIÓN RUE ALTERNATIVA | 1                |  |  |  |  |  |  |
|     |                                           |                  |  |  |  |  |  |  |

Para iniciar un nuevo Trámite haga clic en el icono 🗹 del trámite correspondiente.

**Recibidos:** Muestra una lista de los diferentes tramites recibidos según la tuición de cada usuario.

| Trámites recib       | bidos                            |                                                                            |                                     |                              |                                                   |                                           |             |                      |                 |                         |                                         |            |                                      |              |
|----------------------|----------------------------------|----------------------------------------------------------------------------|-------------------------------------|------------------------------|---------------------------------------------------|-------------------------------------------|-------------|----------------------|-----------------|-------------------------|-----------------------------------------|------------|--------------------------------------|--------------|
| 25 v Regi            | 5 v Registros por página Buscar: |                                                                            |                                     |                              |                                                   |                                           |             |                      |                 |                         |                                         |            |                                      |              |
| No.<br>Trámite ∐1    | Código                           | Nombre 11                                                                  | Trámite 👔                           | Tipo de<br>Trámite 🛛 🕸       | Observación II                                    | Tarea<br>actual I↑                        | Estado      | Fecha de<br>estado 🔒 | Plazo(días)     | Fecha<br>Vencimiento Iî | Usuario<br>Remitente                    | Detalle 👔  | Tarea a<br>ejecutar 🛛 🕸              | Acciones     |
| 2026834              | SIE:40730099                     | Institucion<br>Educativa:<br>NESTOR PAZ<br>ZAMORA<br>MAÑANA                | SOLICITUD DE<br>MODIFICACIÓN<br>RUE | MODIFICACION DE<br>DATOS RUE | ADECUAR<br>UBICACION<br>GEOGRAFICA E Ver<br>más > | RECEPCIONA Y<br>VERIFICA SUB<br>DIRECCIÓN | Devuelto    | 11-05-2021           | 15              |                         | SIMON QUENTA<br>HILARI                  |            | RECEPCIONA Y<br>VERIFICA<br>DISTRITO | 8 🔺          |
| 2153363              | SIE:40730261                     | Institucion<br>Educativa:<br>FERNANDO<br>NOGALES<br>CASTRO FE Y<br>ALEGRIA | SOLICITUD DE<br>MODIFICACIÓN<br>RUE | MODIFICACION DE<br>DATOS RUE |                                                   | RECEPCIONA Y<br>VERIFICA<br>DISTRITO      | Recibido    | 14-12-2021           | 15              | 29-12-2021              | BEATRIZ MARLENE<br>CONDEMAITA<br>HUANCA |            | RECEPCIONA Y<br>VERIFICA<br>DISTRITO | 2            |
| Buscar No. 1         | Buscar Códi;                     | Buscar Nom                                                                 | Buscar Trámite                      | Buscar Tipo de               | Buscar Observaci                                  | Buscar Tare                               | Buscar Est. | Buscar Fec           | Buscar Plazo(dí | Buscar Fecha Ven        | Buscar Usuaric                          | Buscar Det | Buscar Tarei                         | Buscar Accio |
| Mostrar 1 a 2 de 2 i | Anterior 1 Siguente              |                                                                            |                                     |                              |                                                   |                                           |             |                      |                 |                         |                                         |            |                                      |              |
| <                    |                                  |                                                                            |                                     |                              |                                                   |                                           |             |                      |                 |                         |                                         |            |                                      | >            |

Se presentan las siguientes opciones en cada trámite recibido:

: Permite visibilizar el detalle del trámite.

BOLIVIA

MINISTERIO DE EDUCACIÓN

 $\stackrel{{\it \emph{small}}}{=}$ : Permite recibir un trámite, a partir de la recepción de contabilizaran los plazos.

Esta acción permite derivar el trámite a otro usuario si es que se cuentan con más de un usuario registrado.

Cuando se recepciona un trámite se habilita esta opción, el cual nos enviará al formulario correspondiente al trámite seleccionado.

**Enviados:** Muestra una lista de los tramites enviados con opción de imprimir formulario de envío si corresponde.

| Trámites en      | viados                                  |                                    |                                                    |                              |                                 |                                                |            |                       |              |                         |                      |                        |                         |
|------------------|-----------------------------------------|------------------------------------|----------------------------------------------------|------------------------------|---------------------------------|------------------------------------------------|------------|-----------------------|--------------|-------------------------|----------------------|------------------------|-------------------------|
| 10 v Re          | Registros por página Buscar:            |                                    |                                                    |                              |                                 |                                                |            |                       |              |                         |                      |                        |                         |
| No.<br>Trámite   | Código                                  | Nombre<br>Lî                       | Trámite<br>↓î                                      | Tipo de<br>Trámite           | Tarea<br>↓↑                     | Observación<br>↓↑                              | Estado<br> | Fecha de<br>recepción | Plazo(días)  | Fecha<br>de<br>envío ↓₹ | Fecha<br>Vencimiento | Usuario<br>Remitente   | Imprimir<br>comprobante |
| 2256066          | SIE:40730321                            | Institucion<br>Educativa:<br>CHINA | SOLICITUD DE<br>MODIFICACIÓN<br>RUE<br>ALTERNATIVA | MODIFICACION<br>DE DATOS CEA | SOLICITA<br>MODIFICACIÓN<br>CEA | SE SUBSANA LO<br>OBSERVADO.                    | Enviado    | 15-12-2021            |              | 15-12-2021              |                      | ELVIO HUMEREZ<br>CALLE | 8                       |
| 2256063          | SIE:40730321                            | Institucion<br>Educativa:<br>CHINA | SOLICITUD DE<br>MODIFICACIÓN<br>RUE<br>ALTERNATIVA | MODIFICACION<br>DE DATOS CEA | SOLICITA<br>MODIFICACIÓN<br>CEA | POR FALA DE<br>ESTUDIANTES EN<br>TEC Ver más > | Enviado    | 10-12-2021            |              | 10-12-2021              |                      | ELVIO HUMEREZ<br>CALLE | <b>A</b>                |
| 2256065          | SIE:40730321                            | Institucion<br>Educativa:<br>CHINA | SOLICITUD DE<br>MODIFICACIÓN<br>RUE<br>ALTERNATIVA | MODIFICACION<br>DE DATOS CEA | SOLICITA<br>MODIFICACIÓN<br>CEA | POR CAMBIO DE<br>GUSTOS                        | Enviado    | 10-12-2021            |              | 10-12-2021              |                      | ELVIO HUMEREZ<br>CALLE | 8                       |
| Buscar No        | Buscar Có                               | Buscar No                          | Buscar Trán                                        | Buscar Tipo                  | Buscar Tare                     | Buscar Observ                                  | Buscar E   | Buscar Fech           | Buscar Plazo | Buscar I                | Buscar Fecha \       | Buscar Usua            | Buscar Imprimii         |
| Mostrar 1 a 3 de | Anterior 1 a 3 de 3 registros Siguiente |                                    |                                                    |                              |                                 |                                                |            |                       |              |                         |                      |                        |                         |

Para imprimir el comprobante de envío clic en el icono 😑 del trámite correspondiente.

**Concluidos:** Muestra una lista de los trámites concluidos.

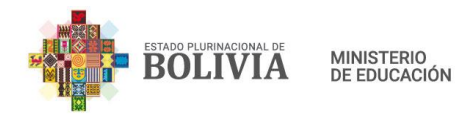

| 10 ~ Re        | egistros por página                                |                              |              |                                    |                          |                    | Busc                          | ar:       |          |
|----------------|----------------------------------------------------|------------------------------|--------------|------------------------------------|--------------------------|--------------------|-------------------------------|-----------|----------|
| No.<br>Trámite | Trámite<br>‡†                                      | Tipo de<br>Trámite           | Código       | Nombre                             | Fecha<br>de<br>inicio 11 | Fecha<br>de fin ↓₹ | Duración del<br>trámite(días) | Esdado    | Detalle  |
| 2256063        | SOLICITUD DE<br>MODIFICACIÓN<br>RUE<br>ALTERNATIVA | MODIFICACION<br>DE DATOS CEA | SIE:40730321 | Institucion<br>Educativa:<br>CHINA | 10-12-2021               | 10-12-2021         | 0                             | CONCLUIDO |          |
| 2256065        | SOLICITUD DE<br>MODIFICACIÓN<br>RUE<br>ALTERNATIVA | MODIFICACION<br>DE DATOS CEA | SIE:40730321 | Institucion<br>Educativa:<br>CHINA | 10-12-2021               | 14-12-2021         | 4                             | CONCLUIDO |          |
| 2256066        | SOLICITUD DE<br>MODIFICACIÓN<br>RUE<br>ALTERNATIVA | MODIFICACION<br>DE DATOS CEA | SIE:40730321 | Institucion<br>Educativa:<br>CHINA | 15-12-2021               | 15-12-2021         | 0                             | CONCLUIDO |          |
| Buscar No      | Buscar Trám                                        | Buscar Tipo (                | Buscar Cóc   | Buscar Nor                         | Buscar F                 | Buscar F           | Buscar Duració                | Buscar Es | Buscar D |

Para ver el detalle del trámite concluido haga el icono 🔲 del trámite correspondiente.

**Seguimiento:** Muestra el estado del trámite en un diagrama de flujo y el detalle del seguimiento por etapas, fechas y usuarios remitente y destinatario.

| Seguimiento         |                                                                                                    |                |
|---------------------|----------------------------------------------------------------------------------------------------|----------------|
| Trámite:            | SOLICITUD DE MODIFICACIÓN RUE V Nro. de Trámite:                                                                                                    | 2256077 Buscar |
| DATOS DEL TRÁMITE   |                                                                                                    |                |
| CÓDIGO SIE:         | 40730321                                                                                                    |                |
| UNIDAD EDUCATIVA:   | COREA MOD                                                                                                    |                |
| TIPO DE TRÁMITE:    | MODIFICACION DE DATOS CEA                                                                                                    |                |
| 👁 Click para ver de | etalle de seguimiento                                                                                                    |                |
|                     | SOLICITA<br>MODIFICACIÓN<br>CEA<br>06-12-2021<br>VERIFICA<br>DISTRITO<br>06-12-2021<br>VERIFICA<br>SIJ<br>RECEPCIONA<br>VERIFICA<br>SIJ<br>DIRECOCIÓNI<br>06-12-2021<br>VERIFICA | IZA7           |

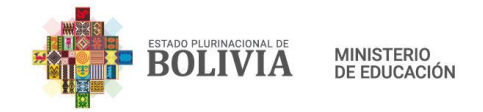

Para visualizar el detalle del seguimiento de trámite haga clic en el enlace "Click para ver detalle de seguimiento".

#### 7. USUARIOS SIN CREDENCIALES

#### 7.1. Apertura de nuevo Centro de Educación Alternativa

Para este proceso no es necesario contar un Usuario y contraseña, basta con ingresar a la página principal del Sistema Académico de Educación Alternativa y hacer clic en el enlace "Apertura CEA".

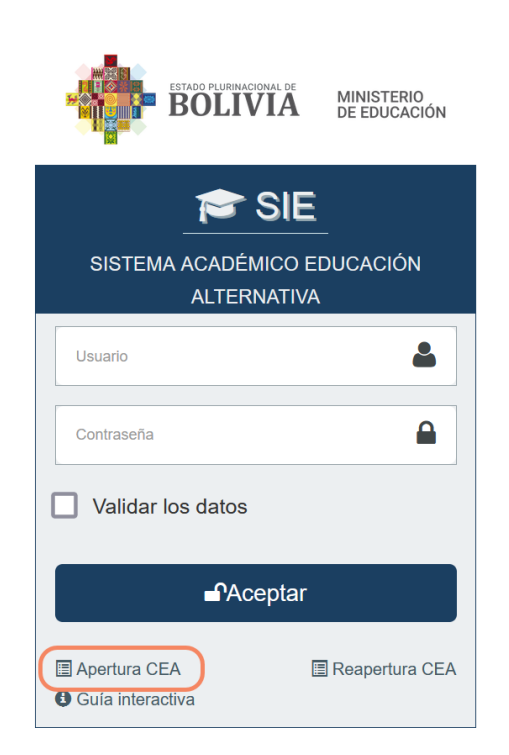

Se desplegará el formulario RCEA-001 para el Registro de nuevo Centro de Educación Alternativa.

Completar todos los datos solicitados de las pestañas "Datos generales", "Ubicación Geográfica", "Dependencia Nivel", "Cantidad de estudiantes", "Cantidad de personal" e "Información Georeferencial".

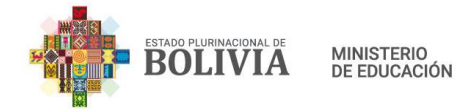

REGISTRO DE CENTROS DE EDUCACIÓN ALTERNATIVA

| FORMULARIO DE APERTURA RCEA-001   |                               |  |  |  |  |  |
|-----------------------------------|-------------------------------|--|--|--|--|--|
| DATOS GENERALES                   | DATOS GENERALES               |  |  |  |  |  |
| UBICACIÓN GEOGRÁFICA              | Nombre del CEA:               |  |  |  |  |  |
| DEPENDENCIA<br>NIVEL              | Fecha de Fundación:           |  |  |  |  |  |
| CANTIDAD<br>ESTUDIANTES POR GRADO | Teléfono de Referencia:       |  |  |  |  |  |
| CANTIDAD<br>PERSONAL              | Datos del Director/Encargado: |  |  |  |  |  |
| GEOREFERENCIAL                    |                               |  |  |  |  |  |
| +Adicionar Requisitos             |                               |  |  |  |  |  |
| Enviar formulario Ø Cancelar      |                               |  |  |  |  |  |
|                                   |                               |  |  |  |  |  |

**Ubicación Geográfica:** haga **c**lic en la opción Ubicación Geográfica y nos mostrará la siguiente información a ingresar:

| REGISTRC                          | DE CENTROS                 | DE EDUC                         | ACIÓN ALT          | ERNAT      | IVA           |
|-----------------------------------|----------------------------|---------------------------------|--------------------|------------|---------------|
| FORMULARIO DE APERTURA            | A RCEA-001                 |                                 |                    |            |               |
| DATOS GENERALES                   | UBICACIÓN GEOGRÁ           | FICA                            |                    |            |               |
|                                   | COMPARTE EL EDIFICIO CON   | (Señale solo 1)                 |                    |            |               |
| DEPENDENCIA<br>NIVEL              | Coódigo SIE                | Nombre de la Instit             | tucion Educativa   | Subsistema | Dependencia   |
| CANTIDAD<br>ESTUDIANTES POR GRADO | Código Edificio Educativo: |                                 | Q                  |            |               |
| CANTIDAD<br>PERSONAL              | Ubicación Geográfica       |                                 | Ubicación Geográ   | fica       | ncial)        |
| Georeferencial                    | Departamento:              | eleccione departam $\checkmark$ | Departamento:      | Seleccion  | ne departam ~ |
|                                   | Provincia:                 | ~                               | Provincia:         |            | ~             |
|                                   | Municipio:                 | ~                               | Municipio:         |            | ~             |
|                                   | Cantón:                    | ~                               | Comunidad:         |            | ~             |
|                                   | Localidad:                 | ~                               | Distrito Educativo |            | ~             |
|                                   | Dirección                  |                                 |                    |            |               |

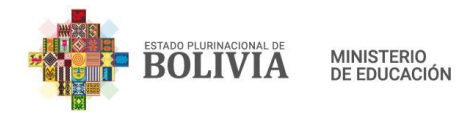

Si el CEA compartirá el Edificio Educativo con otra Unidad Educativa que ya se encuentra registrada en el RUE, ingrese el código SIE de esa Unidad Educativa y se cargará automáticamente la ubicación geográfica, la cual no será posible editar.

Si la infraestructura ya cuenta con un código de Edificio Educativo registrado, ingresar el código, y los datos de ubicación de ese código se desplegarán automáticamente.

Si la ubicación del Centro de Educación Alternativa no cuenta con un código de edificio registrado, seleccionar e ingresar las opciones de la ubicación de la infraestructura.

**Dependencia y Nivel:** haga clic en esta opción y nos mostrara los siguientes datos a ingresar.

| REGISTRO                     | REGISTRO DE CENTROS DE EDUCACIÓN ALTERNATIVA |                |                                                     |  |  |  |  |
|------------------------------|----------------------------------------------|----------------|-----------------------------------------------------|--|--|--|--|
| FORMULARIO DE APERTURA       | RCEA-001                                     |                |                                                     |  |  |  |  |
| DATOS GENERALES              | DEPENDENCIA                                  |                |                                                     |  |  |  |  |
| UBICACIÓN GEOGRÁFICA         | Dependencia:                                 | Seleccione dep | pendencia v                                         |  |  |  |  |
| C DEPENDENCIA<br>NIVEL       |                                              | Δ              |                                                     |  |  |  |  |
| ESTUDIANTES POR GRADO        | Formación Humanística                        |                |                                                     |  |  |  |  |
| CANTIDAD<br>PERSONAL         | Educación Técnica     Educación Permanente   |                |                                                     |  |  |  |  |
| Georeferencial               | FORMACIÓN HUMANÍSTICA                        |                | FORMACIÓN TÉCNICA                                   |  |  |  |  |
|                              | EPA<br>ESA                                   |                | Técnico Básico<br>Técnico Auxiliar<br>Técnico Medio |  |  |  |  |
| +Adicionar Requisitos        |                                              |                |                                                     |  |  |  |  |
| Enviar formulario Ø Cancelar |                                              |                |                                                     |  |  |  |  |

Seleccione el tipo de dependencia del CEA (Fiscal o Convenio). Si es de convenio, seleccione también el Tipo de Convenio.

En el punto de Áreas que oferta el CEA, seleccione Formación Humanística, si el Centro de

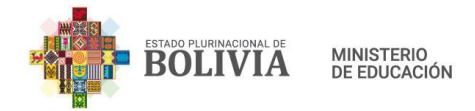

Educación Alternativa ofrece Educación Primaria para Personas Jóvenes y Adultas - EPA y Educación Secundaria para Personas Jóvenes y Adultas – ESA; seleccione Educación Técnica, si el CEA ofrece Técnico Básico, Auxiliar y/o Técnico Medio. Si el CEA es Permanente, seleccione Educación Permanente.

**Cantidad (Estudiantes por grado):** haga clic en esta opción y nos mostrará los datos a ingresar.

| REGISTRO DE CENTROS DE EDUCACIÓN ALTERNATIVA |                                 |                              |                             |  |  |  |  |  |
|----------------------------------------------|---------------------------------|------------------------------|-----------------------------|--|--|--|--|--|
| FORMULARIO DE APERTURA                       | RCEA-001                        |                              |                             |  |  |  |  |  |
| DATOS GENERALES                              | CANTIDAD DE ESTUDI,             | ANTES POR GRADO              |                             |  |  |  |  |  |
| UBICACIÓN GEOGRÁFICA                         | Formación Humanística           |                              |                             |  |  |  |  |  |
|                                              | Educación Primaria de Adultos   | S                            |                             |  |  |  |  |  |
| NIVEL                                        | Aprendizajes Elementales        | Aprendizajes Avanzados       |                             |  |  |  |  |  |
| CANTIDAD<br>ESTUDIANTES POR GRADO            |                                 |                              |                             |  |  |  |  |  |
| CANTIDAD                                     | Educación Secundaria de Adultos |                              |                             |  |  |  |  |  |
| PERSONAL                                     | Aprendizajes Aplicados          | Aprendizajes Complementarios | Aprendizajes Especializados |  |  |  |  |  |
| GEOREFERENCIAL                               |                                 |                              |                             |  |  |  |  |  |
|                                              | Formación Técnica               |                              |                             |  |  |  |  |  |
|                                              | Técnico Básico                  | Técnico Auxiliar             | Técnico Medio               |  |  |  |  |  |
|                                              |                                 |                              |                             |  |  |  |  |  |
|                                              |                                 |                              |                             |  |  |  |  |  |
| +Adicionar Requisitos                        |                                 |                              |                             |  |  |  |  |  |
|                                              |                                 |                              |                             |  |  |  |  |  |
| Enviar formulario Ø Cancelar                 |                                 |                              |                             |  |  |  |  |  |

Los campos para el ingreso de cantidades se habilitarán en función a el o los niveles seleccionados en el punto anterior. Para el ejemplo el nivel seleccionado es EPA, ESA y Técnico Básico.

Cantidad Personal: haga clic en esta opción y nos mostrará los datos a ingresar.

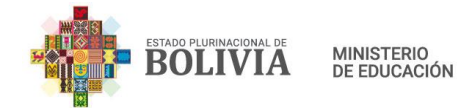

# REGISTRO DE CENTROS DE EDUCACIÓN ALTERNATIVA

| FORMULARIO DE APERTURA RCEA-001   |                      |                    |  |  |  |  |
|-----------------------------------|----------------------|--------------------|--|--|--|--|
| DATOS GENERALES                   | CANTIDAD DE PERSONAL |                    |  |  |  |  |
| UBICACIÓN GEOGRÁFICA              | Administrativo       | Docente (Maestros) |  |  |  |  |
| DEPENDENCIA<br>NIVEL              |                      |                    |  |  |  |  |
| CANTIDAD<br>ESTUDIANTES POR GRADO |                      |                    |  |  |  |  |
| L CANTIDAD<br>PERSONAL            |                      |                    |  |  |  |  |
| INFORMACIÓN<br>GEOREFERENCIAL     |                      |                    |  |  |  |  |
|                                   |                      |                    |  |  |  |  |
| Enviar formulario Ø Cancelar      |                      |                    |  |  |  |  |

**Información Georreferencial:** se visualizará un panel para seleccionar la ubicación Georreferencial del Centro de Educación Alternativa.

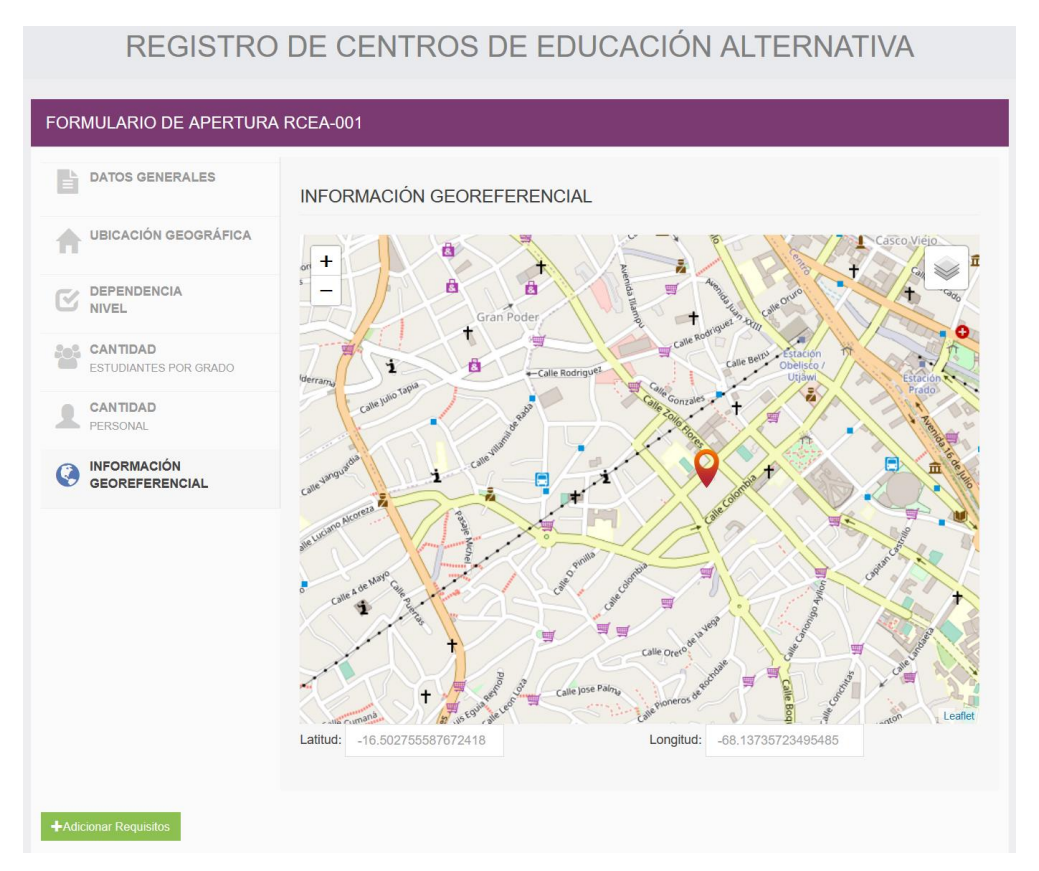

Arrastre con el mouse el indicador del mapa (puntero rojo) hacia la ubicación del nuevo CEA.

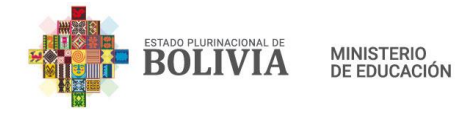

| 5 | + |   |
|---|---|---|
| t |   | 1 |
| L | _ |   |

Para ampliar o disminuir el tamaño del mapa, utilice los controles:

**Adicionar requisitos**: presione el botón "Adicionar requisitos" para completar los requisitos solicitados, de acuerdo al Reglamento.

| APERTURA DE CE                                                          | ENTRO DE EDUC                                             | CACION ALTERNATIVA                                                 |                                                                                                    | X  |
|-------------------------------------------------------------------------|-----------------------------------------------------------|--------------------------------------------------------------------|----------------------------------------------------------------------------------------------------|----|
| 1. Requisitos Legales                                                   | 2. Infraestructura                                        | 3. Técnico - Pedagógicos                                           |                                                                                                    |    |
| Adjuntar Solicitud de<br>correspondiente (Má:                           | apertura dirigida a la l<br>ximo permitido 3M):           | Dirección Distrital Educativa                                      | Browse No file selected.                                                                                                    |    |
| Compromiso del C<br>servicios básicos (ori                              | Gobierno Autónomo Mi<br>ginal).                           | unicipal que autorice la dotació                                   | n y mantenimiento de la infraestructura, mobiliario, equipamiento y atención de                                             |    |
| Adjuntar Acta de Fun                                                    | idación del Centro (Má                                    | iximo permitido 3M):                                               | Browse No file selected.                                                                                                    |    |
| Certificado de defunc<br>meritoria), o reseña h<br>(Máximo permitido 31 | sión (en caso de llevar<br>nistórica (aprobada y/o<br>M): | nombre de una persona falleci<br>emitida por la Comunidad)         | da Browse No file selected.                                                                                                 |    |
| Copia legalizada o                                                      | de Testimonio de Cons                                     | titución de la Institución.                                        |                                                                                                    |    |
| Convenio Interinst<br>equipamiento y subv                               | titucional vigente entre<br>ención.                       | el Ministerio de Educación e Ir                                    | nstitución y/u Organización, que estipule garantizar la infraestructura, mobiliario,                                        |    |
| Copia legalizada o<br>departamento, CEA's                               | del Folio Real actualiza<br>del área, requieren la        | ado emitido por Derechos Reale<br>certificación de los predios esp | es o Testimonio de Propiedad de la Matricula Computarizada, en caso de capitales de<br>pecificando el área educativa total. |    |
|                                                                         |                                                           |                                                                    | Validar Requisitos Cerra                                                                                                    | ar |

Complete todos los datos solicitados de las pestañas "Requisitos Legales", "Requisitos de Infraestructura" y "Requisitos Técnico - Pedagógicos". Cuando finalice Presione el botón "Validar Requisitos", debe aparecer un mensaje confirmando que los requisitos fueron validados con éxito.

✓Requisitos validados con éxito.X

Si los datos de los requisitos fueron validados, presione el botón "Cerrar"

Cerrar

Finalmente presione el botón "Enviar formulario" Enviar formulario para guardar y enviar los datos. Si el proceso fue exitoso el sistema desplegará el Formulario RCEA-001 en formato PDF.

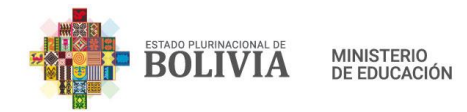

| Estado Pulificacional de Bolivia<br>Ministerio estava<br>Vada foranchia<br>Vada foranza | SUBSISTEMA DE EDUCACIÓN ALTERNATIVA Y<br>ESPECIAL<br>FORMULARIO DE REGISTRO DE<br>CENTROS DE EDUCACIÓN ALTERNATIVA |                              |                                                  |              |                     |             |                  |                          |
|-----------------------------------------------------------------------------------------|----------------------------------------------------------------------------------------------------|------------------------------|--------------------------------------------------|--------------|---------------------|-------------|------------------|--------------------------|
| Formulario RCEA-001                                                                     |                                                                                                    |                              |                                                  |              |                     | Código de S | olicitud: 202    | 112161167                |
| 1. Datos Generales                                                                      |                                                                                                    |                              |                                                  |              |                     |             |                  |                          |
| Centro de Educación Alterna                                                             | ativa                                                                                                    | NOMBRE DEL                   | CEA                                              |              |                     |             |                  |                          |
| Distrito Educativo                                                                      |                                                                                                    | EL ALTO 2                    |                                                  |              |                     |             |                  |                          |
| Fecha de Fundación                                                                      |                                                                                                    | 16-12-2021                   |                                                  | Teléfor      | 10 de Referenc      | ia 7256256  |                  |                          |
| Datos del Director/Encargad                                                             | o                                                                                                    | JUAN PEREZ                   |                                                  |              |                     |             |                  |                          |
| 2. Ubicación Geográfica                                                                 |                                                                                                    |                              |                                                  |              |                     |             |                  |                          |
| Departamento                                                                            | La Paz                                                                                                    |                              | Provincia                                        | Mu           | illo                |             |                  |                          |
| Municipio                                                                               | El Alto                                                                                                    |                              |                                                  |              |                     |             |                  |                          |
| Comunidad                                                                               | EL ALTO                                                                                                    |                              |                                                  |              |                     |             |                  |                          |
| Zona                                                                                    | ZONA DE LA UNIDAD E                                                                                                | DUCATIVA                     |                                                  |              |                     |             |                  |                          |
| Dirección                                                                               | CALLE 22 NRO. 123                                                                                                  |                              |                                                  |              |                     |             |                  |                          |
| 2.1. Area Geográfica esta                                                               | blecida por el Municipio                                                                                           |                              | 1                                                | Urbano 🔀     |                     |             | Rural 🗌          |                          |
| 3. Dependencia                                                                          |                                                                                                    |                              | 4. Áreas y niveles de formación y/o capacitación |              |                     |             |                  |                          |
| Fiscal Convenio                                                                         | o X                                                                                                    |                              | Educación F                                      | rimaria de A | dultos              |             | X                |                          |
| 3.1. Nombre de la Institue                                                              | ción de Convenio(si aplic                                                                                          | a):                          | Educación Secundaria de Adultos                  |              |                     | X           |                  |                          |
| Aldeas Infantiles SOS                                                                   |                                                                                                    |                              | Técnico<br>Básico                                | X            | Técnico<br>Auxiliar |             | Técnico<br>Medio |                          |
| 5. Comparte el Edificio                                                                 | con (Señale solo 1):                                                                                               |                              |                                                  |              |                     |             |                  |                          |
| Código SIE                                                                              |                                                                                                    | Nombre de Instit             | ución Educativ                                   | a            |                     | Subsistema  | Dep              | endencia                 |
|                                                                                         |                                                                                                    |                              |                                                  |              |                     |             |                  |                          |
| 6. Cantidad de Estudian                                                                 | ites por grado:                                                                                                    |                              | 8. Informa                                       | ción Geore   | ferencial           |             |                  |                          |
| Educacion Primaria de Ad                                                                | dultos                                                                                                    |                              | America                                          |              |                     |             |                  | 2                        |
| Aprendizajes Element                                                                    | tales Aprendizaj                                                                                                   | es Avanzados                 | rvenida J                                        | uan Pahla u  |                     |             |                  | Calle 5                  |
| 10                                                                                      |                                                                                                    | 10                           |                                                  | 0010 II      |                     |             |                  |                          |
| Educación Secundaria de                                                                 | Adultos                                                                                                    |                              |                                                  |              | -                   |             | Cat              |                          |
| Aprendizajes A;<br>Aplicados Con                                                        | prendizajes A<br>uplementarios E                                                                                   | prendizajes<br>specializados |                                                  |              |                     |             | F2               |                          |
| 20                                                                                      | 30                                                                                                    | 40                           |                                                  | Compane      | x Bolivia           |             |                  | F2                       |
| Formación Técnica                                                                       |                                                                                                    |                              |                                                  |              | 2                   |             |                  |                          |
| Técnico Básico Téc                                                                      | cnico Auxiliar Técnic                                                                                              | o Medio                      |                                                  | $\sim 11$    | cpra                |             |                  |                          |
| 25                                                                                      |                                                                                                    |                              |                                                  | ∽.µ.         | 100                 |             |                  |                          |
| 7. Cantidad de pe <u>rsonal</u>                                                         | :                                                                                                    |                              |                                                  | 13           |                     |             |                  |                          |
| 7 1 Administrativ                                                                       | V0 5                                                                                                    | 1                            | re Miguel Abar                                   | Cal          |                     |             |                  | FI                       |
| 7.2 Docente (Ma                                                                         | estros) 10                                                                                                    | i                            |                                                  | a y Méndez   |                     |             |                  |                          |
|                                                                                         |                                                                                                    | -                            | callin<br>5 Jon                                  |              |                     |             |                  |                          |
|                                                                                         |                                                                                                    |                              | Ompton                                           |              |                     |             | 10.01            | Rapbox @, OpenSpreet/Map |

#### 7.2. Reapertura de Centros de Educación Alternativa

Para este proceso no es necesario contar con un Usuario y contraseña, basta con ingresar a la página principal del Sistema Académico de Educación Alternativa y hacer clic en el enlace "Reapertura CEA".

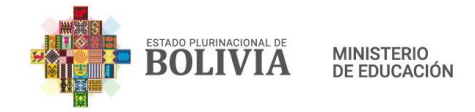

| ESTADO PLURINACIONAL DE<br>BOLLIVIA MINISTERIO<br>DE EDUCACIÓN |
|----------------------------------------------------------------|
| SISTEMA ACADÉMICO EDUCACIÓN<br>ALTERNATIVA                     |
| Usuario                                                        |
| Contraseña                                                     |
| Validar los datos                                              |
| <b>-</b> Aceptar                                               |
| Apertura CEA Guía interactiva                                  |

En la siguiente pantalla, ingrese el código SIE del Centro de Educación Alternativa y posteriormente presione el botón "Buscar", la búsqueda obtendrá un resultado siempre que el CEA esté en estado Cierre Temporal, en otro caso mostrará un mensaje "Código SIE incorrecto"

|             | REAPERTURA DE CENTRO DE EDUCACIÓN ALTERNATIVA |  |
|-------------|-----------------------------------------------|--|
| DATOS DE L  | LA SOLICITUD                                  |  |
| Código SIE: | Buscar                                        |  |
| ⊘ Cancelar  |                                               |  |

Si el código SIE corresponde a un Centro de Educación Alternativa cerrada temporalmente nos desplegará el siguiente formulario:

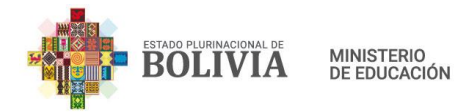

| 1. DATOS GENERALES                                       |                              |                                     |           |              |                 |
|----------------------------------------------------------|------------------------------|-------------------------------------|-----------|--------------|-----------------|
| CÓDIGO SIE:                                              |                              | CENTRO DE EDUCACIÓN<br>ALTERNATIVA: |           | CIDEA        |                 |
| CÓDIGO DE EDIFICIO<br>EDUCATIVO:                         | 81340074                     | ESTADO:                             |           | CERRADA      |                 |
| DEPENDENCIA:                                             | FISCAL                       |                                     |           |              |                 |
| DISTRITO EDUCATIVO:                                      | VILLAZON                     |                                     |           |              |                 |
| FECHA DE FUNDACIÓN:                                      |                              |                                     |           |              |                 |
| NIVELES DE ORGANIZACIÓN<br>CURRICULAR:<br>• EPA<br>• ESA |                              |                                     |           |              |                 |
| 2. UBICACIÓN GEOGRÁFICA                                  |                              |                                     |           |              |                 |
| Ubicación Geográfica (Censo 2012                         | 2 - información referencial) | Ubicación Geográfica (C             | enso 2001 | - R.U.E.)    |                 |
| DEPARTAMENTO:                                            | POTOSI                       | DEPARTAMENTO:                       |           | POTOSI       |                 |
| PROVINCIA:                                               | MODESTO OMISTE               | PROVINCIA:                          |           | MODESTO O    | MISTE           |
| MUNICIPIO:                                               | VILLAZÓN                     | MUNICIPIO:                          |           | PRIMERA SEC  | CIÓN (VILLAZÓN) |
| COMUNIDAD:                                               | VILLAZON                     | CANTÓN:                             |           | VILLAZON     |                 |
| ZONA:                                                    | MUNICIPAL                    | LOCALIDAD:                          |           | VILLAZON - C | IUDAD VILLAZON  |
| DIRECCIÓN:                                               | CALLE TUPIZA NRO 371         | ZONA:                               |           | MUNICIPAL    |                 |
| ÁREA GEOGRÁFICA ESTABLECIDA<br>POR EL MUNICIPIO:         | NO DEFINIDO                  | DIRECCIÓN:                          |           | CALLE TUPIZ/ | A Nro 371       |
| . DATOS A MODIFICAR                                      |                              |                                     |           |              |                 |
| Tipo de trámite                                          |                              | Dato antiguo                        | Dato nue  | evo          | Requisitos      |
| Reapertura de Centro de Educación /                      | Alternativa                  | CERRADA                             | ABIERT    | A            | +               |
| . JUSTIFICACIÓN DE LA MODI<br>USTIFICACIÓN:              | IFICACIÓN                    |                                     |           |              |                 |
| Enviar Solicitud Ø Cancelar                              |                              |                                     |           |              |                 |

En la sección "3. DATOS A MODIFICAR", haga clic en el botón y suba el documento solicitado. Cuando haya terminado de llenar la información, presione el botón "Validar Requisitos", debe aparecer un mensaje confirmando que los requisitos fueron validados.

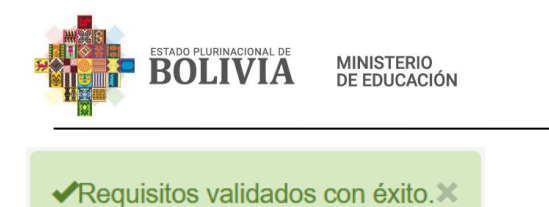

Si la validación es correcta, presione el botón "Cerrar"

Finalmente ingrese la justificación para la Reapertura de Centro de Educación Alternativa y a continuación presione el botón "Enviar Solicitud".

| 4. JUSTIFICACIÓN DE LA MO   | DDIFICACIÓN |
|-----------------------------|-------------|
| JUSTIFICACIÓN:              |             |
| Enviar Solicitud 🖉 Cancelar |             |

Completada la solicitud se generará un formulario RCEA-002, como muestra en la siguiente imagen.

| Estor<br>M | do Plurínacional de B<br>linisterio de Educació<br>Moromorgus Jerata<br>Yachay Kamachina<br>Yaticha Kamana | SUBS                                                               | ISTEMA DE 1<br>FORMULA<br>CENTROS DE | EDUCACIÓN<br>ESPECIAL<br>RIO DE MOD<br>E EDUCACIÓ | ALTER<br>DIFICAC<br>N ALTE | NATIVA Y<br>IÓN<br>RNATIVA |                          |    |
|------------|----------------------------------------------------------------------------------------------------|--------------------------------------------------------------------|--------------------------------------|---------------------------------------------------|----------------------------|----------------------------|--------------------------|----|
| Formula    | ario RCEA-002                                                                                              | 2                                                                  |                                      |                                                   |                            | Código                     | de Solicitud: 2021121611 | 68 |
| 1. Date    | os Generales                                                                                               |                                                                    |                                      |                                                   |                            |                            |                          |    |
| Código     | SIE                                                                                                    | 81340076                                                           | Nombre del CEA                       | CIDEA                                             |                            |                            |                          |    |
| Código     | Edificio Educa                                                                                             | ativo                                                              | 81340074                             | Estado                                            | Cerrada                    |                            |                          |    |
| Depend     | lencia                                                                                                    | Fiscal                                                             | Convenio                             |                                                   |                            |                            |                          |    |
| Distrito   | Educativo                                                                                                  |                                                                    | VILLAZON                             |                                                   |                            |                            |                          |    |
| Fecha d    | le Fundación                                                                                               |                                                                    |                                      |                                                   | Teléfono de                | Referencia                 |                          |    |
| Niveles    | de Organizaci                                                                                              | ón Curricular<br>Educación Primaria de .<br>Educación Secundaria d | Adultos<br>le Adultos                |                                                   | X                          |                            |                          |    |
|            |                                                                                                    | Técnico Básico                                                     | ]                                    | Técnico Auxiliar                                  |                            | Técnico N                  | Medio                    |    |
| 2. Ubi     | cación Geogi                                                                                               | ráfica                                                             |                                      |                                                   |                            |                            |                          |    |
| Departa    | mento                                                                                                    | Potosi                                                             |                                      | Provincia                                         | Modesto On                 | niste                      |                          |    |
| Munici     | pio                                                                                                    | Villazón                                                           |                                      |                                                   |                            |                            |                          |    |
| Comun      | idad                                                                                                    | VILLAZON                                                           |                                      |                                                   |                            |                            |                          |    |
| Zona       |                                                                                                    | MUNICIPAL                                                          |                                      |                                                   |                            |                            |                          |    |
| Direcci    | ón                                                                                                    | CALLE TUPIZA Nro 3                                                 | 71                                   |                                                   |                            |                            |                          |    |
| 2.1. Áı    | rea Geográfic                                                                                              | a establecida por el M                                             | unicipio:                            | Urbano                                            |                            |                            | Rural 🗌                  |    |
| 3. Date    | os a Modifica                                                                                              | ur.                                                                |                                      |                                                   |                            |                            |                          |    |
| Nro.       | Tij                                                                                                    | po de Trámite                                                      |                                      | Dato Antiguo                                      |                            |                            | Dato Nuevo               |    |
| 1          | Reapertura de<br>Alternativa                                                                               | Centro de Educación                                                | Cerrada                              |                                                   |                            | Abierta                    |                          |    |
| 4. Just    | ificación de l                                                                                             | la Modificación                                                    |                                      |                                                   |                            |                            |                          |    |
| JUSTIE     | TCACIÓN PA                                                                                                 | RA REAPERTURA DE                                                   | CEA.                                 |                                                   |                            |                            |                          |    |

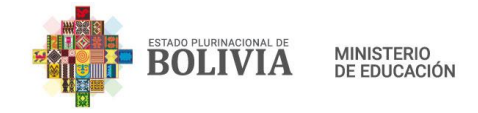

# 8. USUARIO DIRECTOR

Es el usuario que inicia una solicitud de **Modificación de datos de su Centro de Educación Alternativa**, para ello debe ingresar a la opción de nuevo trámite y hacer clic en iniciar nuevo trámite. Posteriormente se desplegará el formulario de inicio de trámite.

**Nota**. No podrá iniciar otro nuevo trámite, si tiene un trámite inconcluso. Si su trámite fue *devuelto* por el Distrito, ingrese a su bandeja de **Recibidos** y deberá volver a enviar por esa opción.

#### 8.1. Apertura de Sub centro

Para este trámite es necesario estar autenticado en el Sistema Académico de Educación Alternativa y seleccionar "Trámites" en el menú principal.

Luego, haga clic en la opción "Nuevo trámite", posteriormente, haga clic en el icono de "Solicitud de Modificación RUE Alternativa".

| Trámites                                                   | USTED ESTA AQUÍ:                            | 🖨 Trámites |
|------------------------------------------------------------|---------------------------------------------|------------|
| <ul> <li>Nuevo<br/>Trámite</li> <li>M Recibidos</li> </ul> | Nuevo trámite<br>NoJrámite                  | Nuevo      |
| Enviados                                                   | 1 SOLICITUD DE MODIFICACIÓN RUE ALTERNATIVA |            |
| Concluidos                                                 |                                             |            |
| Seguimiento                                                |                                             |            |

Desplegará Información del Centro de Educación Alternativa.

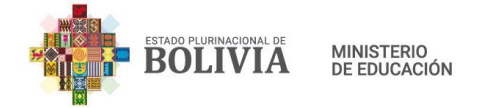

|                                                              | CITUD DE MODIFICACIÓN RUE ALTERNA | ΓΙVΑ                        | USTED ESTA AQUÍ: 🛛 🖨 Trámit       |
|--------------------------------------------------------------|-----------------------------------|-----------------------------|-----------------------------------|
| SOLICITA MODIFICACIÓN CI                                     | FA                                |                             |                                   |
|                                                              |                                   |                             |                                   |
| . DATOS GENERALES                                            |                                   |                             |                                   |
| CÓDIGO SIE:                                                  | 41700.0                           | CENTRO DE EDUCACIÓN         | COREA MOD                         |
| CÓDIGO DE EDIFICIO                                           | 50730047                          | ALTERNATIVA:                |                                   |
| EDUCATIVO:                                                   |                                   | ESTADO:                     | ABIERTA                           |
| DEPENDENCIA:                                                 | CONVENIO                          | CONVENIO:                   | COMANDO GRAL. POLICIA<br>NACIONAL |
| DISTRITO EDUCATIVO:                                          | EL ALTO 2                         | TELEFONO DE REFERENCIA:     |                                   |
| FECHA DE FUNDACION:                                          |                                   |                             |                                   |
| NIVELES DE ORGANIZACIÓN<br>CURRICULAR:                       |                                   |                             |                                   |
| EPA                                                          |                                   |                             |                                   |
| <ul> <li>ESA</li> <li>Técnico Résiso</li> </ul>              |                                   |                             |                                   |
| <ul> <li>Técnico Basico</li> <li>Técnico Auxiliar</li> </ul> |                                   |                             |                                   |
| <ul> <li>Técnico Medio</li> </ul>                            |                                   |                             |                                   |
|                                                              |                                   |                             |                                   |
|                                                              |                                   |                             |                                   |
|                                                              |                                   |                             |                                   |
| Ibicación Geográfica (Censo 20                               | 012 - información referencial)    | Ubicación Geográfica (Censo | 2001 - R.U.E.)                    |
| DEPARTAMENTO:                                                | LA PAZ                            | DEPARTAMENTO:               | LA PAZ                            |
| PROVINCIA:                                                   | MURILLO                           | PROVINCIA:                  | MURILLO                           |
| MUNICIPIO:                                                   | ACHOCALLA                         | MUNICIPIO:                  | TERCERA SECCIÓN (ACHOCALLA)       |
| COMUNIDAD:                                                   | ACHOCALLA                         | CANTÓN:                     | ACHOCALLA                         |
| ZONA:                                                        | ACHOCALLA CENTRO                  | LOCALIDAD:                  | ACHOCALLA - CIUDAD                |
| DIRECCIÓN:                                                   | AV. PRINCIPAL NRO. 122333         |                             | ACHOCALLA                         |

En la sección "3. DATOS A MODIFICAR" seleccione el Tipo de Trámite **Apertura de Sub** centro.

| 3. DATOS A MODIFICAR        |                                                                                                 |
|-----------------------------|-------------------------------------------------------------------------------------------------|
| Tipo de Trámite:            | Cambio de Dependencia V                                                                         |
| Tipo de trámite             | Seleccione tipo de trámite<br>Ampliación de Nivel<br>Ampliación o cambio de Especialidad        |
|                             | Apertura de Subcentro                                                                           |
| 4. JUSTIFICACIÓN DE LA MODI | Cambio de Dependencia<br>Cambio de Infraestructura                                              |
| JUSTIFICACIÓN:              | Cambio de Jurisdicción Administrativa<br>Cierre de Especialidades Técnicas<br>Cierre Definitivo |
|                             | Cierre Temporal<br>Modificación de Denominación                                                 |
| Enviar Solicitud O Cancelar | Reducción de Nivel                                                                              |

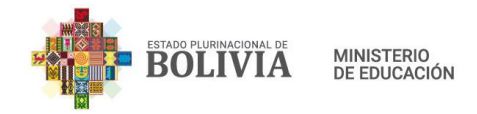

Se desplegará las opciones para realizar este Trámite. En "Dato nuevo" haga clic en el botón "Registrar nuevo Sub centro".

| 3. DATOS A MODIFIC    | AR         |                  |                             |            |          |
|-----------------------|------------|------------------|-----------------------------|------------|----------|
| Tipo de Trámite:      | Apertura d | de Subcentro 🗸 🗸 |                             |            |          |
| Tipo de trámite       |            | Dato antiguo     | Dato nuevo                  | Requisitos | Eliminar |
| Apertura de Subcentro |            |                  | +Registrar nuevo Sub centro | •          |          |
|                       |            |                  | 1                           | 2          |          |
| 4. JUSTIFICACIÓN DE   | LA MODIF   | ICACIÓN          |                             |            |          |
| JUSTIFICACIÓN:        |            |                  |                             |            |          |
|                       |            |                  |                             |            |          |
|                       |            |                  |                             |            |          |
| Enviar Solicitud      | Cancelar   |                  |                             |            |          |

En la ventana emergente, complete los datos solicitados de las pestañas "Datos Generales", "Ubicación geográfica" e "Información georreferencial".

Haga clic en el botón "Validar datos", deberá aparecer un mensaje indicando que los datos fueron validados con éxito.

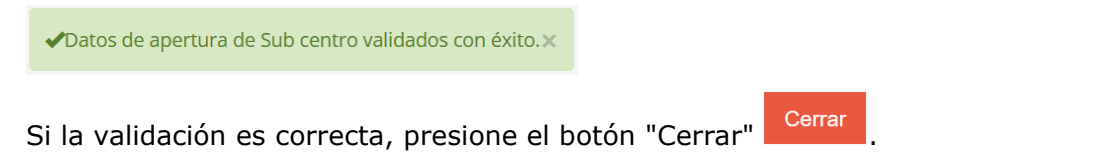

| APERTURA DE SUBCENTRO |                          |                 | Х                    |
|-----------------------|--------------------------|-----------------|----------------------|
| DATOS GENERALES       | DATOS GENERALES          |                 |                      |
| UBICACIÓN GEOGRÁFICA  | 2<br>Código SIE del CEA: | 40730321        |                      |
| GEOREFERENCIAL        | Nombre Sub Centro:       |                 |                      |
|                       | Periodo                  | PRIMER SEMESTRE | ~                    |
|                       | Teléfono de Referencia:  |                 |                      |
|                       |                          |                 |                      |
|                       |                          |                 | Validar Datos Cerrar |

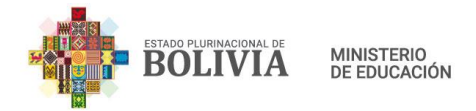

Posteriormente, haga clic en el botón *here*, e ingrese los datos solicitados en la ventana emergente completando la pestaña "Requisitos Legales". Cuando haya terminado de llenar la información, presione el botón "Validar Requisitos", debe aparecer un mensaje confirmando que fueron validados.

Si la validación es correcta, presione el botón "Cerrar".

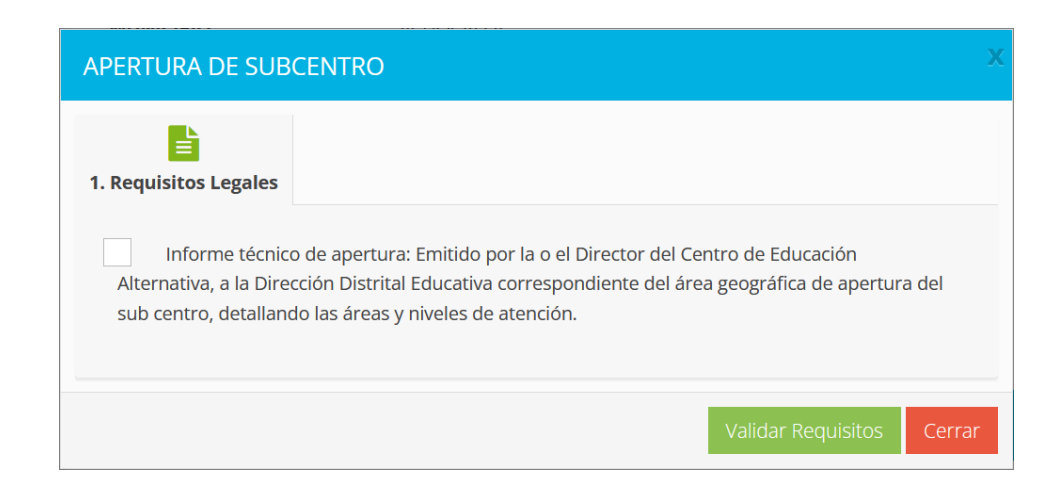

A continuación, en la sección "4. JUSTIFICACIÓN DE LA MODIFICACIÓN" escriba la justificación de Apertura de Sub centro.

Finalmente presione el botón "Enviar Solicitud", para guardar y enviar la solicitud de Trámite.

| 3. DATOS A MODIFICAR        |                    |                             |            |          |
|-----------------------------|--------------------|-----------------------------|------------|----------|
| Tipo de Trámite: Aper       | rtura de Subcentro | ~                           |            |          |
| Tipo de trámite             | Dato antiguo       | Dato nuevo                  | Requisitos | Eliminar |
| Apertura de Subcentro       |                    | ♣Registrar nuevo Sub centro | +          | -        |
| 4. JUSTIFICACIÓN DE LA MO   | DDIFICACIÓN        |                             |            |          |
|                             |                    |                             |            |          |
| JUSTIFICACIÓN.              |                    |                             |            |          |
|                             |                    |                             |            | ///      |
|                             | -                  |                             |            |          |
| Enviar Solicitud O Cancelar |                    |                             |            |          |

Si la operación fue exitosa, aparecerá un mensaje con el número de Trámite, guárdelo para imprimir el formulario RCEA-002 y hacer el seguimiento posterior.

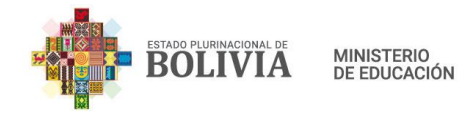

Para imprimir el formulario RCEA-002, haga clic en "Enviados".

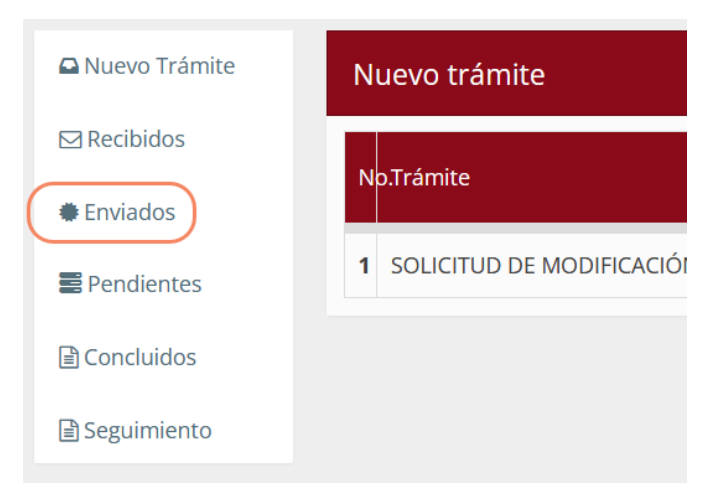

Use el buscador ingresando el Número de Trámite para localizar su solicitud.

| evo Trámite              | Trámites er | nviados           |                                        |                                     |                              |                                 |                                                |         |           |
|--------------------------|-------------|-------------------|----------------------------------------|-------------------------------------|------------------------------|---------------------------------|------------------------------------------------|---------|-----------|
| cibidos                  | 10 v F      | Registros por pág | gina                                   |                                     |                              |                                 | Buscar:                                        |         |           |
| inviados                 | No.         | Código            | Nombro                                 | Trámito                             | Tipo de                      | Taraa                           | Observesión                                    | Estado  | Fecha d   |
| Pendientes               | Trámite 📊   | Louigo<br>Lî      |                                        | tramite<br>↓î                       | Trámite 🗍                    | i area 🕸                        | UDServacion<br>UT                              | Lit Lit | recepció  |
| concluidos<br>eguimiento | 2256078     | SIE:4             | Institucion<br>Educativa:<br>COREA MOD | SOLICITUD DE<br>MODIFICACIÓN<br>CEA | MODIFICACION<br>DE DATOS CEA | SOLICITA<br>MODIFICACIÓN<br>CEA | CIERRE TEMPORAL                                | Enviado | 06-12-202 |
|                          | 2256076     | SIE:              | Institucion<br>Educativa:<br>COREA MOD | SOLICITUD DE<br>MODIFICACIÓN<br>CEA | MODIFICACION<br>DE DATOS CEA | SOLICITA<br>MODIFICACIÓN<br>CEA | SE REQUIERE CERRAR<br>ESTAS ESPEC Ver<br>más > | Enviado | 06-12-202 |
|                          | 2256077     | SIE:              | Institucion<br>Educativa:<br>COREA MOD | SOLICITUD DE<br>MODIFICACIÓN<br>CEA | MODIFICACION<br>DE DATOS CEA | SOLICITA<br>MODIFICACIÓN<br>CEA | SE REQUIRE LA<br>AMPLIACIÓN DE<br>NI Ver más > | Enviado | 06-12-202 |
|                          | 2256075     | SIE:4             | Institucion<br>Educativa:<br>COREA MOD | SOLICITUD DE<br>MODIFICACIÓN<br>CEA | MODIFICACION<br>DE DATOS CEA | SOLICITA<br>MODIFICACIÓN<br>CEA | CAMBIO DE<br>ESPECIALIDAD                      | Enviado | 06-12-202 |
|                          | 2256082     | SIE:4             | Institucion<br>Educativa:<br>COREA MOD | SOLICITUD DE<br>MODIFICACIÓN<br>CEA | MODIFICACION<br>DE DATOS CEA | SOLICITA<br>MODIFICACIÓN<br>CEA | SASDF TEMPORAL                                 | Enviado | 06-12-202 |
|                          | 2256073     | SIE:4             | Institucion<br>Educativa:              | SOLICITUD DE<br>MODIFICACIÓN        | MODIFICACION<br>DE DATOS CEA | SOLICITA<br>MODIFICACIÓN        | NOS CAMBIAMOS DE<br>DISTRITO A EL Ver          | Enviado | 03-12-202 |

En la última columna del registro de Trámite, visualizará el icono de impresión de comprobante , haga clic en él y descargará el comprobante en formato PDF.

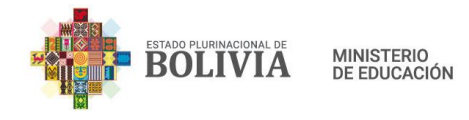

| Estado Plurinacional de<br>Ministerio de Educo<br>Misterihorguisa, Jane<br>Yaday Kamachia<br>Yaday Kamachia | SUE                   | SISTEMA DE ED<br>FORMUI<br>DE CENTROS | UCACIÓN ALTE<br>LARIO DE MODI<br>DE EDUCACIÓN | RNATIVA<br>FICACIÓN<br>I ALTERN | N ESPECIAL<br>N<br>IATIVA                                    |                |
|----------------------------------------------------------------------------------------------------|-----------------------|---------------------------------------|-----------------------------------------------|---------------------------------|--------------------------------------------------------------|----------------|
| Formulario RCEA-                                                                                            | 002                   |                                       |                                               |                                 | N° Trá                                                       | amite: 2256085 |
| 1. Datos Genera                                                                                             | lles                  |                                       |                                               |                                 |                                                              |                |
| Código SIE                                                                                                  | •                     | Nombre del CEA                        | C                                             |                                 |                                                              |                |
| Código Edificio Ed                                                                                          | ucativo               | 5                                     | ] Estad                                       | Abierta                         |                                                              |                |
| Dependencia                                                                                                 | Convenio              | Convenio                              | Comando Gral. Pol                             | icia Naciona                    |                                                              |                |
| Distrito Educativo                                                                                          |                       | EL ALTO 2                             |                                               |                                 |                                                              |                |
| Nº Resolución Adr                                                                                           | ninistrativa          | RA 015                                | 31/01/2018                                    | ]                               | Teléfono de Refe                                             | rencia         |
| Áreas y niveles de                                                                                          | formación y/o capacit | ación                                 |                                               |                                 |                                                              |                |
|                                                                                                    | Educación Primaria    | e de Adultos                          |                                               |                                 | $\mathbf{X}$                                                 |                |
|                                                                                                    | Educación Secunda     | aria de Adultos                       |                                               |                                 | $\boxtimes$                                                  |                |
|                                                                                                    | Técnico Básico        | $\boxtimes$                           | Técnico Auxiliar                              | $\mathbf{X}$                    | Técnico Medio                                                |                |
| 2. Ubicación Ge                                                                                             | ográfica              |                                       |                                               |                                 |                                                              |                |
| Departamento                                                                                                | La Paz                |                                       | Provincia                                     | Murillo                         |                                                              |                |
| Municipio                                                                                                   | Achocalla             |                                       |                                               |                                 |                                                              |                |
| Comunidad                                                                                                   | ACHOCALLA             |                                       |                                               |                                 |                                                              |                |
| Zona                                                                                                    | ACHOCALLA CEN         | TRO                                   |                                               |                                 |                                                              |                |
| Dirección                                                                                                   | AV. PRINCIPAL N       | RO. 122333                            |                                               |                                 |                                                              |                |
| 2.1. Área Geogra                                                                                            | áfica establecida po  | r el Municipio:                       | Urban                                         |                                 |                                                              | Rural 🗌        |
| 3. Datos a Modi                                                                                             | ficar                 |                                       |                                               |                                 |                                                              |                |
| Nro. T                                                                                                    | ipo de Trámite        |                                       | Dato Antiguo                                  |                                 | Dato                                                         | Nuevo          |
| 1 Apertura de                                                                                               | e Subcentro           |                                       |                                               |                                 | SUB CENTRO: NUEVO<br>Zona: San Felipe<br>Dirección: San Feli | ) SUBCENTRO    |
| 4. Justificación de la Modificación                                                                         |                       |                                       |                                               |                                 |                                                              |                |
| SSDFSDF SUBCE                                                                                               | NTRO.                 |                                       |                                               |                                 |                                                              |                |

# 8.2. Ampliación de nivel

Para este trámite es necesario estar autenticado en el Sistema Académico de Educación Alternativa y seleccionar "Trámites" en el menú principal.

Haga clic en la opción "Nuevo trámite", posteriormente, haga clic en el icono <sup>22</sup> de "Solicitud de Modificación RUE Alternativa".

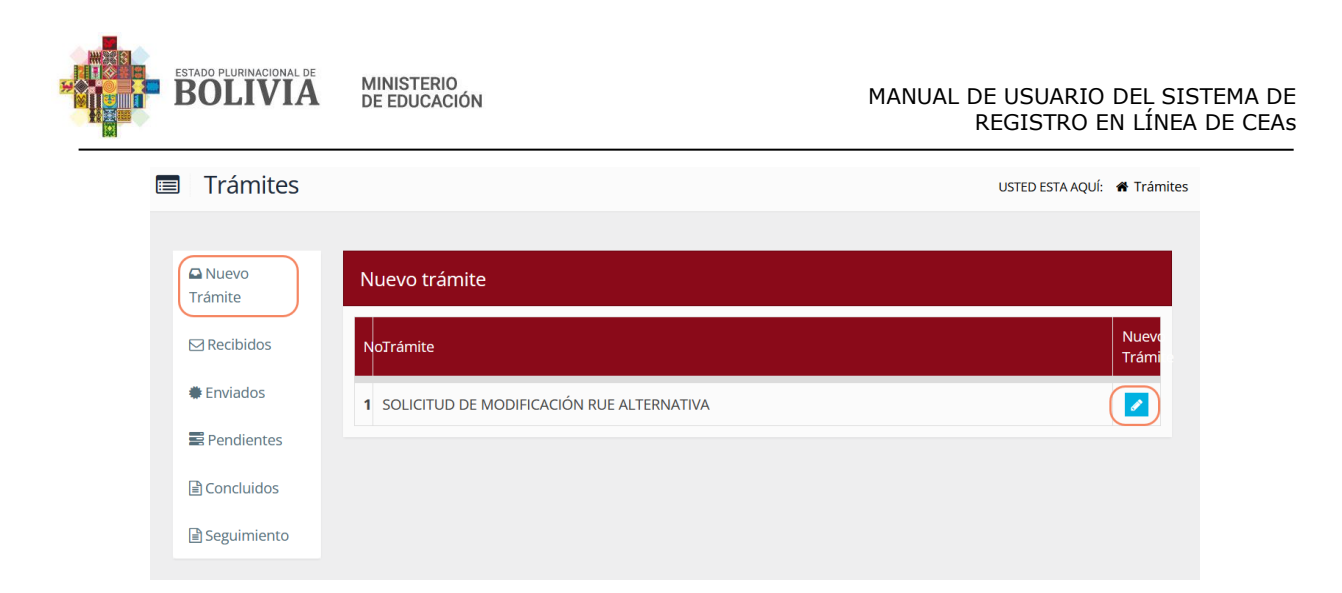

Desplegará información del Centro de Educación Alternativa.

| TRAMITE RUE: SOLICITUD DE MODIFICACIÓN RUE ALTERNATIVA USTED ESTA AQUÍ: # Trán                                                                                                    |                                   |                                                                                        |                                                           |  |  |  |
|----------------------------------------------------------------------------------------------------|-----------------------------------|----------------------------------------------------------------------------------------|-----------------------------------------------------------|--|--|--|
| SOLICITA MODIFICACIÓN CE                                                                                                    | A                                 |                                                                                        |                                                           |  |  |  |
| 1. DATOS GENERALES                                                                                                    |                                   |                                                                                        |                                                           |  |  |  |
| CÓDIGO SIE:<br>CÓDIGO DE EDIFICIO<br>EDUCATIVO:<br>DEPENDENCIA:<br>DISTRITO EDUCATIVO:<br>FECHA DE FUNDACIÓN:<br>NIVELES DE ORGANIZACIÓN<br>CURRICULAR:<br>• EPA<br>• ESA<br>• Técnico Básico<br>• Técnico Auxiliar<br>• Técnico Medio | 50730047<br>CONVENIO<br>EL ALTO 2 | CENTRO DE EDUCACIÓN<br>ALTERNATIVA:<br>ESTADO:<br>CONVENIO:<br>TELEFONO DE REFERENCIA: | COREA MOD<br>ABIERTA<br>COMANDO GRAL. POLICIA<br>NACIONAL |  |  |  |
| 2. UBICACIÓN GEOGRÁFICA                                                                                                    |                                   |                                                                                        |                                                           |  |  |  |
| Ubicación Geográfica (Censo 20                                                                                                    | 01 - R.U.E.)                      |                                                                                        |                                                           |  |  |  |
| DEPARTAMENTO:                                                                                                    | LA PAZ                            | DEPARTAMENTO:                                                                          | LA PAZ                                                    |  |  |  |
| PROVINCIA:                                                                                                    | MURILLO                           | PROVINCIA:                                                                             | MURILLO                                                   |  |  |  |
| MUNICIPIO:                                                                                                    | ACHOCALLA                         | MUNICIPIO:                                                                             | TERCERA SECCIÓN (ACHOCALLA)                               |  |  |  |
| COMUNIDAD:                                                                                                    | ACHOCALLA                         | CANTÓN:                                                                                | ACHOCALLA                                                 |  |  |  |
| ZONA:                                                                                                    | ACHOCALLA CENTRO                  | LOCALIDAD:                                                                             | ACHOCALLA - CIUDAD                                        |  |  |  |
| DIRECCIÓN:                                                                                                    | AV. PRINCIPAL NRO. 122333         |                                                                                        | ACHOCALLA                                                 |  |  |  |

En la sección "3. DATOS A MODIFICAR" seleccione el Tipo de Trámite **Ampliación de nivel**.

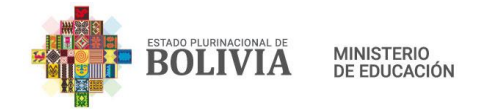

| 3. DATOS A MODIFICAR        |                                       |  |  |
|-----------------------------|---------------------------------------|--|--|
| Tipo de Trámite:            | Seleccione tipo de trámite 🗸 🗸        |  |  |
|                             | Seleccione tipo de trámite            |  |  |
| Tipo de trámite             | Ampliación de Nivel                   |  |  |
|                             | Ampliación o cambio de Especialidad   |  |  |
|                             | Apertura de Subcentro                 |  |  |
|                             | Cambio de Dependencia                 |  |  |
| 4. JOSTIFICACIÓN DE LA MODI | Cambio de Infraestructura             |  |  |
|                             | Cambio de Jurisdicción Administrativa |  |  |
| Joshnickcion.               | Cierre de Especialidades Técnicas     |  |  |
|                             | Cierre Definitivo                     |  |  |
|                             | Cierre Temporal                       |  |  |
|                             | Modificación de Denominación          |  |  |
|                             | Reducción de Nivel                    |  |  |
| Enviar Solicitud 🖉 Cancelar |                                       |  |  |

Se desplegará las opciones para realizar este Trámite. En "Dato nuevo" seleccione el o los nuevos niveles a ampliar.

| 3. DATOS A MODIFICAR |                                                                                     |                                                                                                    |            |          |
|----------------------|-------------------------------------------------------------------------------------|----------------------------------------------------------------------------------------------------|------------|----------|
| Tipo de Trámite: Amp | liación de Nivel 🗸 🗸                                                                |                                                                                                    |            |          |
| Tipo de trámite      | Dato antiguo                                                                        | Dato nuevo                                                                                                    | Requisitos | Eliminar |
| Ampliación de Nivel  | <ul> <li>EPA</li> <li>ESA</li> <li>Técnico Básico</li> <li>Técnico Medio</li> </ul> | <ul> <li>EPA</li> <li>ESA</li> <li>Técnico Básico</li> <li>Técnico Auxiliar</li> <li>Técnico Medio</li> </ul> |            |          |

Posteriormente, haga clic en el botón . , e ingrese los datos solicitados en la ventana emergente completando las 3 pestañas "Requisitos Legales", "Requisitos de Infraestructura" y "Requisitos Técnico - Pedagógicos". Cuando haya terminado de llenar la información, presione el botón "Validar Requisitos", aparecerá un mensaje confirmando que fueron validados.

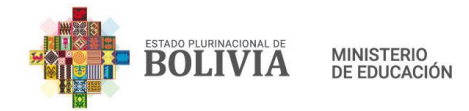

| AMPLIACIÓN DE N                                                                                                    | IVEL                                                                                                    |                                                            |                                                                            | Х |  |  |  |  |
|----------------------------------------------------------------------------------------------------|----------------------------------------------------------------------------------------------------|------------------------------------------------------------|----------------------------------------------------------------------------|---|--|--|--|--|
| 1. Requisitos Legales                                                                                                    | 2. Infraestructura                                                                                                    | 3. Técnico - Pedagógicos                                   |                                                                            |   |  |  |  |  |
| Adjuntar Solicitud de<br>(Máximo permitido 3                                                                                    | Adjuntar Solicitud de Ampliación de niveles o tramos de formación <b>Browse</b> No file selected. (Máximo permitido 3M):                                                                                          |                                                            |                                                                            |   |  |  |  |  |
| Original de Cor<br>equipamiento y ater                                                                                          | mpromiso del Gobierno<br>nción de servicios básic                                                                                                    | o Autónomo Municipal que a<br>os.                          | itorice la dotación y mantenimiento de la infraestructura, mobiliario,     |   |  |  |  |  |
| Original o copi<br>circunstanciado con                                                                                          | ia legalizada de Certifica<br>Visto Bueno de la Dire                                                                                                    | ado de Registro de Unidades<br>cción Departamental de Educ | Educativas – RUE. En caso de extravío del RUE, presentar informe<br>ación. |   |  |  |  |  |
| Original o copi<br>Visto Bueno de la Dir                                                                                        | ia legalizada de Certifica<br>irección Departamental                                                                                                    | ado de Acreditación de Servio<br>de Educación.             | io Educativo. En caso de extravío, presentar informe circunstanciado con   |   |  |  |  |  |
| Copia legalizad                                                                                                    | da de Testimonio de Co                                                                                                    | nstitución de la Institución, s                            | olo en caso de convenio.                                                   |   |  |  |  |  |
| Convenio Inter<br>mobiliario, equipami                                                                                          | Convenio Interinstitucional vigente entre el Ministerio de Educación e Institución y/u Organización, que estipule garantizar la infraestructura, mobiliario, equipamiento y subvención, solo en caso de convenio. |                                                            |                                                                            |   |  |  |  |  |
| Copia legalizada de Folio Real actualizado emitido por Derechos Reales o Testimonio de Propiedad de la Matricula Computarizada. |                                                                                                    |                                                            |                                                                            |   |  |  |  |  |
|                                                                                                    |                                                                                                    |                                                            | Validar Requisitos Cerrar                                                  |   |  |  |  |  |

Si la validación es correcta, presione el botón "Cerrar".

A continuación, en la sección "4. JUSTIFICACIÓN DE LA MODIFICACIÓN" escriba la justificación de Ampliación de Nivel.

Finalmente presione el botón "Enviar Solicitud", para guardar y enviar la solicitud de Trámite.

| 3. DATOS A MODIFICAR   |                                                                                     |                                                                                                    |            |          |  |  |
|------------------------|-------------------------------------------------------------------------------------|----------------------------------------------------------------------------------------------------|------------|----------|--|--|
| Tipo de Trámite:       | Ampliación de Nivel 🗸                                                               |                                                                                                    |            |          |  |  |
| Tipo de trámite        | Dato antiguo                                                                        | Dato nuevo                                                                                                    | Requisitos | Eliminar |  |  |
| Ampliación de Nivel    | <ul> <li>EPA</li> <li>ESA</li> <li>Técnico Básico</li> <li>Técnico Medio</li> </ul> | <ul> <li>EPA</li> <li>ESA</li> <li>Técnico Básico</li> <li>Técnico Auxiliar</li> <li>Técnico Medio</li> </ul> |            |          |  |  |
| 4. JUSTIFICACIÓN DE LA | A MODIFICACIÓN                                                                      |                                                                                                    |            |          |  |  |
| JUSTIFICACIÓN:         |                                                                                     |                                                                                                    |            | li       |  |  |
| Enviar Solicitud       | celar                                                                               |                                                                                                    |            |          |  |  |

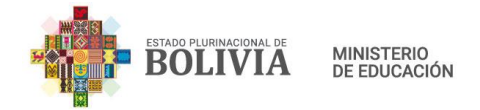

Si la operación fue exitosa, aparecerá un mensaje con el número de Trámite, guárdelo para imprimir el formulario RCEA-002 y hacer el seguimiento posterior.

Para imprimir el formulario RCEA-002, haga clic en "Enviados".

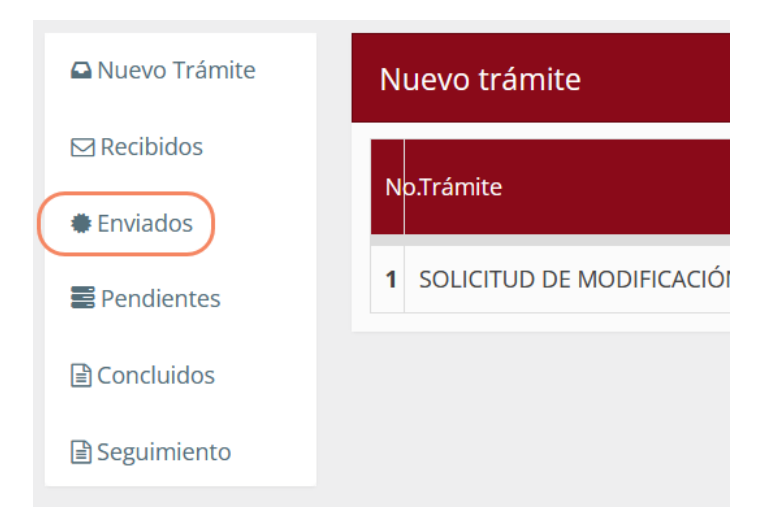

Use el buscador ingresando el Número de Trámite para localizar su solicitud.

| uevo Trámite          | Trámites er    | nviados           |                                        |                                     |                              |                                 |                                                |              |                       |
|-----------------------|----------------|-------------------|----------------------------------------|-------------------------------------|------------------------------|---------------------------------|------------------------------------------------|--------------|-----------------------|
| Recibidos             | 10 V F         | Registros por pág | gina                                   |                                     |                              |                                 | Buscar:                                        |              |                       |
| nviados<br>Pendientes | No.<br>Trámite | Código<br>I1      | Nombre<br>Jî                           | Trámite<br>↓↑                       | Tipo de<br>Trámite           | Tarea<br>↓†                     | Observación                                    | Estado<br>↓↑ | Fecha de<br>recepción |
| :luidos<br>iimiento   | 2256078        | SIE:4             | Institucion<br>Educativa:<br>COREA MOD | SOLICITUD DE<br>MODIFICACIÓN<br>CEA | MODIFICACION<br>DE DATOS CEA | SOLICITA<br>MODIFICACIÓN<br>CEA | CIERRE TEMPORAL                                | Enviado      | 06-12-2021            |
|                       | 2256076        | SIE:              | Institucion<br>Educativa:<br>COREA MOD | SOLICITUD DE<br>MODIFICACIÓN<br>CEA | MODIFICACION<br>DE DATOS CEA | SOLICITA<br>MODIFICACIÓN<br>CEA | SE REQUIERE CERRAR<br>ESTAS ESPEC Ver<br>más > | Enviado      | 06-12-2021            |
|                       | 2256077        | SIE:              | Institucion<br>Educativa:<br>COREA MOD | SOLICITUD DE<br>MODIFICACIÓN<br>CEA | MODIFICACION<br>DE DATOS CEA | SOLICITA<br>MODIFICACIÓN<br>CEA | SE REQUIRE LA<br>AMPLIACIÓN DE<br>NI Ver más > | Enviado      | 06-12-2021            |
|                       | 2256075        | SIE:4             | Institucion<br>Educativa:<br>COREA MOD | SOLICITUD DE<br>MODIFICACIÓN<br>CEA | MODIFICACION<br>DE DATOS CEA | SOLICITA<br>MODIFICACIÓN<br>CEA | CAMBIO DE<br>ESPECIALIDAD                      | Enviado      | 06-12-2021            |
|                       | 2256082        | SIE:4             | Institucion<br>Educativa:<br>COREA MOD | SOLICITUD DE<br>MODIFICACIÓN<br>CEA | MODIFICACION<br>DE DATOS CEA | SOLICITA<br>MODIFICACIÓN<br>CEA | SASDF TEMPORAL                                 | Enviado      | 06-12-2021            |
|                       | 2256073        | SIE:4             | Institucion<br>Educativa:              | SOLICITUD DE<br>MODIFICACIÓN        | MODIFICACION<br>DE DATOS CEA | SOLICITA<br>MODIFICACIÓN        | NOS CAMBIAMOS DE<br>DISTRITO A EL Ver          | Enviado      | 03-12-2021            |

En la última columna del registro de Trámite, visualizará el icono de impresión de comprobante , haga clic en él y descargará el formulario RCEA-002 en formato PDF.

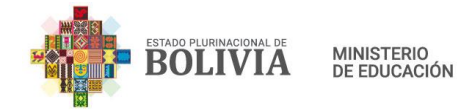

# 8.3. Ampliación o cambio de especialidades técnicas

Para este trámite es necesario estar autenticado en el Sistema Académico de Educación Alternativa y seleccionar "Trámites" en el menú principal.

Haga clic en la opción "Nuevo trámite", posteriormente, haga clic en el icono "Solicitud de Modificación RUE Alternativa".

| Trámites USTED ESTA AQUÍ: # Trámi                                                                                                    | ites |
|----------------------------------------------------------------------------------------------------|------|
| Image: Nuevo Trámite       Nuevo trámite         Image: Recibidos       NoTrámite         Image: Enviados       1         Sequimiento       1 |      |

Desplegará la información del Centro de Educación Alternativa.

| TRAMITE RUE: SOLICITUD DE MODIFICACIÓN RUE ALTERNATIVA USTED ESTA AQUÍ: # Trâm                              |                                                                                                    |                         |                       |  |  |
|----------------------------------------------------------------------------------------------------|----------------------------------------------------------------------------------------------------|-------------------------|-----------------------|--|--|
| SOLICITA MODIFICACIÓN CEA                                                                                   | N Contraction of the second second second second second second second second second second second second second |                         |                       |  |  |
| 1. DATOS GENERALES                                                                                          |                                                                                                    |                         |                       |  |  |
| CÓDIGO SIE:                                                                                                 | 40700.0                                                                                                    | CENTRO DE EDUCACIÓN     | COREA MOD             |  |  |
| CÓDIGO DE EDIFICIO<br>EDUCATIVO:                                                                            | 50730047                                                                                                    | ESTADO:                 | ABIERTA               |  |  |
| DEPENDENCIA:                                                                                                | CONVENIO                                                                                                    | CONVENIO:               | COMANDO GRAL. POLICIA |  |  |
| DISTRITO EDUCATIVO:                                                                                         | EL ALTO 2                                                                                                    |                         | NACIONAL              |  |  |
| FECHA DE FUNDACIÓN:                                                                                         |                                                                                                    | TELEFONO DE REFERENCIA: |                       |  |  |
| NIVELES DE ORGANIZACIÓN<br>CURRICULAR:<br>EPA<br>ESA<br>Técnico Básico<br>Técnico Auxiliar<br>Técnico Medio |                                                                                                    |                         |                       |  |  |
| 2. UBICACIÓN GEOGRÁFICA                                                                                     | 2 información unformacial)                                                                                      | 1141                    | 04 DUE)               |  |  |

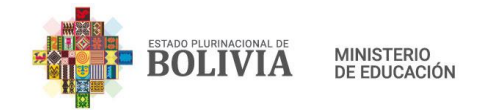

En la sección "3. DATOS A MODIFICAR" seleccione el Tipo de Trámite **Ampliación o cambio de especialidades técnicas**.

| 3. DATOS A MODIFICAR  |                                                   |  |  |
|-----------------------|---------------------------------------------------|--|--|
| Tipo de Trámite:      | Seleccione tipo de trámite 🗸 🗸 🗸 🗸 🗸              |  |  |
| Tipo de trámite       | Seleccione tipo de trámite<br>Ampliación de Nivel |  |  |
|                       | Ampliación o cambio de Especialidad               |  |  |
|                       | Apenura de Subcentro                              |  |  |
|                       | Cambio de Dependencia                             |  |  |
| 4. JUSTIFICACIÓN DE L | Cambio de Infraestructura                         |  |  |
|                       | Cambio de Jurisdicción Administrativa             |  |  |
| JUSTIFICACIÓN:        | Cierre de Especialidades Técnicas                 |  |  |
|                       | Cierre Definitivo                                 |  |  |
|                       | Cierre Temporal                                   |  |  |
|                       | Modificación de Denominación                      |  |  |
|                       | Reducción de Nivel                                |  |  |
| Enviar Solicitud 🖉 Ca | ncelar                                            |  |  |

Se desplegará las opciones para realizar este Trámite.

| ipo de Trámite:                                       | Ampliación o cambio de Especi 🗸 |              |            |            |          |
|-------------------------------------------------------|---------------------------------|--------------|------------|------------|----------|
| Tipo de trámite                                       |                                 | Dato antiguo | Dato nuevo | Requisitos | Eliminar |
|                                                       |                                 |              |            |            |          |
| Ampliación o cambio<br>JUSTIFICACIÓN                  | de Especialidad                 |              |            | •          |          |
| Ampliación o cambio<br>JUSTIFICACIÓN<br>JSTIFICACIÓN: | de Especialidad                 |              |            | ÷          |          |
| Ampliación o cambio<br>JUSTIFICACIÓN<br>JSTIFICACIÓN: | de Especialidad                 |              |            | ÷          |          |

Haga clic en el botón <sup>[1]</sup>, e ingrese los datos solicitados en la ventana emergente completando las 3 pestañas "Requisitos Legales", "Requisitos de Infraestructura" y "Requisitos Técnico - Pedagógicos". Cuando haya terminado de llenar la información, presione el botón "Validar Requisitos", debe aparecer un mensaje confirmando que los datos fueron validados.

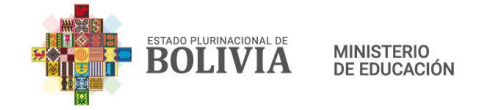

| AMPLIACIÓN O CAI                                                                                                    | MBIO DE ESPECIA                                    | LIDAD                                                         |                                                               | Х      |
|----------------------------------------------------------------------------------------------------|----------------------------------------------------|---------------------------------------------------------------|---------------------------------------------------------------|--------|
| L2<br>E<br>1. Requisitos Legales                                                                                                    | 2. Infraestructura                                 | 3. Técnico - Pedagógicos                                      |                                                               |        |
| Adjuntar Solicitud de especialidades técnio                                                                                                    | Ampliación o cambio<br>as (Máximo permitido        | de <b>Examinar</b> No<br>3M):                                 | se ha seleccionado ningún archiv                              | 0.     |
| Original de Cor<br>de la infraestructura                                                                                                    | npromiso del Gobierno<br>mobiliario, equipamie     | o Autónomo Municipal que au<br>ento y atención de servicios b | utorice la dotación y mantenimien<br>ásicos.                  | to     |
| Original o copia<br>extravío del RUE, pre<br>Educación.                                                                                                    | l legalizada de Certifica<br>sentar informe circun | ado de Registro de Unidades I<br>stanciado con Visto Bueno de | Educativas – RUE. En caso de<br>la Dirección Departamental de |        |
| Original o copia legalizada de Certificado de Acreditación de Servicio Educativo. En caso de extravío, presentar informe circunstanciado con Visto Bueno de la Dirección Departamental de Educación. |                                                    |                                                               |                                                               |        |
|                                                                                                    |                                                    |                                                               | Validar Requisitos                                            | lerrar |

Si la validación es correcta, presione el botón "Cerrar".

A continuación, en la sección "4. JUSTIFICACIÓN DE LA MODIFICACIÓN" escriba la justificación de Ampliación o cambio de especialidades técnicas.

Finalmente presione el botón "Enviar Solicitud", para guardar y enviar la solicitud de Trámite.

| 3. DATOS A MODIFIC     | CAR                             |              |            |            |          |
|------------------------|---------------------------------|--------------|------------|------------|----------|
| Tipo de Trámite:       | Ampliación o cambio de Especi 🗸 |              |            |            |          |
| Tipo de trámite        |                                 | Dato antiguo | Dato nuevo | Requisitos | Eliminar |
| Ampliación o cambio de | Especialidad                    |              |            | +          | -        |
| 4. JUSTIFICACIÓN DE    |                                 |              |            |            |          |
| JUSTIFICACIÓN:         |                                 |              |            |            | li.      |
| Enviar Solicitud       | Cancelar                        |              |            |            |          |

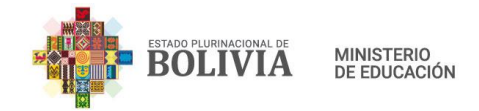

Si la operación fue exitosa, aparecerá un mensaje con el número de Trámite, guárdelo para imprimir el formulario RCEA-002 y hacer el seguimiento posterior.

#### 8.4. Cambio de dependencia

Para este trámite es necesario estar autenticado en el Sistema Académico de Educación Alternativa y seleccionar "Trámites" en el menú principal.

Haga clic en la opción "Nuevo trámite", posteriormente, haga clic en el icono de "Solicitud" de Modificación RUE Alternativa".

| Trámites                       | USTED ESTA AQUÍ: 🗌                          | Trámites |
|--------------------------------|---------------------------------------------|----------|
| ☐ Nuevo<br>Trámite ☑ Recibidos | Nuevo trámite                               | Nuevo    |
| Enviados                       | 1 SOLICITUD DE MODIFICACIÓN RUE ALTERNATIVA |          |
| Pendientes Concluidos          |                                             |          |
| Seguimiento                    |                                             |          |

Desplegará Información del Centro de Educación Alternativa.

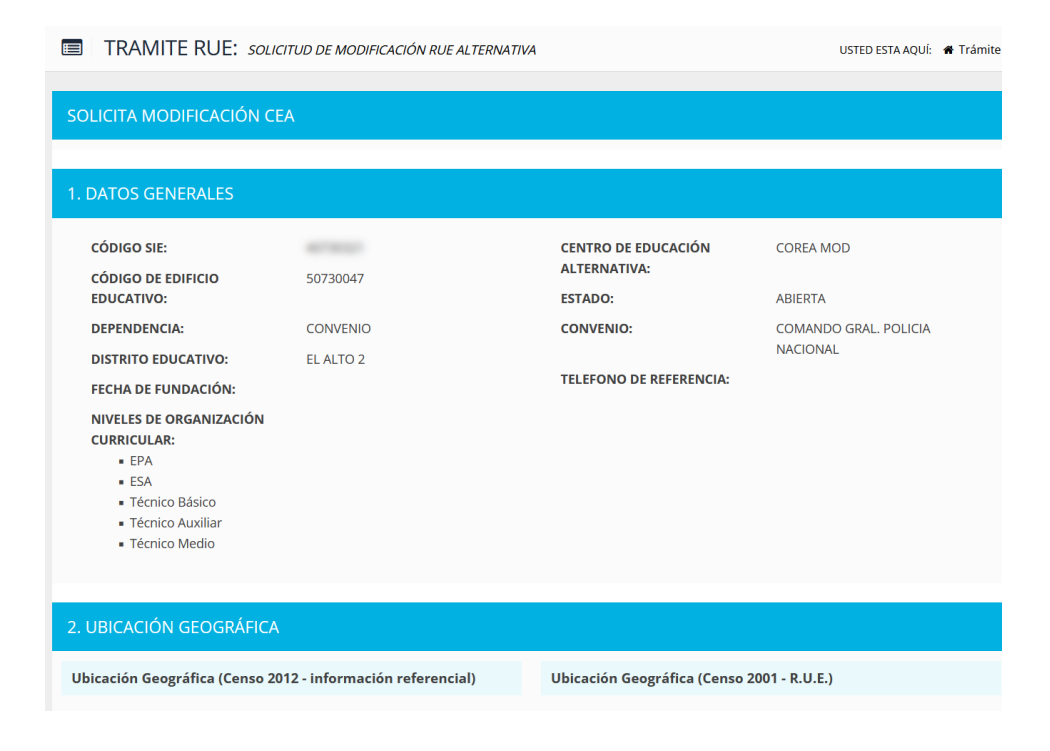

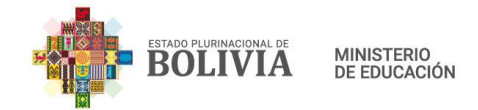

En la sección "3. DATOS A MODIFICAR" seleccione el Tipo de Trámite **Cambio de dependencia**.

| 3. DATOS A MODIFICAR   |                                                                                                 |  |  |  |
|------------------------|-------------------------------------------------------------------------------------------------|--|--|--|
| Tipo de Trámite:       | Seleccione tipo de trámite 🗸 🗸 🗸 🗸                                                              |  |  |  |
| Tipo de trámite        | Seleccione tipo de trámite<br>Ampliación de Nivel<br>Ampliación o cambio de Especialidad        |  |  |  |
| 4. JUSTIFICACIÓN DE L  | Cambio de Dependencia                                                                           |  |  |  |
| JUSTIFICACIÓN:         | Cambio de Jurisdicción Administrativa<br>Cierre de Especialidades Técnicas<br>Cierre Definitivo |  |  |  |
|                        | Cierre Temporal<br>Modificación de Denominación<br>Reducción de Nivel                           |  |  |  |
| Enviar Solicitud 🖉 Car | icelar                                                                                          |  |  |  |

Se desplegará las opciones para realizar este Trámite. En "Dato nuevo" seleccione la dependencia a realizar el cambio.

| 3. DATOS A MODIFICAR        |                        |            |            |          |
|-----------------------------|------------------------|------------|------------|----------|
| Tipo de Trámite: Cam        | bio de Dependencia 🛛 🗸 |            |            |          |
| Tipo de trámite             | Dato antiguo           | Dato nuevo | Requisitos | Eliminar |
| Cambio de Dependencia       | CONVENIO               | Fiscal     |            | -        |
| 4. IUSTIFICACIÓN DE LA MO   | DDIFICACIÓN            |            |            |          |
|                             |                        |            |            |          |
| JUSTIFICACION:              |                        |            |            |          |
|                             |                        |            |            | li.      |
|                             |                        |            |            |          |
| Enviar Solicitud Ø Cancelar |                        |            |            |          |

Posteriormente, haga clic en el botón emergente completando las 3 pestañas "Requisitos Legales", "Requisitos de Infraestructura" y "Requisitos Técnico - Pedagógicos". Cuando haya terminado de llenar la información, presione el botón "Validar Requisitos", debe aparecer un mensaje confirmando que los datos fueron validados.

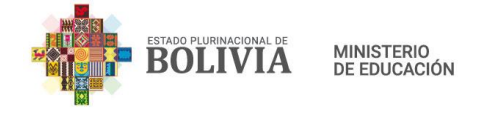

| CAMBIO DE DEPEN                                        | IDENCIA                                               |                                                                 |                                                                            | Х  |
|--------------------------------------------------------|-------------------------------------------------------|-----------------------------------------------------------------|----------------------------------------------------------------------------|----|
| 1. Requisitos Legales                                  | 2. Infraestructura                                    | 3. Técnico - Pedagógicos                                        |                                                                            |    |
| Adjuntar Solicitud de<br>Convenio a Fiscal (M          | e Cambio de Dependen<br>áximo permitido 3M):          | ncia de <b>Examinar</b> No                                      | o se ha seleccionado ningún archivo.                                       |    |
| Original o copi<br>extravío del RUE, pre<br>Educación. | a legalizada de Certifica<br>esentar informe circuns  | ado de Registro de Unidades<br>stanciado con Visto Bueno d      | s Educativas – RUE. En caso de<br>e la Dirección Departamental de          |    |
| Original o copi<br>presentar informe ci                | a legalizada de Certifica<br>rcunstanciado con Vist   | ado de Acreditación de Servi<br>to Bueno de la Dirección Dep    | cio Educativo. En caso de extravío,<br>partamental de Educación.           |    |
| Copia legalizad                                        | la de Testimonio de Co                                | nstitución de la Institución, s                                 | solo en caso de convenio.                                                  |    |
| Convenio Inter<br>que estipule garanti:                | institucional vigente er<br>zar la infraestructura, r | ntre el Ministerio de Educacio<br>nobiliario, equipamiento y si | ón e Institución y/u Organización,<br>ubvención, solo en caso de convenio. |    |
| Original de Do                                         | cumento protocolizado                                 | o de sesión o donación de in                                    | fraestructura, si corresponde.                                             |    |
|                                                        |                                                       |                                                                 | Validar Requisitos Cerr                                                    | ar |

Si la validación es correcta, presione el botón "Cerrar".

A continuación, en la sección "4. JUSTIFICACIÓN DE LA MODIFICACIÓN" escriba la justificación de Cambio de dependencia.

Finalmente presione el botón "Enviar Solicitud", para guardar y enviar la solicitud de Trámite.

| 3. DATOS A MODIFICAR             |              |            |            |          |
|----------------------------------|--------------|------------|------------|----------|
| Tipo de Trámite: Cambio de Depe  | ndencia ~    |            |            |          |
| Tipo de trámite                  | Dato antiguo | Dato nuevo | Requisitos | Eliminar |
| Cambio de Dependencia            | CONVENIO     | ✓ Fiscal   | +          | -        |
| 4. JUSTIFICACIÓN DE LA MODIFICAC | IÓN          |            |            |          |
| Enviar Solicitud                 |              |            |            |          |

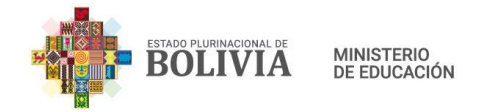

Si la operación fue exitosa, aparecerá un mensaje con el número de Trámite, guárdelo para imprimir el formulario RCEA-002 y hacer el seguimiento posterior.

#### 8.5. Cambio de Infraestructura

Para este trámite es necesario estar autenticado en el Sistema Académico de Educación Alternativa y seleccionar "Trámites" en el menú principal.

Haga clic en la opción "Nuevo trámite", posteriormente, haga clic en el icono <sup>2</sup> de "Solicitud de Modificación RUE Alternativa".

| Trámites              | USTED ESTA AQUÍ: 🛛 🛱 TI                     | ámites |
|-----------------------|---------------------------------------------|--------|
| ■ Nuevo<br>Trámite    | Nuevo trámite                               | evo    |
| Enviados              | 1 SOLICITUD DE MODIFICACIÓN RUE ALTERNATIVA |        |
| Pendientes Concluidos |                                             |        |
| E Seguimiento         |                                             |        |

Desplegará Información del Centro de Educación Alternativa.

| TRAMITE RUE: SOLICITUD DE MODIFICACIÓN RUE ALTERNATIVA USTED ESTA AQUÍ: # T                                                                                                    |                                          |                                                                                        |                                                           |  |
|----------------------------------------------------------------------------------------------------|------------------------------------------|----------------------------------------------------------------------------------------|-----------------------------------------------------------|--|
| SOLICITA MODIFICACIÓN C                                                                                                    | EA                                       |                                                                                        |                                                           |  |
| 1. DATOS GENERALES                                                                                                    |                                          |                                                                                        |                                                           |  |
| CÓDIGO SIE:<br>CÓDIGO DE EDIFICIO<br>EDUCATIVO:<br>DEPENDENCIA:<br>DISTRITO EDUCATIVO:<br>FECHA DE FUNDACIÓN:<br>NIVELES DE ORGANIZACIÓN<br>CURRICULAR:<br>• EPA<br>• ESA<br>• Técnico Básico<br>• Técnico Auxiliar<br>• Técnico Medio | 50730047<br>CONVENIO<br>EL ALTO 2        | CENTRO DE EDUCACIÓN<br>ALTERNATIVA:<br>ESTADO:<br>CONVENIO:<br>TELEFONO DE REFERENCIA: | COREA MOD<br>ABIERTA<br>COMANDO GRAL. POLICIA<br>NACIONAL |  |
| 2. UBICACIÓN GEOGRÁFICA<br>Ubicación Geográfica (Censo 2<br>DEPARTAMENTO:                                                                                                    | 012 - información referencial)<br>LA PAZ | Ubicación Geográfica (Censo 20<br>DEPARTAMENTO:                                        | 01 - R.U.E.)<br>LA PAZ                                    |  |
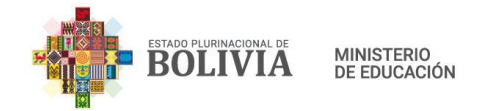

En la sección "3. DATOS A MODIFICAR" seleccione el Tipo de Trámite **Cambio de** infraestructura.

| 3. DATOS A MODIFIC  | CAR                                                                                                    |            |
|---------------------|----------------------------------------------------------------------------------------------------|------------|
| Tipo de Trámite:    | Seleccione tipo de trámite 🗸 🗸 🗸 🗸 🗸 🗸                                                                                                    |            |
| Tipo de trámite     | Seleccione tipo de trámite<br>Ampliación de Nivel                                                                                                    | Dato nuevo |
|                     | Ampliación o cambio de Especialidad                                                                                                    |            |
| 4. JUSTIFICACIÓN DE | Cambio de Dependencia<br>Cambio de Infraestructura                                                                                                    |            |
|                     | NU NU                                                                                                    |            |
| JUSTIFICACION:      | Cambio de Jurisdicción Administrativa<br>Cierre de Especialidades Técnicas<br>Cierre Definitivo                                                                          |            |
| JUSTIFICACION:      | Cambio de Jurisdicción Administrativa<br>Cierre de Especialidades Técnicas<br>Cierre Definitivo<br>Cierre Temporal<br>Modificación de Denominación<br>Reducción de Nivel |            |

Se desplegará las opciones para realizar este Trámite. En "Dato nuevo" considere que, si la nueva ubicación del Centro de Educación Alternativa ya cuenta con un código de Edificio Educativo registrado, debe ingresar el código de Edificio Educativo, y los datos de ubicación de ese código se desplegarán automáticamente.

Si la nueva ubicación del Centro de Educación Alternativa no cuenta con un código de edificio registrado, debe seleccionar las opciones de la nueva ubicación de la infraestructura de la unidad educativa.

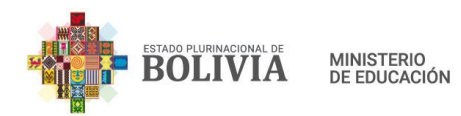

| 3. DATOS A MO                | DIFICAR              |                                          |                                  |                            |            |          |
|------------------------------|----------------------|------------------------------------------|----------------------------------|----------------------------|------------|----------|
| Tipo de Trámite:             | Cam                  | bio de Infraestructura v                 |                                  |                            |            |          |
| Tipo de<br>trámite           | Dato antiguo         |                                          | Dato nuevo                       |                            | Requisitos | Eliminar |
| Cambio de<br>Infraestructura | Ubicación Geográfica | a (Censo 2001 - R.U.E.)                  | Código Edificio Educativo:       | Θ                          |            |          |
|                              | DEPARTAMENTO:        | LA PAZ                                   | Ubicación Geográfica (Censo 2001 | - R.U.E.)                  |            |          |
|                              | PROVINCIA:           | MURILLO                                  | Departamento:                    | Seleccione departamento v  |            |          |
|                              | MUNICIPIO:           | TERCERA SECCIÓN (ACHOCALLA)              | Provincia:                       |                            |            |          |
|                              | CANTÓN:              | ACHOCALLA                                |                                  | ~                          |            |          |
|                              | LOCALIDAD:           | ACHOCALLA - CIUDAD ACHOCALLA             | Municipio:                       | ~                          |            |          |
|                              | Ubicación Geográfica | a (Censo 2012 - información referencial) | Cantón:                          | ~                          |            |          |
|                              | DEPARTAMENTO:        | LA PAZ                                   | Localidad/Comunidad:             |                            |            |          |
|                              | PROVINCIA:           | MURILLO                                  |                                  |                            |            |          |
|                              | MUNICIPIO:           | ACHOCALLA                                | Ubicación Geográfica (Censo 2012 | - información referencial) |            |          |
|                              | COMUNIDAD:           | ACHOCALLA                                | Departamento:                    | Seleccione departamento v  |            |          |
|                              | Dirección            |                                          | Provincia:                       | ~                          |            |          |
|                              | ZONA:                | ACHOCALLA CENTRO                         | Municipio:                       |                            |            |          |
|                              | DIRECCIÓN:           | AV. PRINCIPAL NRO. 122333                |                                  | ~                          |            |          |
|                              |                      |                                          | Comunidad:                       | ~                          |            |          |
|                              |                      |                                          | Dirección                        |                            |            |          |
|                              |                      |                                          | Zona:                            |                            |            |          |
|                              |                      |                                          | Dirección                        |                            |            |          |
|                              |                      |                                          | Direction.                       |                            |            |          |
|                              |                      |                                          |                                  |                            |            |          |

Posteriormente, haga clic en el botón 庄, e ingrese los datos solicitados en la ventana emergente completando las 3 pestañas "Requisitos Legales", "Requisitos de Infraestructura" y "Requisitos Técnico - Pedagógicos". Cuando haya terminado de llenar la información, presione el botón "Validar Requisitos", debe aparecer un mensaje confirmando que los datos fueron validados.

| CAMBIO DE INFRAI                             | STRUCTURA                                              |                                                        |                                                                            | Х     |
|----------------------------------------------|--------------------------------------------------------|--------------------------------------------------------|----------------------------------------------------------------------------|-------|
| 1. Requisitos Legales                        | 2. Infraestructura                                     | 3. Técnico - Pedagógicos                               | 5                                                                          |       |
| Adjuntar Solicitud de<br>(Máximo permitido 3 | e Cambio de infraestructu<br>M):                       | Examinar                                               | No se ha seleccionado ningún archivo.                                      |       |
| Original de Docur<br>mantenimiento de la     | nento del Gobierno Autór<br>infraestructura, mobiliar  | nomo Municipal que auto<br>rio, equipamiento y ateno   | orice y comprometa la dotación y<br>ción de servicios básicos.             |       |
| Original o copia le<br>RUE, presentar infor  | galizada de Certificado d<br>me circunstanciado con \  | e Registro de Unidades E<br>/isto Bueno de la Direccio | ducativas – RUE. En caso de extravío del<br>ón Departamental de Educación. |       |
| Original o copia le<br>presentar informe ci  | galizada de Certificado d<br>rcunstanciado con Visto I | e Acreditación de Servici<br>Bueno de la Dirección De  | os Educativos. En caso de extravío,<br>epartamental de Educación.          |       |
|                                              |                                                        |                                                        | Validar Requisitos                                                         | errar |

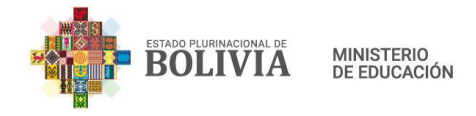

Si la validación es correcta, presione el botón "Cerrar".

A continuación, en la sección "4. JUSTIFICACIÓN DE LA MODIFICACIÓN" escriba la justificación de Cambio de Infraestructura.

Finalmente presione el botón "Enviar Solicitud", para guardar y enviar la solicitud de Trámite.

| 4. JUSTIFICACIÓN DE LA MOD  | IFICACIÓN |
|-----------------------------|-----------|
| JUSTIFICACIÓN:              |           |
| Enviar Solicitud 2 Cancelar |           |

Si la operación fue exitosa, aparecerá un mensaje con el número de Trámite, guárdelo para imprimir el formulario RCEA-002 y hacer el seguimiento posterior.

#### 8.6. Cambio de Jurisdicción Administrativa

Para este trámite es necesario estar autenticado en el Sistema Académico de Educación Alternativa y seleccionar "Trámites" en el menú principal.

Haga clic en la opción "Nuevo trámite", posteriormente, haga clic en el icono <sup>22</sup> de "Solicitud de Modificación RUE Alternativa".

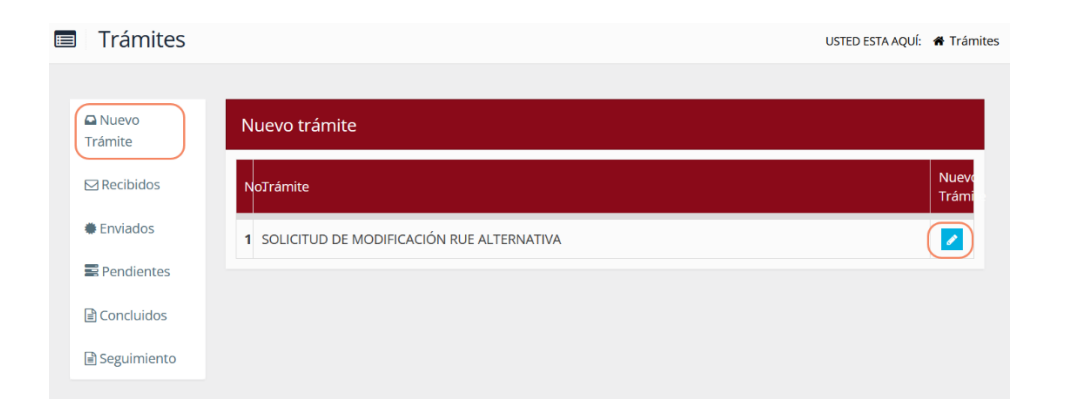

Desplegará la información del Centro de Educación Alternativa.

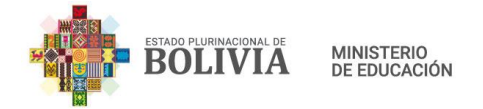

| TRAMITE RUE: solici                                                                                    | TUD DE MODIFICACIÓN RUE ALTERNATIVA |                                                             | USTED ESTA AQUÍ: 🛛 🖨 Trámite                  |
|----------------------------------------------------------------------------------------------------|-------------------------------------|-------------------------------------------------------------|-----------------------------------------------|
| SOLICITA MODIFICACIÓN CEA                                                                              | N                                   |                                                             |                                               |
| CÓDIGO SIE:<br>CÓDIGO DE EDIFICIO<br>EDUCATIVO:<br>DEPENDENCIA:                                        | 50730047<br>CONVENIO                | CENTRO DE EDUCACIÓN<br>ALTERNATIVA:<br>ESTADO:<br>CONVENIO: | COREA MOD<br>ABIERTA<br>COMANDO GRAL. POLICIA |
| DISTRITO EDUCATIVO:<br>FECHA DE FUNDACIÓN:<br>NIVELES DE ORGANIZACIÓN<br>CURRICULAR:<br>• EPA<br>• ESA | EL ALTO 2                           | TELEFONO DE REFERENCIA:                                     | NACIONAL                                      |
| Técnico Básico     Técnico Auxiliar     Técnico Medio  2. UBICACIÓN GEOGRÁFICA                         |                                     |                                                             |                                               |
| Ubicación Geográfica (Censo 201<br>DEPARTAMENTO:                                                       | 2 - información referencial)        | Ubicación Geográfica (Censo 200<br>DEPARTAMENTO:            | la paz                                        |

En la sección "3. DATOS A MODIFICAR" seleccione el Tipo de Trámite **Cambio Jurisdicción Administrativa**.

| o de Trámite:    | Seleccione tipo de trámite 🗸 🗸 🗸 🗸                |            |
|------------------|---------------------------------------------------|------------|
| ipo de trámite   | Seleccione tipo de trámite<br>Ampliación de Nivel | Dato nuevo |
|                  | Ampliación o cambio de Especialidad               |            |
|                  | Apertura de Subcentro                             |            |
|                  | Cambio de Dependencia                             |            |
| JUSTIFICACIÓN DI | Cambio de Infraestructura                         |            |
| ISTIFICACIÓN     | 🌔 Cambio de Jurisdicción Administrativa 🛛 📐       | )          |
| ostificación.    | Cierre de Especialidades Técnicas                 |            |
|                  | Cierre Definitivo                                 |            |
|                  | Cierre Temporal                                   |            |
|                  | Modificación de Denominación                      |            |
|                  | Reducción de Nivel                                |            |

Se desplegará las opciones para realizar este Trámite. En "Dato nuevo" seleccione el nuevo Distrito Educativo al cual pertenecerá el CEA.

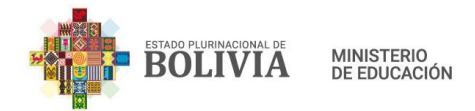

| 3.     | 3. DATOS A MODIFICAR                   |                |              |                                             |            |          |  |  |
|--------|----------------------------------------|----------------|--------------|---------------------------------------------|------------|----------|--|--|
| Tip    | oo de Trámite:                         | Cambio de Juri | sdicción Adn | ninist ~                                    |            |          |  |  |
| т      | ipo de trámite                         | Dato<br>antig  | Da           | ato nuevo                                   | Requisitos | Eliminar |  |  |
| C<br>A | ambio de Jurisdicción<br>dministrativa | EL AL          |              | uevo Distrito:<br>Seleccione nuevo distrito |            |          |  |  |

Posteriormente, haga clic en el botón <sup>[]</sup>, e ingrese los datos solicitados en la ventana emergente completando las 3 pestañas "Requisitos Legales", "Requisitos de Infraestructura" y "Requisitos Técnico - Pedagógicos". Cuando haya terminado de llenar la información, presione el botón "Validar Requisitos", deberá aparecer un mensaje confirmando que los datos fueron validados.

| CAMBIO DE JURISD                              | ICCIÓN ADMINIS                                     | TRATIVA                                                       |                                                                           | Х    |
|-----------------------------------------------|----------------------------------------------------|---------------------------------------------------------------|---------------------------------------------------------------------------|------|
| 1. Requisitos Legales                         | 2. Infraestructura                                 | 3. Técnico - Pedagógicos                                      |                                                                           |      |
| Adjuntar Solicitud de<br>administrativa (Máxi | e Cambio de jurisdicció<br>mo permitido 3M):       | Examinar)                                                     | No se ha seleccionado ningún archivo.                                     |      |
| Original de Docun<br>mantenimiento de la      | nento del Gobierno Au<br>i infraestructura, mobi   | utónomo Municipal que auto<br>iliario, equipamiento y atenci  | rice y comprometa la dotación y<br>ión de servicios básicos.              |      |
| Original o copia le<br>RUE, presentar infor   | galizada de Certificado<br>me circunstanciado co   | o de Registro de Unidades Ec<br>on Visto Bueno de la Direcció | ducativas – RUE. En caso de extravío del<br>n Departamental de Educación. |      |
| Original o copia le<br>presentar informe ci   | egalizada de Certificado<br>rcunstanciado con Visi | o de Acreditación de Servicio<br>to Bueno de la Dirección Dep | os Educativos. En caso de extravío,<br>partamental de Educación.          |      |
| Acta de conformio                             | dad firmada por las/los                            | s Directores Distritales Educa                                | ativos.                                                                   |      |
|                                               |                                                    |                                                               | Validar Requisitos Ce                                                     | rrar |

Si la validación es correcta, presione el botón "Cerrar".

A continuación, en la sección "4. JUSTIFICACIÓN DE LA MODIFICACIÓN" escriba la justificación de cambio Jurisdicción Administrativa.

Finalmente presione el botón "Enviar Solicitud", para guardar y enviar la solicitud de Trámite.

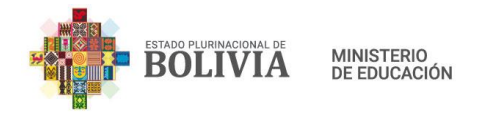

| po de Trámite:                      | Cambio de Jurisdicció | n Administ ~    |            |         |
|-------------------------------------|-----------------------|-----------------|------------|---------|
| ipo de trámite                      | Dato<br>antiguo       | Dato nuevo      | Requisitos | Elimina |
| mbio de Jurisdicción                | EL ALTO 2             | Nuevo Distrito: | +          | -       |
| dministrativa                       |                       |                 |            |         |
|                                     |                       | EL ALTO 3       |            |         |
| JUSTIFICACIÓN DE LA<br>STIFICACIÓN: | MODIFICACIÓN          | EL ALTO 3       |            |         |

Si la operación fue exitosa, aparecerá un mensaje con el número de Trámite, guárdelo para imprimir el formulario RCEA-002 y hacer el seguimiento posterior.

#### 8.7. Cierre de especialidades técnicas

Para este trámite es necesario estar autenticado en el Sistema Académico de Educación Alternativa y seleccionar "Trámites" en el menú principal.

Haga clic en la opción "Nuevo trámite", posteriormente, haga clic en el icono "Solicitud de Modificación RUE Alternativa".

| 🔳 Trámites                                          | USTED ESTA AQUÍ: 🕯                              | Trámites |
|-----------------------------------------------------|-------------------------------------------------|----------|
| Nuevo Trámite                                       | Nuevo trámite                                   | Nuevo    |
| <ul> <li>Enviados</li> <li>Pendientes</li> </ul>    | 1     SOLICITUD DE MODIFICACIÓN RUE ALTERNATIVA |          |
| <ul> <li>Concluidos</li> <li>Seguimiento</li> </ul> |                                                 |          |

Desplegará la información del Centro de Educación Alternativa.

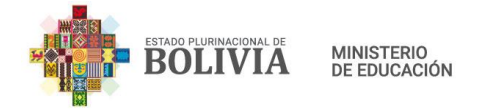

|                                                                                                    | USTED ESTA AQUÍ: 🛛 🖨 Trámit                                                                                     |                                                                                        |                                                           |
|----------------------------------------------------------------------------------------------------|----------------------------------------------------------------------------------------------------|----------------------------------------------------------------------------------------|-----------------------------------------------------------|
| SOLICITA MODIFICACIÓN CEA                                                                                                    | A Contraction of the second second second second second second second second second second second second second |                                                                                        |                                                           |
| 1. DATOS GENERALES                                                                                                    |                                                                                                    |                                                                                        |                                                           |
| CÓDIGO SIE:<br>CÓDIGO DE EDIFICIO<br>EDUCATIVO:<br>DEPENDENCIA:<br>DISTRITO EDUCATIVO:<br>FECHA DE FUNDACIÓN:<br>NIVELES DE ORGANIZACIÓN<br>CURRICULAR:<br>• EPA<br>• ESA<br>• Técnico Básico<br>• Técnico Auxiliar<br>• Técnico Medio | 50730047<br>CONVENIO<br>EL ALTO 2                                                                               | CENTRO DE EDUCACIÓN<br>ALTERNATIVA:<br>ESTADO:<br>CONVENIO:<br>TELEFONO DE REFERENCIA: | COREA MOD<br>ABIERTA<br>COMANDO GRAL. POLICIA<br>NACIONAL |
| 2. UBICACIÓN GEOGRÁFICA                                                                                                    |                                                                                                    |                                                                                        |                                                           |
| Ubicación Geográfica (Censo 201                                                                                                    | 2 - información referencial)                                                                                    | Ubicación Geográfica (Censo 200                                                        | 11 - R.U.E.)                                              |
| DEPARTAMENTO:                                                                                                    | LA PAZ                                                                                                    | DEPARTAMENTO:                                                                          | LA PAZ                                                    |
| PROVINCIA:                                                                                                    | MURILLO                                                                                                    | PROVINCIA:                                                                             | MURILLO                                                   |

En la sección "3. DATOS A MODIFICAR" seleccione el Tipo de Trámite: **Cierre de Especialidades Técnicas**.

| 3. DATOS A MODIFICAR    |                                                                                          |
|-------------------------|------------------------------------------------------------------------------------------|
| Tipo de Trámite:        | Ampliación o cambio de Especialidad 🗸                                                    |
| Tipo de trámite         | Seleccione tipo de trámite<br>Ampliación de Nivel<br>Ampliación o cambio de Especialidad |
|                         | Apertura de Subcentro                                                                    |
| 4. JUSTIFICACIÓN DE LA  | Cambio de Dependencia<br>Cambio de Infraestructura                                       |
| JUSTIFICACIÓN:          | Cambio de Jurisdicción Administrativa<br>Cierre de Especialidades Técnicas               |
|                         | Cierre Denmuvo Cierre Temporal                                                           |
|                         | Modificación de Denominación<br>Reducción de Nivel                                       |
| Enviar Solicitud 🖉 Cano | celar                                                                                    |

Se desplegará las opciones para realizar este Trámite.

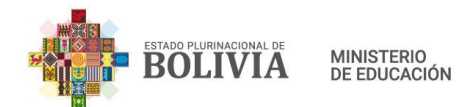

| 3. DATOS A MODIFIC       | AR                             |              |            |            |          |
|--------------------------|--------------------------------|--------------|------------|------------|----------|
| Tipo de Trámite:         | Cierre de Especialidades Técni | ( <b>v</b>   |            |            |          |
| Tipo de trámite          |                                | Dato antiguo | Dato nuevo | Requisitos | Eliminar |
| Cierre de Especialidades | Técnicas                       |              |            | +          | -        |
| 4. JUSTIFICACIÓN DE      | LA MODIFICACIÓN                |              |            |            |          |
| JUSTIFICACIÓN:           |                                |              |            |            | li.      |
|                          |                                |              |            |            |          |
| Enviar Solicitud 🖉 C     | ancelar                        |              |            |            |          |

Haga clic en el botón *en la ventana emergente. Cuando haya terminado de llenar la información, presione el botón "Validar Requisitos", deberá aparecer un mensaje confirmando que los datos fueron validados.* 

| CIERRE DE ESPECIALIDADES TÉCNICAS                                                                                                    |   |
|----------------------------------------------------------------------------------------------------|---|
| 1. Requisitos Legales                                                                                                    |   |
| Informe técnico de la Dirección del Centro de Educación Alternativa o Dirección Distrital<br>Educativa justificando el cierre de la especialidad técnica a la Dirección Departamental de<br>Educación. |   |
| Validar Requisitos Cerra                                                                                                    | r |

Si la validación es correcta, presione el botón "Cerrar".

A continuación, en la sección "4. JUSTIFICACIÓN DE LA MODIFICACIÓN" escriba la justificación para el cierre de especialidades técnicas.

Finalmente presione el botón "Enviar Solicitud", para guardar y enviar la solicitud de Trámite.

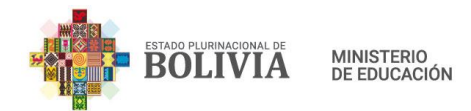

| 3. DATOS A MODIF       | ICAR                        |              |            |            |          |
|------------------------|-----------------------------|--------------|------------|------------|----------|
| Tipo de Trámite:       | Cierre de Especialidades Té | écnic 🗸      |            |            |          |
| Tipo de trámite        |                             | Dato antiguo | Dato nuevo | Requisitos | Eliminar |
| Cierre de Especialidad | es Técnicas                 |              |            | +          |          |
| 1. JUSTIFICACIÓN E     |                             |              |            |            |          |
| Enviar Solicitud       | Cancelar                    |              |            |            |          |

Si la operación fue exitosa, aparecerá un mensaje con el número de Trámite, guárdelo para imprimir el formulario RCEA-002 y hacer el seguimiento posterior.

#### 8.8. Cierre Definitivo

Para este trámite es necesario estar autenticado en el Sistema Académico de Educación Alternativa y seleccionar "Trámites" en el menú principal.

Haga clic en la opción "Nuevo trámite", posteriormente, haga clic en el icono *le compositiva* de "Solicitud" de Modificación RUE Alternativa".

| Trámites           | USTED ESTA AQUÍ:                            | # Trámites     |
|--------------------|---------------------------------------------|----------------|
| ■ Nuevo<br>Trámite | Nuevo trámite                               |                |
| ⊠ Recibidos        | NoTrámite                                   | Nuevo<br>Trámi |
| Enviados           | 1 SOLICITUD DE MODIFICACIÓN RUE ALTERNATIVA |                |
| Pendientes         |                                             |                |
| Concluidos         |                                             |                |
| Seguimiento        |                                             |                |

Desplegará la información del Centro de Educación Alternativa.

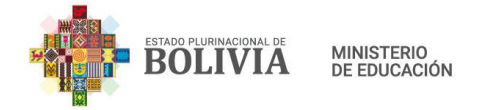

TRAMITE RUE: SOLICITUD DE MODIFICACIÓN RUE ALTERNATIVA USTED ESTA AQUÍ: 🏾 🖨 Trámite CÓDIGO SIE: -CENTRO DE EDUCACIÓN COREA MOD ALTERNATIVA: CÓDIGO DE EDIFICIO 50730047 EDUCATIVO: ESTADO: ABIERTA DEPENDENCIA: CONVENIO CONVENIO: COMANDO GRAL. POLICIA NACIONAL DISTRITO EDUCATIVO: EL ALTO 2 **TELEFONO DE REFERENCIA:** FECHA DE FUNDACIÓN: NIVELES DE ORGANIZACIÓN CURRICULAR: EPA ESA Técnico Básico Técnico Auxiliar Técnico Medio Ubicación Geográfica (Censo 2012 - información referencial) Ubicación Geográfica (Censo 2001 - R.U.E.)

En la sección "3. DATOS A MODIFICAR" seleccione el Tipo de Trámite: Cierre Definitivo.

| 3. DATOS A MODIFICAR            |                                                                                          |
|---------------------------------|------------------------------------------------------------------------------------------|
| Tipo de Trámite:                | Seleccione tipo de trámite 🗸 🗸                                                           |
| Tipo de trámite                 | Seleccione tipo de trámite<br>Ampliación de Nivel<br>Ampliación o cambio de Especialidad |
|                                 | Apertura de Subcentro                                                                    |
| 4. JUSTIFICACIÓN DE LA MODIFICA | Cambio de Dependencia<br>Cambio de Infraestructura                                       |
| JUSTIFICACIÓN:                  | Cambio de Jurisdicción Administrativa<br>Cierre de Especialidades Técnicas               |
| (                               | Cierre Definitivo                                                                        |
|                                 | Modificación de Denominación<br>Reducción de Nivel                                       |
| Enviar Solicitud Ø Cancelar     |                                                                                          |

Se desplegará las opciones para realizar este Trámite. En "Dato nuevo" seleccione la opción CERRADA.

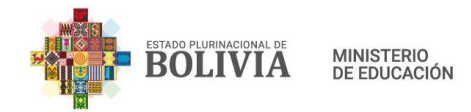

| 3. DATOS A MODIFI    | CAR               |            |            |          |
|----------------------|-------------------|------------|------------|----------|
| Tipo de Trámite:     | Cierre Definitivo | v          |            |          |
| Tipo de trámite      | Dato antiguo      | Dato nuevo | Requisitos | Eliminar |
| Cierre Definitivo    | ABIERTA           | CERRADA    |            | -        |
| 4. JUSTIFICACIÓN DI  | E LA MODIFICACIÓN |            |            |          |
| JUSTIFICACIÓN:       |                   |            |            | li.      |
| Enviar Solicitud 🛛 🥥 | Cancelar          |            |            |          |

Posteriormente, haga clic en el botón en la ventana emergente completando los "Requisitos Legales". Cuando haya terminado de llenar la información, presione el botón "Validar Requisitos", deberá aparecer un mensaje confirmando que los datos fueron validados.

| CIERRE DEFINITIVO                                                                                       | Х  |
|----------------------------------------------------------------------------------------------------|----|
| Certificados RUE original y de Servicios Educativos, en caso de extravío los informes correspondientes. |    |
| Validar Requisitos Cerra                                                                                | ar |

Si la validación es correcta, presione el botón "Cerrar".

A continuación, en la sección "4. JUSTIFICACIÓN DE LA MODIFICACIÓN" escriba la justificación de Cierre Definitivo.

Finalmente presione el botón "Enviar Solicitud", para guardar y enviar la solicitud de Trámite.

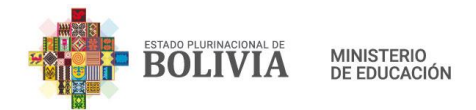

| 3. DATOS A MODIFIC  | AR                  |            |            |          |
|---------------------|---------------------|------------|------------|----------|
| Tipo de Trámite:    | Cierre Definitivo 🗸 |            |            |          |
| Tipo de trámite     | Dato antiguo        | Dato nuevo | Requisitos | Eliminar |
| Cierre Definitivo   | ABIERTA             | CERRADA    | +          | -        |
| 4. JUSTIFICACIÓN DE | LA MODIFICACIÓN     |            |            |          |
| JUSTIFICACIÓN:      |                     |            |            | ļi.      |
| Enviar Solicitud    | Cancelar            |            |            |          |

Si la operación fue exitosa, aparecerá un mensaje con el número de Trámite, guárdelo para imprimir el formulario RCEA-002 y hacer el seguimiento posterior.

## 8.9. Cierre Temporal

Para este trámite es necesario estar autenticado en el Sistema Académico de Educación Alternativa y seleccionar "Trámites" en el menú principal.

Haga clic en la opción "Nuevo trámite", posteriormente, haga clic en el icono 🗹 de "Solicitud de Modificación RUE Alternativa".

| Trámites           | USTED ESTA AQUÍ:                            | 🖨 Trámites     |
|--------------------|---------------------------------------------|----------------|
| ☐ Nuevo<br>Trámite | Nuevo trámite                               |                |
| ⊠ Recibidos        | NoTrámite                                   | Nuevo<br>Trámi |
| Enviados           | 1 SOLICITUD DE MODIFICACIÓN RUE ALTERNATIVA |                |
| Pendientes         |                                             |                |
| Concluidos         |                                             |                |
| Seguimiento        |                                             |                |

Desplegará la información del Centro de Educación Alternativa.

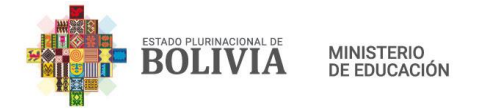

| TRAMITE RUE: SOLICITUD DE MODIFICACIÓN RUE ALTERNATIVA USTED ESTA AQUÍ: # Trámite                                     |                                |                               |                       |  |
|----------------------------------------------------------------------------------------------------|--------------------------------|-------------------------------|-----------------------|--|
| SOLICITA MODIFICACIÓN C                                                                                               | EA                             |                               |                       |  |
| 1. DATOS GENERALES                                                                                                    |                                |                               |                       |  |
| CÓDIGO SIE:                                                                                                    | 407003                         | CENTRO DE EDUCACIÓN           | COREA MOD             |  |
| CÓDIGO DE EDIFICIO                                                                                                    | 50730047                       | ALTERNATIVA:                  | ADIEDTA               |  |
| DEPENDENCIA:                                                                                                    | CONVENIO                       | CONVENIO:                     | COMANDO GRAL, POLICIA |  |
| DISTRITO EDUCATIVO:                                                                                                   | EL ALTO 2                      |                               | NACIONAL              |  |
| FECHA DE FUNDACIÓN:                                                                                                   |                                | TELEFONO DE REFERENCIA:       |                       |  |
| NIVELES DE ORGANIZACIÓN<br>CURRICULAR:<br>• EPA<br>• ESA<br>• Técnico Básico<br>• Técnico Auxiliar<br>• Técnico Medio |                                |                               |                       |  |
| 2. UBICACIÓN GEOGRÁFICA<br>Ubicación Geográfica (Censo 2                                                              | 012 - información referencial) | Ubicación Geográfica (Censo 2 | 2001 - R.U.E.)        |  |
| DEPARTAMENTO:                                                                                                    | LA PAZ                         | DEPARTAMENTO:                 | LA PAZ                |  |

En la sección "3. DATOS A MODIFICAR" seleccione el Tipo de Trámite **Cierre Temporal**.

| 3. DATOS A MODIFICAR |                                                                                                 |  |
|----------------------|-------------------------------------------------------------------------------------------------|--|
| Tipo de Trámite:     | Seleccione tipo de trámite 🗸 🗸 🗸 🗸 🗸                                                            |  |
| Tipo de trámite      | Seleccione tipo de trámite<br>Ampliación de Nivel<br>Ampliación o cambio de Especialidad        |  |
| 4. JUSTIFICACIÓN DE  | Apertura de Subcentro<br>Cambio de Dependencia<br>Cambio de Infraestructura                     |  |
| JUSTIFICACIÓN:       | Cambio de Jurisdicción Administrativa<br>Cierre de Especialidades Técnicas<br>Cierre Definitivo |  |
| (                    | Cierre Temporal                                                                                 |  |
| Enviar Solicitud 🖉 C | ancelar                                                                                         |  |

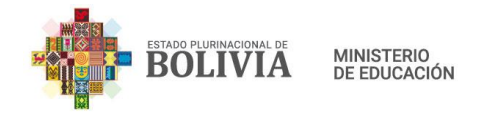

Se desplegará las opciones para realizar este Trámite. En "Dato nuevo" seleccione la opción CERRADA.

| 3. DATOS A MODIFI  | CAR               |            |            |          |
|--------------------|-------------------|------------|------------|----------|
| Tipo de Trámite:   | Cierre Temporal   | ~          |            |          |
| Tipo de trámite    | Dato antiguo      | Dato nuevo | Requisitos | Eliminar |
| Cierre Temporal    | ABIERTA           | CERRADA    |            | -        |
| 4. JUSTIFICACIÓN D | E LA MODIFICACIÓN |            |            |          |
| JUSTIFICACIÓN:     |                   |            |            |          |
|                    |                   |            |            |          |
|                    |                   |            |            |          |

Posteriormente, haga clic en el botón <sup>[1]</sup>, e ingrese los datos solicitados en la ventana emergente completando los "Requisitos Legales". Cuando haya terminado de llenar la información, presione el botón "Validar Requisitos", deberá aparecer un mensaje confirmando que los datos fueron validados.

| CIERRE TEMPORAL                                                                                                    | Х |
|----------------------------------------------------------------------------------------------------|---|
| 1. Requisitos Legales                                                                                                    |   |
| Informe técnico, emitido por la o el Director del CEA que justifique el cierre temporal del Centro de Educación Alternativa. |   |
| Certificados RUE original y de Servicios Educativos, en caso de extravío los informes correspondientes.                      |   |
| Validar Requisitos Cerra                                                                                                    | r |

Si la validación es correcta, presione el botón "Cerrar" de la ventana emergente.

A continuación, en la sección "4. JUSTIFICACIÓN DE LA MODIFICACIÓN" escriba la justificación del Cierre Temporal.

Finalmente presione el botón "Enviar Solicitud", para guardar y enviar la solicitud de Trámite.

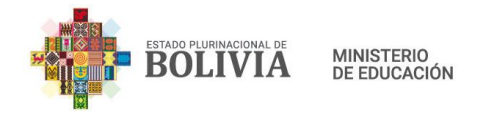

| po de Trámite:                  | Cierre Temporal    | ~          |            |          |
|---------------------------------|--------------------|------------|------------|----------|
| ipo de trámite                  | Dato antiguo       | Dato nuevo | Requisitos | Eliminar |
| Lierre Temporal                 | ABIERTA            |            | -          |          |
| JUSTIFICACIÓN D                 | E LA MODIFICACIÓN  |            |            |          |
| JUSTIFICACIÓN D<br>STIFICACIÓN: | DE LA MODIFICACIÓN |            |            |          |

Si la operación fue exitosa, aparecerá un mensaje con el número de Trámite, guárdelo para imprimir el formulario RCEA-002 y hacer el seguimiento posterior.

# 8.10. Modificación de Denominación

Para este trámite es necesario estar autenticado en el Sistema Académico de Educación Alternativa y seleccionar "Trámites" en el menú principal.

Haga clic en la opción "Nuevo trámite", posteriormente, haga clic en el icono 🖍 de "Solicitud de Modificación RUE Alternativa".

| Trámites                                        | USTED ESTA AQUÍ:                            | 🖀 Trámites |
|-------------------------------------------------|---------------------------------------------|------------|
| Nuevo Trámite                                   | Nuevo trámite                               | Nuevo      |
| <ul> <li>Recibidos</li> <li>Enviados</li> </ul> | 1 SOLICITUD DE MODIFICACIÓN RUE ALTERNATIVA | Trámi      |
| E Pendientes                                    |                                             |            |
| Seguimiento                                     |                                             |            |

Se desplegará la información del Centro de Educación Alternativa.

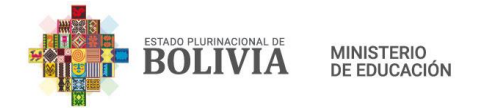

| TRAMITE RUE: SOLIC                                                                                                    | CITUD DE MODIFICACIÓN RUE ALTERNATIVA |                                                                                        | USTED ESTA AQUÍ: 🛛 🕱 Trámite                              |
|----------------------------------------------------------------------------------------------------|---------------------------------------|----------------------------------------------------------------------------------------|-----------------------------------------------------------|
| SOLICITA MODIFICACIÓN CE                                                                                                    | Â                                     |                                                                                        |                                                           |
| 1. DATOS GENERALES                                                                                                    |                                       |                                                                                        |                                                           |
| CÓDIGO SIE:<br>CÓDIGO DE EDIFICIO<br>EDUCATIVO:<br>DEPENDENCIA:<br>DISTRITO EDUCATIVO:<br>FECHA DE FUNDACIÓN:<br>NIVELES DE ORGANIZACIÓN<br>CURRICULAR:<br>• EPA<br>• ESA<br>• Técnico Básico<br>• Técnico Auxiliar<br>• Técnico Medio | 50730047<br>CONVENIO<br>EL ALTO 2     | CENTRO DE EDUCACIÓN<br>ALTERNATIVA:<br>ESTADO:<br>CONVENIO:<br>TELEFONO DE REFERENCIA: | COREA MOD<br>ABIERTA<br>COMANDO GRAL. POLICIA<br>NACIONAL |
| 2. UBICACIÓN GEOGRÁFICA<br>Ubicación Geográfica (Censo 20<br>DEPADTAMENTO:                                                                                                    | 12 - información referencial)         | Ubicación Geográfica (Censo 20                                                         | <b>)01 - R.U.E.)</b>                                      |

En la sección "3. DATOS A MODIFICAR" seleccione el Tipo de Trámite **Modificación de Denominación**.

| 3. DATOS A MODIFIC  | AR                                                                                              |            |
|---------------------|-------------------------------------------------------------------------------------------------|------------|
| Tipo de Trámite:    | Seleccione tipo de trámite 🗸 🗸 🗸 🗸 🗸                                                            |            |
| Tipo de trámite     | Seleccione tipo de trámite<br>Ampliación de Nivel<br>Ampliación o cambio de Especialidad        | Dato nuevo |
|                     | Apertura de Subcentro                                                                           |            |
| 4. JUSTIFICACIÓN DE | Cambio de Dependencia<br>Cambio de Infraestructura                                              |            |
| JUSTIFICACIÓN:      | Cambio de Jurisdicción Administrativa<br>Cierre de Especialidades Técnicas<br>Cierre Definitivo |            |
|                     | Cierre Temporal                                                                                 |            |
|                     | Modificación de Denominación 💦                                                                  | D          |
| Enviar Solicitud    |                                                                                                 | ſ          |

Se desplegará las opciones para realizar este Trámite. En "Dato nuevo" ingrese la nueva Denominación del Centro de Educación Alternativa.

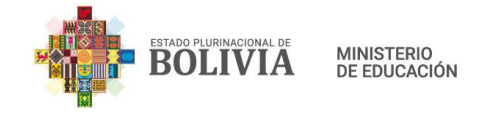

| 3. DATOS A MODIFIC      | AR       |                     |                                                   |            |          |
|-------------------------|----------|---------------------|---------------------------------------------------|------------|----------|
| Tipo de Trámite:        | Modifica | ción de Denominació | n v                                               |            |          |
| Tipo de trámite         |          | Dato antiguo        | Dato nuevo                                        | Requisitos | Eliminar |
| Modificación de Denomin | ación    | COREA MOD           | Nuevo nombre del Centro de Educación Alternativa: |            |          |
|                         |          |                     | (                                                 |            |          |
| 4. JUSTIFICACIÓN DE     | LA MODI  | FICACIÓN            |                                                   |            |          |
| JUSTIFICACIÓN:          |          |                     |                                                   |            |          |
|                         |          |                     |                                                   |            | 11.      |
|                         |          |                     |                                                   |            |          |
| Enviar Solicitud 🖉 C    | ancelar  |                     |                                                   |            |          |

Posteriormente, haga clic en el botón , e ingrese los datos solicitados en la ventana emergente completando los "Requisitos Legales". Cuando haya terminado de llenar la información, presione el botón "Validar Requisitos", deberá aparecer un mensaje confirmando que los datos fueron validados.

| MODIFICACIÓN DE DENOMINACIÓN                                                                                                    | X |
|----------------------------------------------------------------------------------------------------|---|
| 1. Requisitos Legales                                                                                                    |   |
| Adjuntar Solicitud de Modificación de denominación <b>Examinar</b> No se ha seleccionado ningún archivo. (Máximo permitido 3M):                                                                                 |   |
| Adjuntar Certificado de Defunción (en caso de llevar<br>nombre de una persona fallecida meritoria), o<br>reseña histórica (aprobada y/o emitida por la<br>Comunidad) (Máximo permitido 3M):                     |   |
| Original o copia legalizada de Certificado de Registro de Unidades Educativas – RUE. En caso de extravío del RUE, presentar informe circunstanciado con Visto Bueno de la Dirección Departamental de Educación. |   |
| Original o copia legalizada de Certificado de Acreditación de Servicio Educativo. En caso de extravío, presentar informe circunstanciado con Visto Bueno de la Dirección Departamental de Educación.            |   |
| Validar Requisitos Cerra                                                                                                    | r |

Si la validación es correcta, presione el botón "Cerrar" en la ventana emergente.

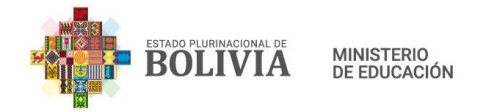

A continuación, en la sección "4. JUSTIFICACIÓN DE LA MODIFICACIÓN" escriba la justificación de la Modificación de Denominación.

Finalmente presione el botón "Enviar Solicitud", para guardar y enviar la solicitud de Trámite.

| po de Trámite:                   | Modifica | ación de Denominació | in 🗸                                              |            |          |
|----------------------------------|----------|----------------------|---------------------------------------------------|------------|----------|
| lipo de trámite                  |          | Dato antiguo         | Dato nuevo                                        | Requisitos | Eliminar |
| Iodificación de Denom            | inación  | COREA MOD            | Nuevo nombre del Centro de Educación Alternativa: | +          | -        |
|                                  |          |                      |                                                   |            |          |
| USTIFICACIÓN DE                  | E LA MOD | IFICACIÓN            | NUEVO NOMBRE DEL CEA                              |            |          |
| JUSTIFICACIÓN DE<br>STIFICACIÓN: | E LA MOD | IFICACIÓN            | NUEVO NOMBRE DEL CEA                              |            |          |

Si la operación fue exitosa, aparecerá un mensaje con el número de Trámite, guárdelo para imprimir el formulario RCEA-002 y hacer el seguimiento posterior.

## 8.11. Reducción de Nivel

Para este trámite es necesario estar autenticado en el Sistema Académico de Educación Alternativa y seleccionar "Trámites" en el menú principal.

Haga clic en la opción "Nuevo trámite", posteriormente, haga clic en el icono <sup>2</sup> de "Solicitud de Modificación RUE Alternativa".

| Trámites           | USTED ESTA AQUÍ: 🖷 T                        | rámites     |
|--------------------|---------------------------------------------|-------------|
| A Nuevo<br>Trámite | Nuevo trámite                               |             |
| Recibidos          | NoTrámite Nu<br>Tra                         | ievo<br>ámi |
| Enviados           | 1 SOLICITUD DE MODIFICACIÓN RUE ALTERNATIVA |             |
| Pendientes         |                                             |             |
| Concluidos         |                                             |             |
| Seguimiento        |                                             |             |

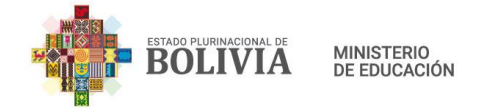

Desplegará Información del Centro de Educación Alternativa.

|                                                                                                    | ITUD DE MODIFICACIÓN RUE ALTERNATIVA |                                | USTED ESTA AQUÍ: 🛛 🖨 Trámite |
|----------------------------------------------------------------------------------------------------|--------------------------------------|--------------------------------|------------------------------|
| SOLICITA MODIFICACIÓN CE                                                                                              | A                                    |                                |                              |
| 1. DATOS GENERALES                                                                                                    |                                      |                                |                              |
| CÓDIGO SIE:                                                                                                    | 41710.00                             | CENTRO DE EDUCACIÓN            | COREA MOD                    |
| CÓDIGO DE EDIFICIO<br>EDUCATIVO:                                                                                      | 50730047                             | ALTERNATIVA:<br>ESTADO:        | ABIERTA                      |
| DEPENDENCIA:                                                                                                    | CONVENIO                             | CONVENIO:                      | COMANDO GRAL. POLICIA        |
| DISTRITO EDUCATIVO:                                                                                                   | EL ALTO 2                            |                                | NACIONAL                     |
| FECHA DE FUNDACIÓN:                                                                                                   |                                      | TELEFONO DE REFERENCIA:        |                              |
| NIVELES DE ORGANIZACIÓN<br>CURRICULAR:<br>• EPA<br>• ESA<br>• Técnico Básico<br>• Técnico Auxiliar<br>• Técnico Medio |                                      |                                |                              |
| 2. UBICACIÓN GEOGRÁFICA                                                                                               |                                      |                                |                              |
| Ubicación Geográfica (Censo 20                                                                                        | 12 - información referencial)        | Ubicación Geográfica (Censo 20 | 01 - R.U.E.)                 |

En la sección "3. DATOS A MODIFICAR" seleccione el Tipo de Trámite: **Reducción de nivel**.

| 3. DATOS A MODIFIC   | AR                                                                                                    |
|----------------------|----------------------------------------------------------------------------------------------------|
| Tipo de Trámite:     | Seleccione tipo de trámite 🛛 🗸                                                                                     |
| Tipo de trámite      | Seleccione tipo de trámite<br>Ampliación de Nivel<br>Ampliación o cambio de Especialidad                           |
| 4. JUSTIFICACIÓN DE  | Apertura de Subcentro<br>Cambio de Dependencia<br>Cambio de Infraestructura                                        |
| JUSTIFICACIÓN:       | Cambio de Jurisdicción Administrativa<br>Cierre de Especialidades Técnicas<br>Cierre Definitivo<br>Cierre Temporal |
| (                    | Modificación de Denominación<br>Reducción de Nivel                                                                 |
| Enviar Solicitud 🖉 C | ancelar                                                                                                    |

Se desplegará las opciones para realizar este Trámite. En "Dato nuevo" desmarque el o los niveles a reducir. Para el ejemplo el CEA cuenta con 5 niveles, por lo que puede reducir hasta 4 niveles.

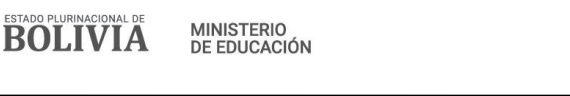

| po de Humite.      | Reducción de Nivel 🗸                                                  |                                                                                                    |            |          |
|--------------------|-----------------------------------------------------------------------|----------------------------------------------------------------------------------------------------|------------|----------|
| Γipo de trámite    | Dato antiguo                                                          | Dato nuevo                                                                                                    | Requisitos | Eliminar |
| Reducción de Nivel | EPA     ESA     Técnico Básico     Técnico Medio     Técnico Auxiliar | <ul> <li>EPA</li> <li>ESA</li> <li>Técnico Básico</li> <li>Técnico Auxiliar</li> <li>Técnico Medio</li> </ul> |            |          |
| ISTIFICACIÓN:      |                                                                       |                                                                                                    |            |          |
|                    |                                                                       |                                                                                                    |            |          |

Posteriormente, haga clic en el botón . , e ingrese los datos solicitados en la ventana emergente completando las 3 pestañas "Requisitos Legales", "Requisitos de Infraestructura" y "Requisitos Técnico - Pedagógicos". Cuando haya terminado de llenar la información, presione el botón "Validar Requisitos", deberá aparecer un mensaje confirmando que los datos fueron validados.

| REDUCCIÓN DE NI                            | VEL                                                 |                                                                 |                                                                            |        |
|--------------------------------------------|-----------------------------------------------------|-----------------------------------------------------------------|----------------------------------------------------------------------------|--------|
| 1. Requisitos Legales                      | 2. Infraestructura                                  | 3. Técnico - Pedagógicos                                        |                                                                            |        |
| Adjuntar Solicitud de<br>formación (Máximo | e Reducción de niveles<br>permitido 3M):            | o tramos de Examinar                                            | No se ha seleccionado ningún archivo.                                      |        |
| Original de Cor<br>infraestructura, mob    | mpromiso del Gobiern<br>Diliario, equipamiento y    | o Autónomo Municipal que a<br>/ atención de servicios básico    | utorice la dotación y mantenimiento de la<br>s.                            | I      |
| Original o copia<br>RUE, presentar infor   | a legalizada de Certific<br>me circunstanciado co   | ado de Registro de Unidades<br>n Visto Bueno de la Direcciór    | Educativas – RUE. En caso de extravío del<br>1 Departamental de Educación. |        |
| Original o copia<br>informe circunstanci   | a legalizada de Certific<br>iado con Visto Bueno c  | ado de Acreditación de Servic<br>le la Dirección Departamenta   | io Educativo. En caso de extravío, presen<br>l de Educación.               | tar    |
| Copia legalizad                            | la de Testimonio de Co                              | nstitución de la Institución, s                                 | olo en caso de convenio.                                                   |        |
| Convenio Inter<br>estipule garantizar la   | institucional vigente er<br>a infraestructura, mobi | ntre el Ministerio de Educació<br>iliario, equipamiento y subve | n e Institución y/u Organización, que<br>nción, solo en caso de convenio.  |        |
| Copia legalizad<br>Matricula Computari     | la de Folio Real actualiz<br>izada.                 | zado emitido por Derechos R                                     | eales o Testimonio de Propiedad de la                                      |        |
|                                            |                                                     |                                                                 |                                                                            |        |
|                                            |                                                     |                                                                 | Validar Requisitos                                                         | lerrar |

| REDUCCIÓN DE NI                      | REDUCCIÓN DE NIVEL                                                                                                    |                             |                           |  |
|--------------------------------------|----------------------------------------------------------------------------------------------------|-----------------------------|---------------------------|--|
| 1. Requisitos Legales                | 2. Infraestructura                                                                                                    | 3. Técnico - Pedagógicos    |                           |  |
| Proyecto Educa participantes que so  | Proyecto Educativo que justifique la reducción detallando las mallas curriculares, contenidos de los niveles o tramos de formación y listas de participantes que solicitan la formación. |                             |                           |  |
| <ul> <li>Original de Info</li> </ul> | orme Técnico del Direc                                                                                                    | tor Distrital de Educación. |                           |  |
| Datos verificados con é              | xito.×                                                                                                    |                             | Validar Requisitos Cerrar |  |

Si la validación es correcta, presione el botón "Cerrar".

A continuación, en la sección "4. JUSTIFICACIÓN DE LA MODIFICACIÓN" escriba la justificación de Reducción de Nivel.

Finalmente presione el botón "Enviar Solicitud", para guardar y enviar la solicitud de Trámite.

|                    | Reducción de Nivel 🗸                                                                                          |                                                                                                    |            |          |
|--------------------|----------------------------------------------------------------------------------------------------|----------------------------------------------------------------------------------------------------|------------|----------|
| lipo de trámite    | Dato antiguo                                                                                                  | Dato nuevo                                                                                                    | Requisitos | Eliminar |
| teducción de Nivel | <ul> <li>EPA</li> <li>ESA</li> <li>Técnico Básico</li> <li>Técnico Medio</li> <li>Técnico Auxiliar</li> </ul> | <ul> <li>EPA</li> <li>ESA</li> <li>Técnico Básico</li> <li>Técnico Auxiliar</li> <li>Técnico Medio</li> </ul> |            |          |
|                    |                                                                                                    |                                                                                                    |            |          |
| JUSTIFICACIÓN DE I | LA MODIFICACIÓN                                                                                               |                                                                                                    |            |          |
| STIFICACIÓN:       |                                                                                                    |                                                                                                    |            |          |

Si la operación fue exitosa, aparecerá un mensaje con el número de Trámite, guárdelo para imprimir el formulario RCEA-002 y hacer el seguimiento posterior.

| Estat | do plurinacional de | MINISTERIO<br>DE EDUCACIÓN                        | MANUAL DE USUARIO DEL SISTEMA DE<br>REGISTRO EN LÍNEA DE CEAS |
|-------|---------------------|---------------------------------------------------|---------------------------------------------------------------|
| T 🗐   | rámites             |                                                   | USTED ESTA AQUÍ: 🖷 Trámites                                   |
| QN    | luevo Trámite       | Nuevo trámite                                     |                                                               |
| ⊠ R   | Recibidos           | ✔ El trámite Nro. 2256072 se guardó correctamente | ×                                                             |
| ≣ P   | Pendientes          | NoTrámite                                         | Nuevo<br>Trámite                                              |
| i∎ C  | concluidos          | 1 SOLICITUD DE MODIFICACIÓN RUE ALTERNATIVA       |                                                               |
|       | <u> </u>            |                                                   |                                                               |

## 8.12. Nuevo Certificado RUE

Para este trámite es necesario estar autenticado en el Sistema Académico de Educación Alternativa y seleccionar "Trámites" en el menú principal.

Haga clic en la opción "Nuevo trámite", posteriormente, haga clic en el icono de "Solicitud de Modificación RUE Alternativa".

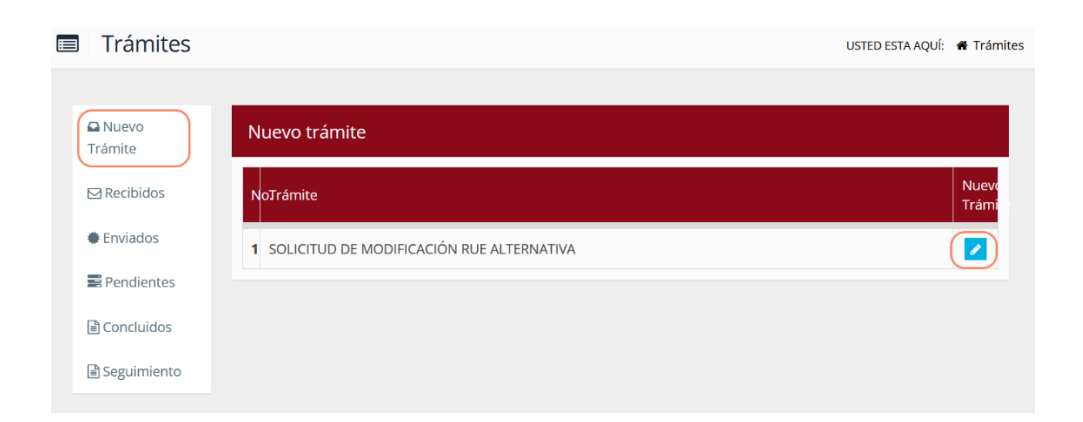

Desplegará Información del Centro de Educación Alternativa.

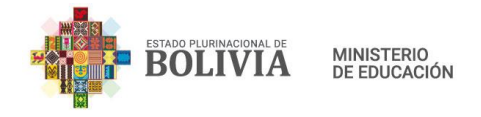

| DATOS GENERALES                                              |           |                         |                       |
|--------------------------------------------------------------|-----------|-------------------------|-----------------------|
| CÓDIGO SIE:                                                  | 4071010   | CENTRO DE EDUCACIÓN     | COREA MOD             |
| CÓDIGO DE EDIFICIO                                           | 50730047  | ALTERNATIVA:            |                       |
| EDUCATIVO:                                                   |           | ESTADO:                 | ABIERTA               |
| DEPENDENCIA:                                                 | CONVENIO  | CONVENIO:               | COMANDO GRAL. POLICIA |
| DISTRITO EDUCATIVO:                                          | EL ALTO 2 |                         | NACIONAL              |
| FECHA DE FUNDACIÓN:                                          |           | TELEFONO DE REFERENCIA: |                       |
| NIVELES DE ORGANIZACIÓN                                      |           |                         |                       |
| CURRICULAR:                                                  |           |                         |                       |
| EPA                                                          |           |                         |                       |
| <ul> <li>ESA</li> <li>Técnico Bácico</li> </ul>              |           |                         |                       |
| <ul> <li>Técnico Basico</li> <li>Técnico Auxiliar</li> </ul> |           |                         |                       |
|                                                              |           |                         |                       |

En la sección "3. DATOS A MODIFICAR" seleccione el Tipo de Trámite: **Nuevo Certificado RUE**.

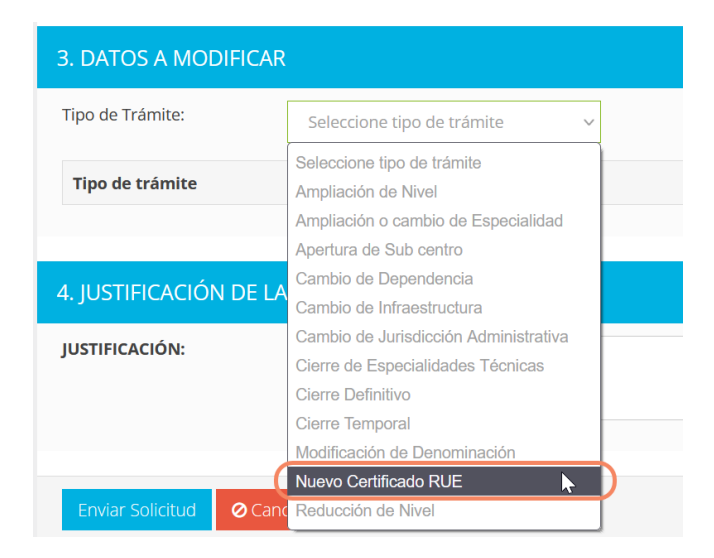

Se desplegará las opciones para realizar este trámite, haga clic en el botón y suba el documento de solicitud.

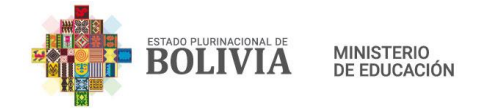

| NUEVO CERTIFICADO RUE                                                                                                    | >                                              |
|----------------------------------------------------------------------------------------------------|------------------------------------------------|
| 1. Requisitos Legales                                                                                                    |                                                |
| Adjuntar Informe Técnico circunstanciado de extravio y/o<br>deterioro del Original, dirigido a la Dirección<br>Departamental de Educación, debiendo especificar el<br>nombre, código del RUE del CEA, dependencia, niveles y<br>áreas de atención para su reposición (Máximo permitido<br>3M): | Examinar No se ha seleccionado ningún archivo. |
|                                                                                                    | Validar Requisitos Cerrar                      |

Presione el botón "Validar Requisitos", si la validación es correcta, presione el botón "Cerrar".

A continuación, en la sección "4. JUSTIFICACIÓN DE LA MODIFICACIÓN" escriba la justificación.

Finalmente presione el botón "Enviar Solicitud", para guardar y enviar la solicitud de Trámite.

| 3. DATOS A MODIFIC    | AR                |              |            |            |          |     |
|-----------------------|-------------------|--------------|------------|------------|----------|-----|
| Tipo de Trámite:      | Nuevo Certificado | RUE ~        |            |            |          |     |
| Tipo de trámite       |                   | Dato antiguo | Dato nuevo | Requisitos | Eliminar |     |
| Nuevo Certificado RUE |                   |              |            | +          |          |     |
|                       |                   |              |            |            |          |     |
| 4. JUSTIFICACIÓN DE   |                   | ŃŇ           |            |            |          |     |
| JUSTIFICACIÓN:        |                   |              |            |            |          |     |
|                       |                   |              |            |            |          | 11. |
|                       |                   |              |            |            |          |     |
| Enviar Solicitud      | Cancelar          |              |            |            |          |     |

Si la operación fue exitosa, aparecerá un mensaje con el número de Trámite, guárdelo para imprimir el formulario RCEA-002 y hacer el seguimiento posterior.

### 9. USUARIO DISTRITAL

Es el usuario de las Direcciones Distritales de Educación encargados de recibir y enviar las solicitudes de **Modificación de datos de Centros de Educación Alternativa** o iniciar las solicitudes de **Apertura y Reapertura de Centros de Educación Alternativa**.

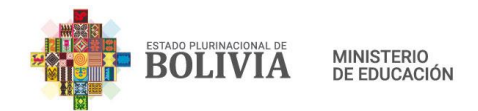

#### 9.1. Modificación de datos de Centros de Educación Alternativa

Para recibir y enviar las solicitudes que fueron *enviadas* por los Usuarios Directores o *devueltas* por la Subdirección Departamental de Educación Alternativa y Especial, primero

deben ingresar a la opción de "Recibidos" y hacer clic en ビ para recibir el trámite seleccionado.

Una vez recibido el trámite, se debe hacer clic en *para ingresar al formulario de recepción* correspondiente.

| TRAMITE RUE Nro. 2256085: MOD  | IFICACION DE DATOS CEA |      | USTED ESTA AQUÍ: | # Trámite |
|--------------------------------|------------------------|------|------------------|-----------|
| RECEPCIONA Y VERIFICA DISTRITO |                        |      |                  |           |
| Ver formularios anteriores     |                        |      |                  |           |
| VERIFICAR TRÁMITE              |                        |      |                  |           |
| REQUISITOS PRESENTADOS:        | Requisitos Legales     |      |                  |           |
| TRÁMITE PROCEDENTE:            | 🔵 si                   | O NO |                  |           |
|                                |                        |      |                  |           |
| Enviar Solicitud O Cancelar    |                        |      |                  |           |

Haga clic en "Ver formularios anteriores" para visualizar todos los formularios que fueron registrados hasta la fecha.

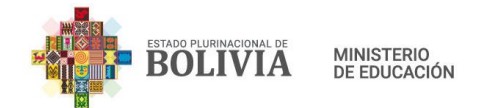

| IONAR-VERIFICAR-REMITIR-7                                                                                             |                                                                                                    |                                               |                            |
|----------------------------------------------------------------------------------------------------|----------------------------------------------------------------------------------------------------|-----------------------------------------------|----------------------------|
| OS DEL FORMULARIO DE S                                                                                                | OLICITUD                                                                                                    |                                               |                            |
| DATOS GENERALES                                                                                                    |                                                                                                    |                                               |                            |
| CÓDIGO SIE:                                                                                                    | 40730321                                                                                                    | CENTRO DE EDUCACIÓN                           | CHINA                      |
| CÓDIGO DE EDIFICIO EDUCATIVO                                                                                          | : 40730448                                                                                                    | ALTERNATIVA:                                  |                            |
| DEPENDENCIA:                                                                                                    | FISCAL                                                                                                    | ESTADO:                                       | ABIERTA                    |
| DISTRITO EDUCATIVO:                                                                                                   | EL ALTO 1                                                                                                    | TELEFONO DE REFERENC                          | IA:                        |
| FECHA DE FUNDACIÓN:                                                                                                   |                                                                                                    |                                               |                            |
| NIVELES DE ORGANIZACIÓN<br>CURRICULAR:<br>• EPA<br>• ESA<br>• Técnico Básico<br>• Técnico Medio<br>• Técnico Auxiliar |                                                                                                    |                                               |                            |
| UBICACIÓN GEOGRÁFICA                                                                                                  |                                                                                                    |                                               |                            |
| bicación Geográfica (Censo 20                                                                                         | 12 - información referencial)                                                                                 | Ubicación Geográfica (C                       | enso 2001 - R.U.E.)        |
| DEPARTAMENTO:                                                                                                    | LA PAZ                                                                                                    | DEPARTAMENTO:                                 | LA PAZ                     |
| PROVINCIA:                                                                                                    | MURILLO                                                                                                    | PROVINCIA:                                    | MURILLO                    |
| MUNICIPIO:                                                                                                    | EL ALTO                                                                                                    | MUNICIPIO:                                    | CUARTA SECCIÓN (EL ALTO)   |
| COMUNIDAD:                                                                                                    | EL ALTO                                                                                                    | CANTÓN:                                       | CIUDAD EL ALTO             |
| ZONA:                                                                                                    | TAHUANTINSUYO                                                                                                 | LOCALIDAD:                                    | EL ALTO - CIUDAD EL ALTO   |
| DIRECCIÓN:                                                                                                    | AV.CHINCHASUYO Nº 100                                                                                         | ZONA:                                         | TAHUANTINSUYO              |
| ÁREA GEOGRÁFICA ESTABLECIDA<br>POR EL MUNICIPIO:                                                                      | NO DEFINIDO                                                                                                   | DIRECCIÓN:                                    | AV.CHINCHASUYO Nº 100      |
| DATOS A MODIFICAR                                                                                                    |                                                                                                    |                                               |                            |
| lipo de trámite                                                                                                    | Dato antiguo                                                                                                  | Dato nuevo                                    | Ver Requisitos Presentados |
| teducción de Nivel                                                                                                    | <ul> <li>EPA</li> <li>ESA</li> <li>Técnico Básico</li> <li>Técnico Medio</li> <li>Técnico Auxiliar</li> </ul> | EPA     ESA     Técnico Básico                | D                          |
| JUSTIFICACIÓN DE LA MODIFI                                                                                            | CACIÓN                                                                                                    |                                               |                            |
| STIFICACIÓN:                                                                                                    | SE SOLICITA LA REDUCCIÓN DE                                                                                   | NIVEL DEBIDO A LA BAJA CANTIDAD DE E          | ESTUDIANTES.               |
|                                                                                                    |                                                                                                    |                                               |                            |
| AR TRÁMITE                                                                                                    |                                                                                                    |                                               |                            |
| TOS PRESENTADOS:                                                                                                    | Requisitos Lega<br>Requisitos de la<br>Requisitos de T                                                        | iles<br>fraestructura<br>écnico - Pedagógicos |                            |
| PROCEDENTE:                                                                                                    | 🔘 sı                                                                                                    | O NO                                          |                            |

En el punto **3. DATOS A MODIFICAR**, de la opción "Ver formularios anteriores", haga clic en para poder revisar el formulario de requisitos llenado por el CEA, el mismo debe abrir y verificar todos los archivos adjuntos.

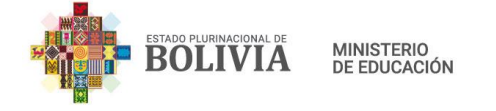

| REQUISITOS PRESENTADOS: REDUCCIÓN DE NIVEL                                                                                                    |                                                                                                    |  |        |  |  |  |
|----------------------------------------------------------------------------------------------------|----------------------------------------------------------------------------------------------------|--|--------|--|--|--|
| 1. Requisitos Legales     2. Requisitos de infraestructura     3. Requisitos Técnico - Pedagógicos                                                                                                   |                                                                                                    |  |        |  |  |  |
| Solicitud de Reducción de Nivel:                                                                                                    |                                                                                                    |  |        |  |  |  |
| Original de Compromiso del Gobierno Autónomo Municipal que autorice la dotación y mantenimiento de la infraestructura, mobiliario, equipamiento y atención de servicios básicos.                     |                                                                                                    |  |        |  |  |  |
| Original o copia le circunstanciado con Vi                                                                                                    | Original o copia legalizada de Certificado de Registro de Unidades Educativas – RUE. En caso de extravío del RUE, presentar informe circunstanciado con Visto Bueno de la Dirección Departamental de Educación. |  |        |  |  |  |
| Original o copia legalizada de Certificado de Acreditación de Servicio Educativo. En caso de extravío, presentar informe circunstanciado con Visto Bueno de la Dirección Departamental de Educación. |                                                                                                    |  |        |  |  |  |
| Copia legalizada de Folio Real actualizado emitido por Derechos Reales o Testimonio de Propiedad de la Matricula Computarizada.                                                                      |                                                                                                    |  |        |  |  |  |
|                                                                                                    |                                                                                                    |  |        |  |  |  |
|                                                                                                    |                                                                                                    |  | Cerrar |  |  |  |

Una vez verificada la información enviada por el Centro de Educación Alternativa, pasamos a llenar los datos requeridos:

| VERIFICAR TRÁMITE       |                                                                                            |
|-------------------------|--------------------------------------------------------------------------------------------|
| REQUISITOS PRESENTADOS: | Requisitos Legales<br>Requisitos de Infraestructura<br>Requisitos de Técnico - Pedagógicos |
| TRÁMITE PROCEDENTE:     |                                                                                            |

Seleccione los Requisitos presentados: Requisitos Legales, Requisitos de Infraestructura y Requisitos Técnico Pedagógicos, si corresponde.

Seleccione si el trámite es procedente o no. Sí la opción seleccionada es **SI**, desplegará los datos del Informe Técnico, proceda a ingresar los datos solicitados.

| DATOS DEL INFORME                                  |                              |
|----------------------------------------------------|------------------------------|
| CITE del Informe Técnico:                          | NI/DGEA NO.011/2021          |
| Fecha del Informe Técnico:                         | 20-12-2021                   |
| Adjuntar Informe Técnico (Máximo<br>permitido 3M): | Examinar INFORME TÉCNICO.pdf |
| Observación:                                       | EL TRÁMITE PROCEDE.          |
|                                                    | <i>R</i>                     |
|                                                    |                              |
| Enviar Solicitud 🖉 Cancelar                        |                              |

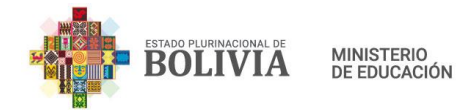

Sí, la opción seleccionada fue **NO**, desplegará los datos de la Observación a ingresar, donde deberá elegir si finaliza el trámite *(SI)* o se devuelve al CEA *(NO)* para que subsane el trámite.

| ATOS DE LA OBSERVACIÓN |                              |                                           |
|------------------------|------------------------------|-------------------------------------------|
| NALIZAR TRÁMITE:       | SI<br>(Finalizar el trámite) | NO<br>(Devolver a la Unidad<br>Educativa) |
| oservación:            |                              |                                           |

En caso de seleccionar **SI** *(finaliza el trámite)*, además de la Observación se debe ingresar los datos del informe técnico con el cual se finaliza el trámite.

| DATOS DE LA OBSERVACIÓN                         |                                                   |                                       |
|-------------------------------------------------|---------------------------------------------------|---------------------------------------|
| FINALIZAR TRÁMITE:                              | <ul> <li>SI<br/>(Finalizar el trámite)</li> </ul> | O NO (Devolver a la Unidad Educativa) |
| CITE del Informe Técnico:                       |                                                   |                                       |
| Fecha del Informe Técnico:                      |                                                   |                                       |
| Adjuntar Informe Técnico (Máximo permitido 3M): | Seleccionar archivo Ningún arch                   | ivo seleccionado                      |
| Observación:                                    |                                                   |                                       |
|                                                 |                                                   | 1                                     |
|                                                 |                                                   |                                       |

Para completar la operación, haga clic en el botón

### 9.2. Apertura/Reapertura de Centros de Educación Alternativa

Para recepcionar e iniciar el trámite de Apertura o Reapertura, debe ingresar a la opción de "Nuevo Trámite".

| Trámites      |       |                                                   | USTED ESTA AQUÍ: 🛛 🖨 Trámite |
|---------------|-------|---------------------------------------------------|------------------------------|
|               |       |                                                   |                              |
| Nuevo Tramite | Nuevo | ) trámite                                         |                              |
| ⊠ Recibidos   | No.   | Trámite                                           | Nuevo                        |
| Enviados      | 1     |                                                   |                              |
| n Pendientes  |       | SOLICITOD DE AFERTORA REAFERTORA RUE ALTERINATIVA |                              |
| Concluidos    |       |                                                   |                              |
| Seguimiento   |       |                                                   |                              |

Seleccione la opción SOLICITUD DE APERTURA/REAPERTURA RUE ALTERNATIVA y haga clic

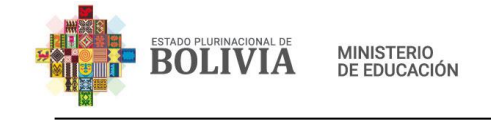

en iniciar trámite *l*, seguidamente se abrirá el siguiente formulario:

| TRAMITE RUE: s          | DLICITUD DE APERTURA/REAPERTURA RUE AL                                                       | ERNATIVA     |        |
|-------------------------|----------------------------------------------------------------------------------------------|--------------|--------|
|                         |                                                                                              |              |        |
| RECEPCIONA Y ELABORA    | INFORME DISTRITO                                                                             |              |        |
|                         |                                                                                              |              |        |
| DATOS DE LA SOLICITUD   |                                                                                              |              |        |
| Tipo de Trámite:        | Seleccione tipo de trámi ~ Código c                                                          | e Solicitud: | Buscar |
|                         | Seleccione tipo de trámite                                                                   |              |        |
|                         | Apertura de Centro de Educacion Alternativa<br>Reapertura de Centro de Educación Alternativa | /a           |        |
| Enviar Solicitud OCance | ar                                                                                           |              |        |

En este formulario seleccionamos el tipo de trámite e ingresamos el Código de Solicitud que se encuentra en el Formulario RCEA-001 (para apertura) o Formulario RCEA-002 (para reapertura) generado por el usuario solicitante. Seguidamente haga clic en el botón "Buscar":

a) Apertura de Centro de Educación Alternativa: Si el Código de solicitud es correcto, mostrará la información de la solicitud ingresada por el usuario solicitante de la cual en el punto DATOS DE LA SOLICITUD debe verificar y revisar toda la información ingresada y adjunta.

| TRAMITE RUE: SOLICITUD DE         | APERTURA/REAPERTURA RUE ALTERNATIVA            |                       | USTED ESTA AQUÍ:  🖨 Trámite |
|-----------------------------------|------------------------------------------------|-----------------------|-----------------------------|
| RECEPCIONA Y ELABORA INFORME      | DISTRITO                                       |                       |                             |
|                                   |                                                |                       |                             |
| DATOS DE LA SOLICITUD             |                                                |                       |                             |
| Tipo de Trámite: Apertura de      | Centro ( v                                     | 202112221169 Buscar   |                             |
| DATOS GENERALES                   | DATOS GENERALES                                |                       |                             |
| UBICACIÓN GEOGRÁFICA              | Nombre del CEA:                                | DICIEMBRE 22          |                             |
| DEPENDENCIA<br>NIVEL              | Fecha de Fundación:<br>Teléfono de Referencia: | 22-12-2021<br>7256256 |                             |
| CANTIDAD<br>ESTUDIANTES POR GRADO | Datos del Director/Encargado:                  | JUAN PEREZ            |                             |
| CANTIDAD<br>PERSONAL              |                                                |                       |                             |
| GEOREFERENCIAL                    |                                                |                       |                             |
| +Ver Requisitos Presentados       |                                                |                       |                             |
|                                   |                                                |                       |                             |

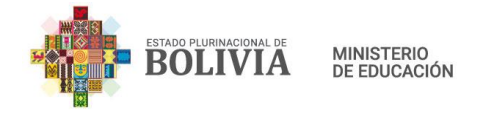

| VERIFICAR TRÁMITE                               |                                                                                         |
|-------------------------------------------------|-----------------------------------------------------------------------------------------|
| TRÁMITE PROCEDENTE:                             | SI NO                                                                                   |
| REQUISITOS PRESENTADOS:                         | Requisitos Legales<br>Requisitos de Infraestructura<br>Requisitos Técnico - Pedagógicos |
| DATOS DEL INFORME                               |                                                                                         |
| CITE del Informe Técnico:                       |                                                                                         |
| Fecha del Informe Técnico:                      |                                                                                         |
| Adjuntar Informe Técnico (Máximo permitido 3M): | Examinar No se ha seleccionado ningún archivo.                                          |
| Observación:                                    |                                                                                         |
|                                                 | li.                                                                                     |
|                                                 |                                                                                         |
| Enviar Solicitud 🖉 Cancelar                     |                                                                                         |

Una vez verificada la información enviada por el solicitante, seleccione los requisitos presentados: Requisitos Legales, Requisitos de Infraestructura y Requisitos Técnico Pedagógicos, si corresponde.

Ingrese también los datos del Informe Técnico, adjuntado la misma hasta un máximo de 3 MB, finalmente haga clic en el botón "Enviar Solicitud" para completar la operación.

Si la operación fue exitosa se visualizará la pantalla de inicio de Trámites mostrando un mensaje satisfactorio con el Número de Trámite correspondiente el cual debe ser informado al solicitante para que pueda hacer seguimiento a la solicitud de apertura de CEA.

| Ħ | Trámites        |                                                    | USTED ESTA AQUÍ: | 🖨 Trámites |
|---|-----------------|----------------------------------------------------|------------------|------------|
|   |                 |                                                    |                  |            |
|   | 🕰 Nuevo Trámite | Nuevo trámite                                      |                  |            |
|   | Recibidos       | ✓ El trámite Nro. 2256069 se guardó correctamente  |                  |            |
|   | Enviados        |                                                    |                  |            |
|   | Pendientes      | No. Trámite                                        | Nue<br>Trám      | vo<br>lite |
|   | Concluidos      | 1 SOLICITUD DE APERTURA/REAPERTURA RUE ALTERNATIVA |                  |            |
|   | Seguimiento     |                                                    |                  |            |

**b)** Reapertura de Centros de Educación Alternativa: Si el Código de solicitud es correcto mostrará la información de la solicitud ingresada por el usuario solicitante de

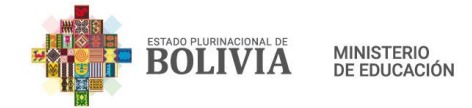

la cual en el punto DATOS DE LA SOLICITUD, se debe verificar toda la información ingresada y adjunta.

| TRAMITE RUE                                         | : SOLICITUD DE APERTU    | IRA/REAPERTURA R   | UE ALTERNATIVA       |                           | USTED ESTA AQUÍ: 🖷 Trámite |
|-----------------------------------------------------|--------------------------|--------------------|----------------------|---------------------------|----------------------------|
| RECEPCIONA Y ELAB                                   | ORA INFORME DIST         | RITO               |                      |                           |                            |
|                                                     |                          |                    |                      |                           |                            |
| DATOS DE LA SOLICI                                  | TUD                      |                    |                      |                           |                            |
| Tipo de Trámite:                                    | Resportura de C. M       | Código de Soliciti | ud: 2021123          | 21171                     | Puezar                     |
|                                                     | Respertura de C +        |                    | 2021122              | 51171                     | Juscal                     |
| 1. DATOS GENERALES                                  |                          |                    |                      |                           |                            |
| CÓDIGO SIE:                                         | 80840050                 |                    | CENTR                | O DE EDUCACIÓN<br>NATIVA: | LLAYTANI A                 |
| EDUCATIVO:                                          | 80840049                 |                    | ESTAD                | D:                        | CERRADA                    |
| DEPENDENCIA:                                        | FISCAL                   |                    |                      |                           |                            |
| DISTRITO EDUCATIVO                                  | BOLIVAR                  |                    |                      |                           |                            |
| FECHA DE FUNDACIÓN                                  | 4:                       |                    |                      |                           |                            |
| NIVELES DE ORGANIZA<br>CURRICULAR:<br>EPA<br>ESA    | ACIÓN                    |                    |                      |                           |                            |
| 2. UBICACIÓN GEOGR                                  | ÁFICA                    |                    |                      |                           |                            |
| Ubienelár Constá                                    | (Conce 2012              | lán vofori- h      |                      | in Coogrifier is          |                            |
| Ubicación Geografica                                | (Censo 2012 - Informa    | cion referencial)  | Ubicaci              | on Geografica (C          | enso 2001 - R.U.E.)        |
| DEPARTAMENTO:                                       | COCHABAM                 | BA                 | DEPAR                | TAMENTO:                  | СОСНАВАМВА                 |
| MUNICIPIO:                                          | BOLIVAR                  |                    | MUNIC                |                           | PRIMERA SECCIÓN (BOLÍVAR)  |
| COMUNIDAD:                                          | LLAYTANI                 |                    | CANTÓ                | N:                        | VILLA VICTORIA             |
| ZONA:                                               | CHURIPARA                | DA                 | LOCAL                | IDAD:                     | LLAYTANI - COMUNIDAD       |
| DIRECCIÓN:                                          | LLAYTANI                 |                    |                      |                           | CHURIPARADA                |
| ÁREA GEOGRÁFICA<br>ESTABLECIDA POR EL<br>MUNICIPIO: | NO DEFINID               | 0                  | ZONA:<br>DIRECO      | IÓN:                      | CHURIPARADA                |
| 3. DATOS A MODIFICA                                 | R                        |                    |                      |                           |                            |
| Tipo de trámite                                     |                          | c                  | Dato antiguo         | Dato nuevo                | Ver Regulsitos Presentados |
| Reapertura de Centro d                              | le Educación Alternativa | c                  | CERRADA              | ABIERTA                   | +                          |
|                                                     |                          |                    |                      |                           |                            |
| 4. JUSTIFICACION DE L                               | A MODIFICACION           |                    |                      |                           |                            |
| JUSTIFICACIÓN:                                      | SE SOLICITA              | A LA REAPERTURA D  | DEL CEA.             |                           |                            |
| VERIFICAR TRÁMITE                                   |                          |                    |                      |                           |                            |
| TRÁMITE PROCEDENTE:                                 |                          | 🔘 si               | O NO                 |                           |                            |
| REQUISITOS PRESENTADO                               | DS:                      | Requisitos Le      | gales                |                           |                            |
|                                                     |                          | Requisitos de      | e Infraestructura    |                           |                            |
|                                                     |                          | Requisitos Té      | icnico - Pedagógicos |                           |                            |
|                                                     |                          |                    |                      |                           |                            |
| DATOS DEL INFORMI                                   |                          |                    |                      |                           |                            |
| CITE del Informe Técnico:                           |                          |                    |                      |                           |                            |
| Fecha del Informe Técnico                           |                          |                    |                      |                           |                            |
| Adjuntar Informe Técnico I                          | (Máximo permitido 3M):   | Examinar No se     | e ha seleccionado n  | ingún archivo.            |                            |
| Observación:                                        |                          |                    |                      |                           |                            |
|                                                     |                          |                    |                      |                           |                            |
|                                                     |                          |                    |                      |                           | lli.                       |
|                                                     |                          |                    |                      |                           |                            |
| Enviar Solicitud                                    | ancelar                  |                    |                      |                           |                            |

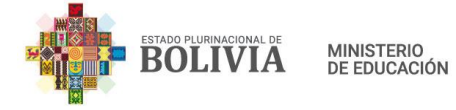

Verifique la información de los requisitos presentados, luego, seleccione las opciones VERIFICAR TRAMITE y complete la información solicitada en el punto DATOS DEL INFORME.

Para finalizar la operación haga clic en el botón "Enviar Solicitud"

Si la solicitud se guardó correctamente, volverá a la pantalla de inicio de Trámites mostrando un mensaje satisfactorio con el Número de Trámite correspondiente, el cual debe ser informado al solicitante para que pueda hacer seguimiento a la solicitud.

| Trámites        |                                                    | USTED ESTA AQUÍ: 🛛 🖶 Trámites |
|-----------------|----------------------------------------------------|-------------------------------|
|                 |                                                    |                               |
| 🕰 Nuevo Trámite | Nuevo trámite                                      |                               |
| Recibidos       | ✓ El trámite Nro. 2256073 se guardó correctamente  | ×                             |
| Enviados        |                                                    |                               |
| Pendientes      | NoTrámite                                          | Nuevo<br>Trámite              |
| Concluidos      | 1 SOLICITUD DE APERTURA/REAPERTURA RUE ALTERNATIVA | 2                             |
| Seguimiento     |                                                    |                               |

## **10. USUARIO DEPARTAMENTAL**

Es el usuario de las Subdirecciones Departamentales de Educación Alternativa encargados de recibir y enviar todas las solicitudes de los trámites RUE Alternativa.

Para recibir y enviar las solicitudes que fueron *enviadas* por los Usuarios Distritales o *devueltas* por el Técnico Nacional del Ministerio de Educación se debe ingresar a la opción de **Recibidos**.

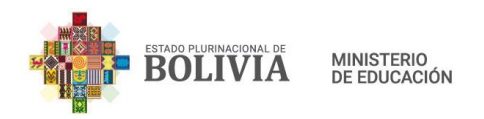

|                |                   |               |                                                        |                                                      |                                           |                                                |           |                          |                |                      |                                            |           | USTE                                      | D ESTA AQUÍ: |
|----------------|-------------------|---------------|--------------------------------------------------------|------------------------------------------------------|-------------------------------------------|------------------------------------------------|-----------|--------------------------|----------------|----------------------|--------------------------------------------|-----------|-------------------------------------------|--------------|
|                |                   |               |                                                        |                                                      |                                           |                                                |           |                          |                |                      |                                            |           |                                           |              |
| Trámites rec   | ibidos            |               |                                                        |                                                      |                                           |                                                |           |                          |                |                      |                                            |           |                                           |              |
| 10 V Re        | gistros por págin | a             |                                                        |                                                      |                                           |                                                |           |                          |                |                      |                                            |           | Buscar:                                   |              |
| No.<br>Trámite | Código            |               | Trámite 11                                             | Tipo de<br>Trámite                                   | Observación                               | Tarea<br>actual                                | Estado    | Fecha<br>de<br>estado II | Plazo(dias)    | Fecha<br>Vencimiento | Usuario<br>Remitente                       | Detaile   | Tarea a<br>ejecutar                       |              |
| 2256069        |                   |               | SOLICITUD DE<br>APERTURA/REAPERTURA<br>RUE ALTERNATIVA | Apertura de<br>Centro de<br>Educacion<br>Alternativa | EL TRAMITE DE<br>APERTURA CEA<br>PROCEDE. | RECEPCIONA Y<br>ELABORA<br>INFORME<br>DISTRITO | Enviado   | 22-12-2021               |                |                      | BEATRIZ<br>MARLENE<br>CONDEMAITA<br>HUANCA |           | RECEPCIONA Y<br>VERIFICA SUB<br>DIRECCIÓN | 8 🔸          |
| 2249499        |                   |               | SOLICITUD DE<br>APERTURA/REAPERTURA<br>RUE             | Apertura de<br>Unidad Educativa                      | NINGUNA                                   | RECEPCIONA Y<br>ELABORA<br>INFORME<br>DISTRITO | Enviado   | 10-03-2021               |                |                      | BERTHA LIDIA<br>USNAYO<br>PAUCARA          |           | RECEPCIONA Y<br>VERIFICA SUB<br>DIRECCIÓN | 8 🔺          |
| 2249498        |                   |               | SOLICITUD DE<br>APERTURA/REAPERTURA<br>RUE             | Apertura de<br>Unidad Educativa                      | NINGUNA                                   | RECEPCIONA Y<br>ELABORA<br>INFORME<br>DISTRITO | Enviado   | 10-03-2021               |                |                      | BERTHA LIDIA<br>USNAYO<br>PAUCARA          |           | RECEPCIONA Y<br>VERIFICA SUB<br>DIRECCIÓN | 8 🔺          |
| 2249496        |                   |               | SOLICITUD DE<br>APERTURA/REAPERTURA<br>RUE             | Apertura de<br>Unidad Educativa                      | NINGUNA                                   | RECEPCIONA Y<br>ELABORA<br>INFORME<br>DISTRITO | Enviado   | 10-03-2021               |                |                      | BERTHA LIDIA<br>USNAYO<br>PAUCARA          |           | RECEPCIONA Y<br>VERIFICA SUB<br>DIRECCIÓN | 8 🛧          |
| 2249488        |                   |               | SOLICITUD DE<br>APERTURA/REAPERTURA<br>RUE             | Apertura de<br>Unidad Educativa                      | NINGUNA                                   | RECEPCIONA Y<br>ELABORA<br>INFORME<br>DISTRITO | Enviado   | 10-03-2021               |                |                      | BERTHA LIDIA<br>USNAYO<br>PAUCARA          |           | RECEPCIONA Y<br>VERIFICA SUB<br>DIRECCIÓN | 8 *          |
| 2249484        |                   |               | SOLICITUD DE<br>APERTURA/REAPERTURA<br>RUE             | Apertura de<br>Unidad Educativa                      | NINGUNA                                   | RECEPCIONA Y<br>ELABORA<br>INFORME<br>DISTRITO | Enviado   | 10-03-2021               |                |                      | BERTHA LIDIA<br>USNAYO<br>PAUCARA          |           | RECEPCIONA Y<br>VERIFICA SUB<br>DIRECCIÓN | 8 🔺          |
| 2249470        |                   |               | SOLICITUD DE<br>APERTURA/REAPERTURA<br>RUE             | Apertura de<br>Unidad Educativa                      | NINGUNA                                   | RECEPCIONA Y<br>ELABORA<br>INFORME<br>DISTRITO | Enviado   | 10-03-2021               |                |                      | BERTHA LIDIA<br>USNAYO<br>PAUCARA          |           | RECEPCIONA Y<br>VERIFICA SUB<br>DIRECCIÓN | 8 *          |
| 2249469        |                   |               | SOLICITUD DE<br>APERTURA/REAPERTURA<br>RUE             | Apertura de<br>Unidad Educativa                      | BINGUNO                                   | RECEPCIONA Y<br>ELABORA<br>INFORME<br>DISTRITO | Enviado   | 10-03-2021               |                |                      | BERTHA LIDIA<br>USNAYO<br>PAUCARA          |           | RECEPCIONA Y<br>VERIFICA SUB<br>DIRECCIÓN | 8 *          |
| 2249467        |                   |               | SOLICITUD DE<br>APERTURA/REAPERTURA<br>RUE             | Apertura de<br>Unidad Educativa                      | NINGUNA                                   | RECEPCIONA Y<br>ELABORA<br>INFORME<br>DISTRITO | Enviado   | 09-03-2021               |                |                      | BERTHA LIDIA<br>USNAYO<br>PAUCARA          |           | RECEPCIONA Y<br>VERIFICA SUB<br>DIRECCIÓN | 8 🔺          |
| 2249457        |                   |               | SOLICITUD DE<br>APERTURA/REAPERTURA<br>RUE             | Apertura de<br>Unidad Educativa                      | NINGUNO                                   | RECEPCIONA Y<br>ELABORA<br>INFORME<br>DISTRITO | Enviado   | 09-03-2021               |                |                      | BERTHA LIDIA<br>USNAYO<br>PAUCARA          |           | RECEPCIONA Y<br>VERIFICA SUB<br>DIRECCIÓN | 8 *          |
| Buscar No.     | Buscar Có         | Buscar Nombre | Buscar Trámite                                         | Buscar Tipo d                                        | Buscar Observace                          | Buscar Tari                                    | Buscar Es | Buscar Fe                | Buscar Plazofc | Buscar Fecha Ve      | Buscar Usuari                              | Buscar De | Buscar Tarr                               | Buscar (     |

Para recepcionar el trámite, haga clic en el botón 🧰 del registro correspondiente.

Si desea derivar el trámite a otro usuario (si es que se cuentan con más de un usuario

registrado), haga clic en el botón 🔁.

Una vez recibido el trámite, haga clic en 🗹 para ingresar al formulario de recepción correspondiente:

| TRAMITE RUE Nro. 2          | 2256069: Apertura de C | Centro de Educacion Alternativa | USTED ESTA AQUÍ: 🔺 Trámite |
|-----------------------------|------------------------|---------------------------------|----------------------------|
|                             |                        |                                 |                            |
| RECEPCIONA Y VERIFICA SUB   | DIRECCIÓN              |                                 |                            |
| Ver formularios anteriores  |                        |                                 |                            |
|                             |                        |                                 |                            |
| VERIFICAR TRÁMITE           |                        |                                 |                            |
| TRÁMITE PROCEDENTE:         | 🔘 si                   | O NO                            |                            |
|                             |                        |                                 |                            |
|                             |                        |                                 |                            |
| Enviar Solicitud 🖉 Cancelar |                        |                                 |                            |

Haga clic en **Ver formularios anteriores** para visualizar y verificar todos los datos y documentos adjuntos de los formularios que fueron registrados hasta ahora. Para el ejemplo los datos ingresados por el CEA y por el Distrito.

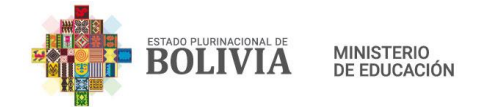

| EPCIONA Y VERIFICA SUI                                                               | 3 DIRECCION                                                                                                   |                                                              |                            |
|--------------------------------------------------------------------------------------|----------------------------------------------------------------------------------------------------|--------------------------------------------------------------|----------------------------|
| r formularios anteriores                                                             | 5                                                                                                    |                                                              |                            |
| ICITA MODIFICACIÓN CEA                                                               | RECEPCIONA Y VERIFICA DISTRIT                                                                                 | 0                                                            |                            |
| ATOS DEL FORMULARIO                                                                  | ) de solicitud                                                                                                |                                                              |                            |
| 1. DATOS GENERALES                                                                   |                                                                                                    |                                                              |                            |
| CÓDIGO SIE:                                                                          | 40730321                                                                                                    | CENTRO DE EDUCACI                                            | ÓN CHINA                   |
| CÓDIGO DE EDIFICIO                                                                   | 40730448                                                                                                    | ALTERNATIVA:                                                 |                            |
| EDUCATIVO:                                                                           |                                                                                                    | ESTADO:                                                      | ABIERTA                    |
| DEPENDENCIA:                                                                         | FISCAL                                                                                                    | TELEFONO DE REFERE                                           | ENCIA:                     |
| DISTRITO EDUCATIVO:                                                                  | EL ALTO 1                                                                                                    |                                                              |                            |
| FECHA DE FUNDACION:                                                                  |                                                                                                    |                                                              |                            |
| URRICULAR:     EPA     ESA     Técnico Básico     Técnico Medio     Técnico Auxiliar | N                                                                                                    |                                                              |                            |
| 2. UBICACIÓN GEOGRÁFIC                                                               | A                                                                                                    |                                                              |                            |
| Ubicación Geográfica (Cer<br>referencial)                                            | nso 2012 - información                                                                                        | Ubicación Geográfica                                         | a (Censo 2001 - R.U.E.)    |
| DEPARTAMENTO:                                                                        | LA PAZ                                                                                                    | DEPARTAMENTO:                                                | LA PAZ                     |
| PROVINCIA:                                                                           | MURILLO                                                                                                    | PROVINCIA:                                                   | MURILLO                    |
| MUNICIPIO:                                                                           | EL ALTO                                                                                                    | MUNICIPIO:                                                   | CUARTA SECCIÓN (EL ALTO)   |
| COMUNIDAD:                                                                           | EL ALTO                                                                                                    | CANTÓN:                                                      | CIUDAD EL ALTO             |
| ZONA:                                                                                | TAHUANTINSUYO                                                                                                 | LOCALIDAD:                                                   | EL ALTO - CIUDAD EL ALTO   |
| DIRECCIÓN:                                                                           | AV.CHINCHASUYO Nº 100                                                                                         | ZONA:                                                        | TAHUANTINSUYO              |
| ÁREA GEOGRÁFICA<br>ESTABLECIDA POR EL<br>MUNICIPIO:                                  | NO DEFINIDO                                                                                                   | DIRECCIÓN:                                                   | AV.CHINCHASUYO Nº 100      |
| 3. DATOS A MODIFICAR                                                                 |                                                                                                    |                                                              |                            |
| Tipo de trámite                                                                      | Dato antiguo                                                                                                  | Dato nuevo                                                   | Ver Requisitos Presentados |
| Reducción de Nivel                                                                   | <ul> <li>EPA</li> <li>ESA</li> <li>Técnico Básico</li> <li>Técnico Medio</li> <li>Técnico Auxiliar</li> </ul> | <ul> <li>EPA</li> <li>ESA</li> <li>Técnico Básico</li> </ul> | •                          |
| 4. JUSTIFICACIÓN DE LA M                                                             | ODIFICACIÓN                                                                                                   |                                                              |                            |
| JUSTIFICACIÓN:                                                                       | SE SOLICITA LA REDUCCIÓN                                                                                      | I DE NIVEL DEBIDO A LA BAJA CANT                             | IDAD DE ESTUDIANTES.       |
|                                                                                      |                                                                                                    |                                                              |                            |
| FICAR TRÁMITE                                                                        |                                                                                                    |                                                              |                            |
| IITE PROCEDENTE:                                                                     | ) si                                                                                                    | ) NO                                                         |                            |
|                                                                                      |                                                                                                    |                                                              |                            |
|                                                                                      |                                                                                                    |                                                              |                            |

En el punto **3. DATOS A MODIFICAR**, haga clic en **P** para poder revisar el formulario de requisitos llenado por el Centro de Educación Alternativa, el mismo debe abrir y verificar todos los archivos adjuntos.

Haga clic en la siguiente pestaña "Recepciona y verifica Distrito", para ver datos ingresados

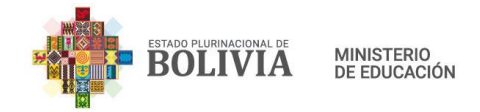

por el usuario de distrito, el cual debe abrir y verificar todos los archivos adjuntos

| TRAMITE RUE Nro. 225                                     | USTED ESTA AQUÍ: 🖷 Trámite                                                                                                 |  |  |  |  |  |  |
|----------------------------------------------------------|----------------------------------------------------------------------------------------------------|--|--|--|--|--|--|
| RECEPCIONA Y VERIFICA SUB DIRECCIÓN                      |                                                                                                    |  |  |  |  |  |  |
| Ver formularios anteriores                               |                                                                                                    |  |  |  |  |  |  |
| SOLICITA MODIFICACIÓN CEA RECEPCIONA Y VERIFICA DISTRITO |                                                                                                    |  |  |  |  |  |  |
| FORMULARIO DE INFORME U OBSERVACIÓN DISTRITAL            |                                                                                                    |  |  |  |  |  |  |
| REQUISITOS PRESENTADOS:                                  | <ul> <li>Requisitos Legales</li> <li>Requisitos de Infraestructura</li> <li>Requisitos de Técnico - Pedagógicos</li> </ul> |  |  |  |  |  |  |
| TRÁMITE PROCEDENTE:                                      | SI                                                                                                    |  |  |  |  |  |  |
| CITE DEL INFORME TÉCNICO:                                | NI/DGEA No.023/2021                                                                                                    |  |  |  |  |  |  |
| FECHA DEL INFORME TÉCNICO:                               | 20-12-2021                                                                                                    |  |  |  |  |  |  |
| INFORME TÉCNICO ADJUNTO:                                 |                                                                                                    |  |  |  |  |  |  |
| OBSERVACIÓN:                                             | El TRámite procede.                                                                                                    |  |  |  |  |  |  |

Una vez verificada la información enviada por el CEA y el Distrito, pase al punto **VERIFICAR TRÁMITE,** en el cual debe seleccionar si el trámite es procedente o no.

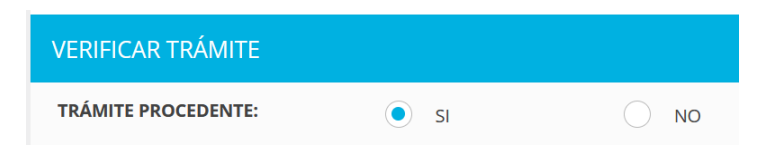

Sí, selecciona la opción SI, desplegará los puntos DATOS DEL INFORME y DATOS DE LA RESOLUCIÓN ADMINISTRATIVA a ingresar.

| DATOS DEL INFORME                                            |                                            |  |  |  |  |  |
|--------------------------------------------------------------|--------------------------------------------|--|--|--|--|--|
| CITE del Informe Subdirección Dirección:                     | DGP/US/NO. 12/2019                         |  |  |  |  |  |
| Fecha de Informe Subdirección:                               | 06-01-2020                                 |  |  |  |  |  |
| Adjuntar Informe Subdireccioón (Máximo permitido<br>3M):     | Seleccionar archivo MinEdu_80669174523.pdf |  |  |  |  |  |
| CITE de Informe Legal:                                       | DGJ/NRO. 8/2019                            |  |  |  |  |  |
| Fecha de Informe Legal:                                      | 09-01-2020                                 |  |  |  |  |  |
| Adjuntar Informe Legal (Máximo permitido 3M):                | Seleccionar archivo MinEdu_81989174555.pdf |  |  |  |  |  |
| Observación:                                                 | DOCUMENTACIÓN COMPLETA                     |  |  |  |  |  |
|                                                              |                                            |  |  |  |  |  |
| DATOS DE LA RESOLUCIÓN ADMINISTRATIVA                        |                                            |  |  |  |  |  |
| Nro. de Resolución Administrativa:                           | R.A. NO. 120/2019                          |  |  |  |  |  |
| Fecha de Resolución Administrativa:                          | 20-01-2020                                 |  |  |  |  |  |
| Adjuntar Resolución Administrativa (Máximo<br>permitido 3M): | Seleccionar archivo MinEdu_81989174555.pdf |  |  |  |  |  |
|                                                              |                                            |  |  |  |  |  |

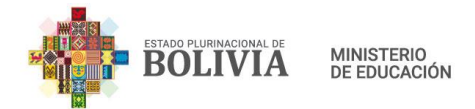

Sí, seleccionamos la opción **NO**, se hará la devolución al Distrito y nos desplegará el punto **DATOS DEL INFORME** a ingresar.

Cabe aclarar que para la devolución puede o no contar con el o los informes, pero si con la observación correspondiente.

| DATOS DEL INFORME                                        |                                                 |
|----------------------------------------------------------|-------------------------------------------------|
| CITE del Informe Subdirección Dirección:                 |                                                 |
| Fecha de Informe Subdirección:                           |                                                 |
| Adjuntar Informe Subdireccioón (Máximo permitido<br>3M): | Seleccionar archivo Ningún archivo seleccionado |
| CITE de Informe Legal:                                   |                                                 |
| Fecha de Informe Legal:                                  |                                                 |
| Adjuntar Informe Legal (Máximo permitido 3M):            | Seleccionar archivo Ningún archivo seleccionado |
| Observación:                                             |                                                 |
|                                                          | · · · · · · · · · · · · · · · · · · ·           |
|                                                          |                                                 |

Para finalizar haga clic en el botón

Una vez enviada la solicitud volverá a la bandeja de trámites Recibidos mostrando un mensaje satisfactorio con el *Número de Trámite* enviado.

| E | Trámites        | USTED ES                                          | STA AQUÍ: | 🖀 Trámites |
|---|-----------------|---------------------------------------------------|-----------|------------|
|   |                 |                                                   |           |            |
|   | 🕒 Nuevo Trámite | Listado de trámites recibidos                     |           |            |
|   | ⊠ Recibidos     | ✓ El trámite Nro. 2256070 se envió correctamente. |           | ×          |
|   | Enviados        |                                                   |           |            |

# **11. USUARIO TÉCNICO NACIONAL**

Es el usuario dependiente del Ministerio de Educación encargado de recibir y registrar en la Base de Datos del RUE todas las solicitudes de los trámites RUE Alternativa previa valoración técnico legal correspondiente.

Para recibir y registrar las solicitudes las cuales fueron *enviadas* por los Usuarios Departamentales debe ingresar a la opción de **Recibidos**.
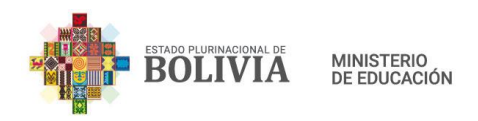

| Trámites                                            |                                   |              |           |                                                        |                                                      |                                                |                                              |              |                          |                   |                      |                                  |               | USTED E                        | STA AQUÍ: 🏾 🖨 Trámites |
|-----------------------------------------------------|-----------------------------------|--------------|-----------|--------------------------------------------------------|------------------------------------------------------|------------------------------------------------|----------------------------------------------|--------------|--------------------------|-------------------|----------------------|----------------------------------|---------------|--------------------------------|------------------------|
| 🕰 Nuevo Trámite                                     | Trámites re                       | cibidos      |           |                                                        |                                                      |                                                |                                              |              |                          |                   |                      |                                  |               |                                |                        |
| ⊠ Recibidos                                         | 10 v Registros por página Buscar. |              |           |                                                        |                                                      |                                                |                                              |              |                          |                   |                      |                                  |               |                                |                        |
| ● Enviados<br>■ Pendientes                          | No.<br>Trámite                    | Código<br>↓† | Nombre    | Trámite                                                | Tipo de<br>Trámite<br>↓↑                             | Observación                                    | Tarea<br>actual ↓†                           | Estado<br>↓† | Fecha<br>de<br>estado ↓1 | Plazo(días)<br>↓† | Fecha<br>Vencimiento | Usuario<br>Remitente             | Detalle<br>↓† | Tarea a<br>ejecutar ⊔†         | Acciones               |
| <ul> <li>Concluidos</li> <li>Seguimiento</li> </ul> | 1968490                           |              |           | SOLICITUD DE<br>APERTURA/REAPERTURA<br>RUE ALTERNATIVA | Apertura de<br>Unidad<br>Educativa                   |                                                | VALORACIÓN<br>TÉCNICO<br>LEGAL               | Recibido     | 08-04-2021               |                   |                      | JANETT JUANA<br>SALAZAR<br>SOSSA |               | VALORACIÓN<br>TÉCNICO<br>LEGAL | 2                      |
|                                                     | 2256070                           |              |           | SOLICITUD DE<br>APERTURA/REAPERTURA<br>RUE ALTERNATIVA | Apertura de<br>Centro de<br>Educacion<br>Alternativa | EL TRÁMITE DE<br>APERTURA CEA<br>PER Ver más > | RECEPCIONA<br>Y VERIFICA<br>SUB<br>DIRECCIÓN | Enviado      | 23-12-2021               | 20                |                      | OSCAR<br>VELASQUEZ<br>AGUILAR    |               | VALORACIÓN<br>TÉCNICO<br>LEGAL | 8 🔺                    |
|                                                     | Buscar N                          | Buscar (     | Buscar Nc | Buscar Trámite                                         | Buscar Ti                                            | Buscar Obsen                                   | Buscar Ta                                    | Buscar E     | Buscar F                 | Buscar Plaze      | Buscar Fecha         | Buscar Usu                       | Buscar [      | Buscar Ta                      | Buscar Ao              |
|                                                     | Mostrar 1 a 2 de                  | 2 registros  |           |                                                        |                                                      |                                                |                                              |              |                          |                   |                      |                                  |               | Anterior                       | 1 Siguiente            |
|                                                     |                                   |              |           |                                                        |                                                      |                                                |                                              |              |                          |                   |                      |                                  |               |                                | ,                      |

De esta lista seleccione el trámite que hará el seguimiento y haga clic en C para recibir el trámite.

Una vez recibido el trámite haga clic en 🗹 para ingresar al formulario de recepción correspondiente.

| TRAMITE RUE Nro.             | USTED ESTA AQUÍ: 🖷 Trám | ite |  |  |   |
|------------------------------|-------------------------|-----|--|--|---|
| VALORACIÓN TÉCNICO LEGA      | ۸L                      |     |  |  |   |
| Ver formularios anteriores   | ;                       |     |  |  |   |
|                              |                         |     |  |  |   |
| VERIFICAR TRAMITE            |                         |     |  |  |   |
| TRÁMITE PROCEDENTE:          | 🔵 si                    | NO  |  |  |   |
| Observación:                 |                         |     |  |  |   |
|                              |                         |     |  |  | ę |
|                              |                         |     |  |  |   |
| Registrar Modificación 🖉 Can | celar                   |     |  |  |   |

Haga clic en **Ver formularios anteriores** para visualizar y verificar todos los datos y documentos adjuntos de los formularios que fueron registrados hasta el momento. Para el ejemplo los datos ingresados por el director del CEA, por el Distrito y por el Departamento.

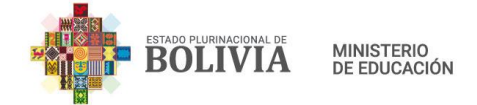

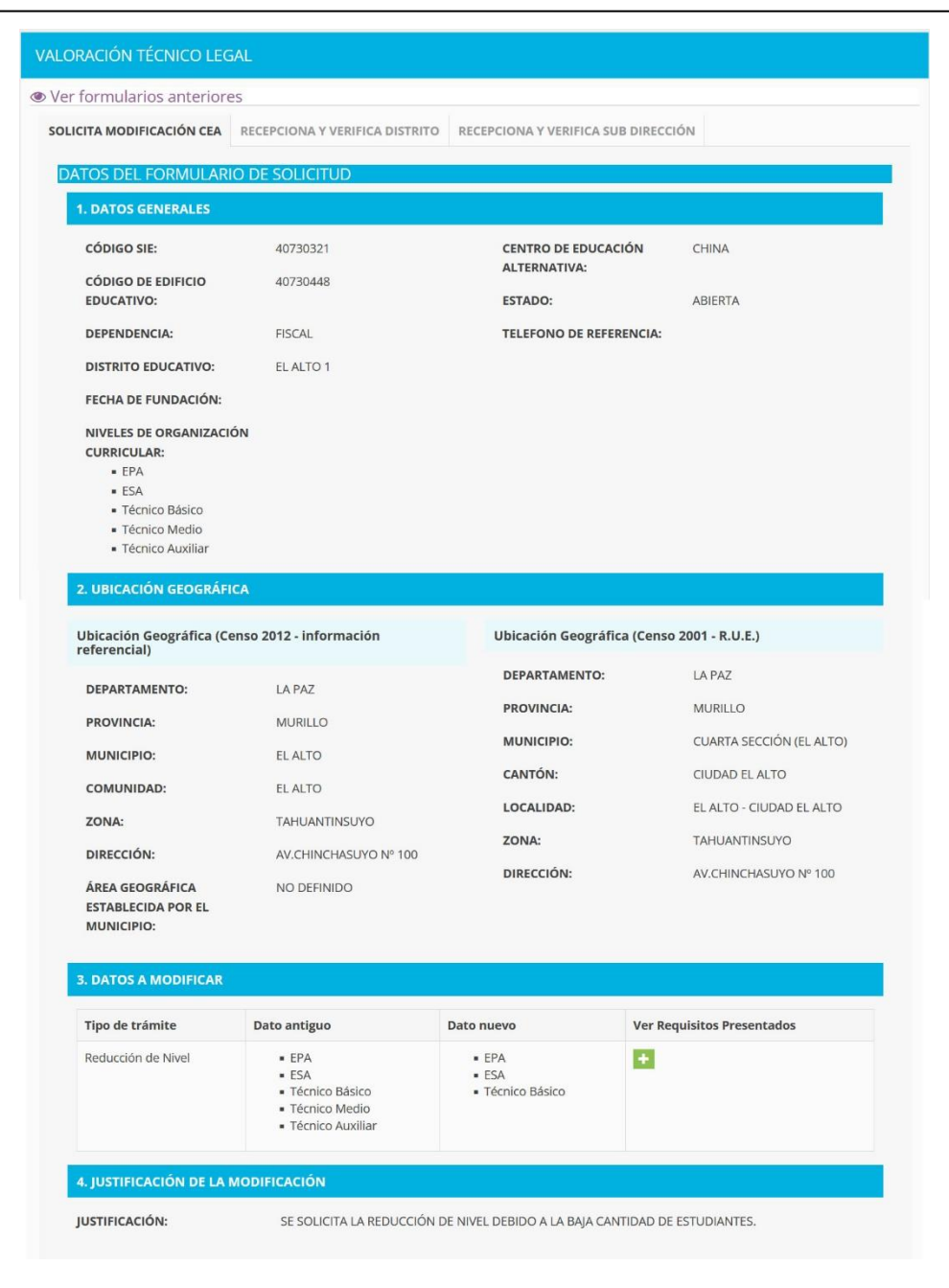

En el punto 3. DATOS A MODIFICAR, haga clic en para poder revisar el formulario de requisitos llenado por el Centro de Educación Alternativa, el mismo debe abrir y verificar todos los archivos adjuntos.

Haga clic en la siguiente pestaña para ver los datos ingresados por el usuario de distrito, del cual debe abrir y verificar todos los archivos adjuntos.

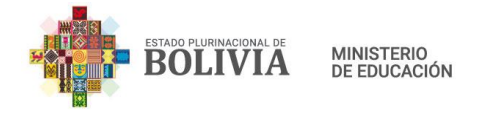

| TRAMITE RUE Nro. 225             | USTED ESTA AQUÍ:  🖶 Trámite                                                                                       |                                     |  |  |  |  |  |  |  |  |  |
|----------------------------------|----------------------------------------------------------------------------------------------------|-------------------------------------|--|--|--|--|--|--|--|--|--|
| VALORACIÓN TÉCNICO LEGAL         |                                                                                                    |                                     |  |  |  |  |  |  |  |  |  |
| Ver formularios anteriores       |                                                                                                    |                                     |  |  |  |  |  |  |  |  |  |
| INICIO DE LA SOLICITUD RECEPCION | A Y ELABORA INFORME DISTRITO                                                                                      | RECEPCIONA Y VERIFICA SUB DIRECCIÓN |  |  |  |  |  |  |  |  |  |
| FORMULARIO DE INFORME U          | FORMULARIO DE INFORME U OBSERVACIÓN DISTRITAL                                                                     |                                     |  |  |  |  |  |  |  |  |  |
| REQUISITOS PRESENTADOS:          | <ul> <li>Requisitos Legales</li> <li>Requisitos de Infraestructur</li> <li>Requisitos Técnico - Pedagó</li> </ul> | ra<br>igicos                        |  |  |  |  |  |  |  |  |  |
| TRÁMITE PROCEDENTE:              | SI                                                                                                    |                                     |  |  |  |  |  |  |  |  |  |
| CITE DEL INFORME TÉCNICO:        | CITE 2312                                                                                                    |                                     |  |  |  |  |  |  |  |  |  |
| FECHA DEL INFORME TÉCNICO:       | 23-12-2021                                                                                                    |                                     |  |  |  |  |  |  |  |  |  |
| INFORME TÉCNICO ADJUNTO:         |                                                                                                    |                                     |  |  |  |  |  |  |  |  |  |
| OBSERVACIÓN:                     | EL TRÁMITE DE APERTURA CEA PEI                                                                                    | RMANENTE PROCEDE.                   |  |  |  |  |  |  |  |  |  |

Haga clic en la siguiente pestaña para ver los datos ingresados por el usuario departamental, del cual debe abrir y verificar todos los archivos adjuntos.

| TRAMITE RUE Nro. 2256070: Apertura de Centro de Educacion Alternativa USTED ESTA AQUÍ: # Trámil |                                                                           |  |  |  |  |  |  |  |  |  |  |
|-------------------------------------------------------------------------------------------------|---------------------------------------------------------------------------|--|--|--|--|--|--|--|--|--|--|
|                                                                                                 |                                                                           |  |  |  |  |  |  |  |  |  |  |
| VALORACION TECNICO LEGAL                                                                        |                                                                           |  |  |  |  |  |  |  |  |  |  |
| Ver formularios anteriores                                                                      |                                                                           |  |  |  |  |  |  |  |  |  |  |
| INICIO DE LA SOLICITUD                                                                          | RECEPCIONA Y ELABORA INFORME DISTRITO RECEPCIONA Y VERIFICA SUB DIRECCIÓN |  |  |  |  |  |  |  |  |  |  |
| DATOS DE LA DIRECCI                                                                             | IÓN DEPARTAMENTAL                                                         |  |  |  |  |  |  |  |  |  |  |
| TRÁMITE PROCEDENTE                                                                              | E: SI                                                                     |  |  |  |  |  |  |  |  |  |  |
| NRO. INFORME:                                                                                   | CITE SUB 2312                                                             |  |  |  |  |  |  |  |  |  |  |
| FECHA DE INFORME<br>SUBDIRECCIÓN:                                                               | 23-12-2021                                                                |  |  |  |  |  |  |  |  |  |  |
| INFORME ADJUNTO:                                                                                |                                                                           |  |  |  |  |  |  |  |  |  |  |
| OBSERVACIÓN:                                                                                    | EL TRÁMITE DE APERTURA CEA PERMANENTE PROCEDE.                            |  |  |  |  |  |  |  |  |  |  |
| NRO. INFORME JURÍDI                                                                             | CA: CITE SUB 2312                                                         |  |  |  |  |  |  |  |  |  |  |
| FECHA DE INFORME JU                                                                             | IRÍDICA: 23-12-2021                                                       |  |  |  |  |  |  |  |  |  |  |
| INFORME ADJUNTO:                                                                                |                                                                           |  |  |  |  |  |  |  |  |  |  |
| DATOS DE LA RESOLUC                                                                             | CIÓN ADMINISTRATIVA                                                       |  |  |  |  |  |  |  |  |  |  |
| NRO. DE RESOLUCIÓN<br>ADMINISTRATIVA:                                                           | ra 023/2021                                                               |  |  |  |  |  |  |  |  |  |  |
| FECHA DE RESOLUCIÓI<br>ADMINISTRATIVA:                                                          | N 23-12-2021                                                              |  |  |  |  |  |  |  |  |  |  |
| RESOLUCIÓN ADJUNTA                                                                              | A:                                                                        |  |  |  |  |  |  |  |  |  |  |

Terminada la verificación de la información enviada por el Centro de Educación Alternativa, el Distrito y la Sub Dirección Departamental, diríjase al punto **VERIFICAR TRÁMITE,** en el cual debe seleccionar si el trámite es procedente o no, ingrese una observación y haga clic

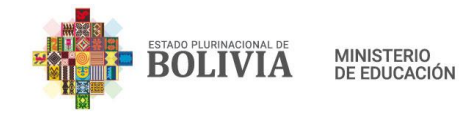

## en Registrar Modificación.

| VERIFICAR TRÁMITE                 |      |      |
|-----------------------------------|------|------|
| TRÁMITE PROCEDENTE:               | 🔿 zi | O NO |
| Observación:                      |      |      |
| Registrar Modificación Ø Cancelar |      |      |

Sí, selecciona la opción **SI**, los datos serán registrados o modificados en la Base de Datos del RUE, según el tipo de trámite.

Sí, se selecciona la opción **NO**, se enviará la observación al usuario correspondiente en la Sub Dirección Departamental.

Una vez registrará o enviada la solicitud volverá a la bandeja de trámites Recibidos mostrando un mensaje correspondiente con el *Número de Trámite* enviado o registrado.

| Trámites      |                               |               |                   |                                        |                                    |             |                  | USTE     | D ESTA AQUÍ:          | 🖷 Trá |
|---------------|-------------------------------|---------------|-------------------|----------------------------------------|------------------------------------|-------------|------------------|----------|-----------------------|-------|
|               |                               |               |                   |                                        |                                    |             |                  |          |                       |       |
| Nuevo Trámite | Listado de trá                | ámites rec    | ibidos            |                                        |                                    |             |                  |          |                       |       |
| ⊠ Recibidos   | ✓ TOME NOTA,                  | el trámite Nr | o. 2256072 a fina | alizado.                               |                                    |             |                  |          |                       | ×     |
| Enviados      | Den Den                       |               |                   |                                        |                                    |             |                  |          |                       |       |
| Pendientes    | 10 V Reg                      | istros por pa | gina              |                                        |                                    |             | Buscar           | •        |                       |       |
| Concluidos    | No.<br>Trámite <sub>I 1</sub> | Código        | Nombre            | Trámite                                | Tipo de<br>Trámite                 | Observación | Tarea<br>actual  | Estado   | Fecha<br>de<br>estado | F     |
| Seguimiento   | 1050100                       |               |                   |                                        |                                    |             |                  |          | 00.04.000             |       |
|               | 1968490                       |               |                   | APERTURA/REAPERTURA<br>RUE ALTERNATIVA | Apertura de<br>Unidad<br>Educativa |             | TÉCNICO<br>LEGAL | Recibido | 08-04-202             | 1     |
|               | Buscar N                      | Buscar (      | Buscar Ne         | Buscar Trámite                         | Buscar Ti                          | Buscar Obs  | Buscar Ta        | Busca    | Buscar                |       |
|               | Mostrar 1 a 1 de 1            | registros     |                   |                                        |                                    |             |                  | Anterior | 1 Sigu                | iente |
|               | <                             |               |                   |                                        |                                    |             |                  |          |                       | 2     |